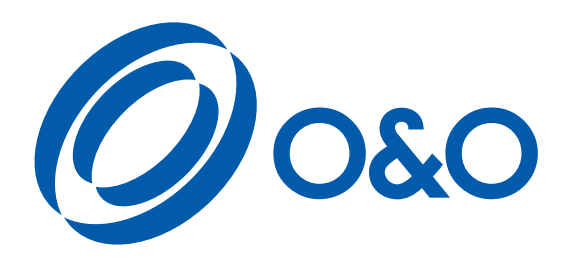

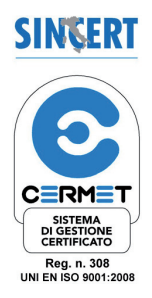

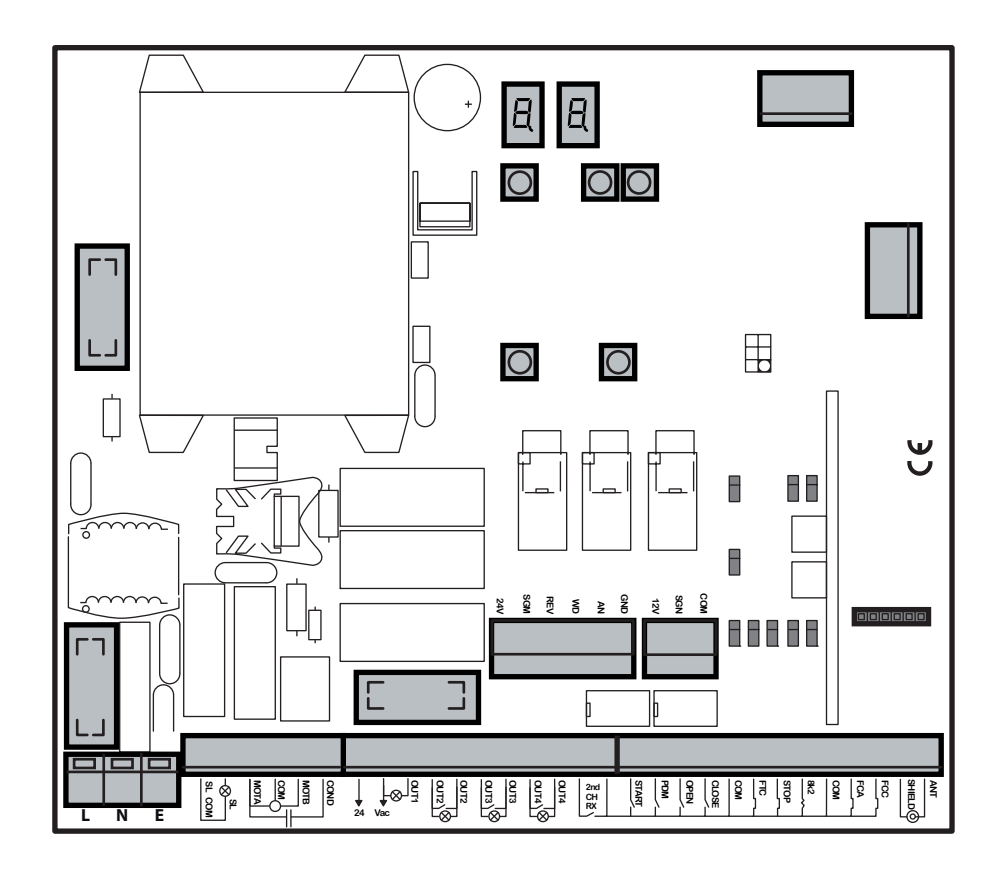

 CSB-BR / SP
 CSB-XT

 (3.3)
 (4.0)

| Centrale di comando       | Manuale d'installazione ed uso         | р.3  |
|---------------------------|----------------------------------------|------|
| Control unit EN           | Installation and operation manual      | p.15 |
| Centrale de commande (FR) | Manuel d'installation et d'utilisation | p.27 |
| Steuerzentrale DE         | Installations und Bedienungs           | p.39 |
| Central de mando ES       | Manual d'instalacion y uso             | p.51 |

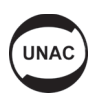

# 0&0 S.r.I.

Via Europa, 2 - 42015 Correggio (R.E.) Italy Tel. +39 0522 740111 - Fax +39 0522 631290

#### Internet: www.oeo.it - E-mail: oeo@oeo.it

- AZIENDA CERTIFICATA UNI EN ISO 9001:2008 COMPANY WITH QUALITY SYSTEM CERTIFIED UNI EN ISO 9001:2008

Società soggetta ad attività di direzione e coordinamento di BFT S.p.a. Company subject to management and coordination activities by BFT S.p.a.

#### DICHIARAZIONE "CE" DI CONFORMITA' "CE" DECLARATION OF CONFORMITY

Il costruttore: O&O Srl The manufacter:

Indirizzo: Address: Via Europa 2 - 42015 Correggio (RE)

#### DICHIARA CHE IL SEGUENTE APPARATO DECLARES THAT THE FOLLOWING EQUIPMENT

| Descrizione:       | Apparecchiature elettroniche  | e per barriere automatiche |        |
|--------------------|-------------------------------|----------------------------|--------|
| Description:       | Control units for automatic b | arriers                    |        |
| Modello:<br>Model: | CSB-BR                        | CSB-SP                     | CSB-XT |

- Risulta conforme con quanto previsto dalle seguenti Direttive Comunitarie, comprese le ultime modifiche e con la legislazione nazionale di recepimento:

Is in conformity with the provisions of the following Community Directives, including the latest modifications and with the assimilating national legislation:

2004/108/CEE; 93/68/CEE (EN55014-1; EN55014-2) Compatibilità Elettromagnetica • Electromagnetic Compatibility

2006/95/CEE; 93/68/CEE (EN60335-1) Bassa tensione • Low voltage

99/5/CEE ( ETSI EN 301 489-3 (2002) + ETSI EN 301 498-1 (2005); ETSI EN 300 220-2 (2006)) Apparecchiatura radio • *Radio set* 

La O&O S.r.I. garantisce detta conformità esclusivamente nel caso in cui le apparecchiature vengano utilizzate come unità di comando/gestione delle barriere automatiche O&O della serie NIGHT&DAY-3, NIGHT&DAY SPEED, NIGHT&DAY-5, NIGHT&DAY-5 XT, NIGHT&DAY-6, NIGHT&DAY-8 nella configurazione tipica di installazione e con periferiche conformi alle Direttive Europe.

O&O guarantees such a conformity only if the control units are used as a control/management unit for O&O automatic barriers series NIGHT&DAY-3, NIGHT&DAY SPEED, NIGHT&DAY-5, NIGHT&DAY-5 XT, NIGHT&DAY-6, NIGHT&DAY-8, in typical configuration of installation with peripherals which conform to the European Directives).

Correggio, 15/01/13

Il Rappresentante legale - The legal Representative

Stefano Valzania

# Indice

# Pagina

| 1. INTRODUZIONE                                      | 4  |
|------------------------------------------------------|----|
| 2. CARATTERISTICHE PRINCIPALI                        | 4  |
|                                                      |    |
| 3. CARATTERISTICHE TECNICHE                          | 4  |
| 4. SICUREZZA DELL'INSTALLAZIONE                      | 5  |
|                                                      |    |
| 5. COLLEGAMENTI E FUNZIONALITA' DI INGRESSI E USCITE | 5  |
| 5.1 J1 MORSETTIERA DI POTENZA                        | 5  |
| 5.2 J2 MORSETTIERA DI POTENZA                        | 5  |
| 5.3 J4 MORSETTIERA ACCESSORI/USCITA                  | 5  |
| 5.4 J6 MORSETTIERA INGRESSI /ANTENNA                 | 6  |
| 5.5 J7 MORSETTIERA REVERSER                          | 6  |
| 5.6 J10 CONNETTORE PROGRAMMATORE UNIVERSALE          | 6  |
|                                                      |    |
| 6. PROGRAMMAZIONE                                    | 7  |
| 6.1 FUNZIONALITÀ DI BASE                             | 7  |
| 6.2 PROGRAMMAZIONE DI 1° LIVELLO                     | 8  |
| 6.3 PROGRAMMAZIONE DI 2° LIVELLO                     | 9  |
| 6.4 PROGRAMMAZIONE DI 3° LIVELLO                     | 10 |
| 7. RICEVENTE RADIO                                   | 11 |
| 7.1 DATI TECNICI RICEVENTE                           | 11 |
| 7.2 FUNZIONALITÁ CANALE RADIO                        | 11 |
| 7.3 INSTALLAZIONE ANTENNA                            | 11 |
| 7.4 PROGRAMMAZIONE MANUALE                           | 11 |
| 7.5 PROGRAMMAZIONE MODALITÁ AUTOAPPRENDIMENTO        | 12 |
| 8. AVVERTENZE                                        | 12 |
| TABELLA A                                            | 13 |
| 9. ENTRATA CONTROLLATA ED USCITA AUTOMATICA          | 14 |

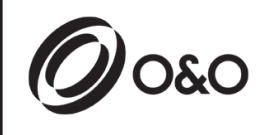

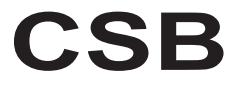

Istruzioni per installazione ed uso

IT

# 1. INTRODUZIONE

 $oldsymbol{1}$  La centrale di comando CSB è stata sviluppata per gestire barriere automatiche monofase.

# 2. CARATTERISTICHE PRINCIPALI

- Logica a microprocessore

#### - Led che visualizzazione lo stato degli ingressi

- Ricevente radio 433MHz 2 canali, 2048 codici
- Connettore radio ad innesto (non montato)
- Display 2 digit
- Uscite configurabili
- Connettore DOMINO

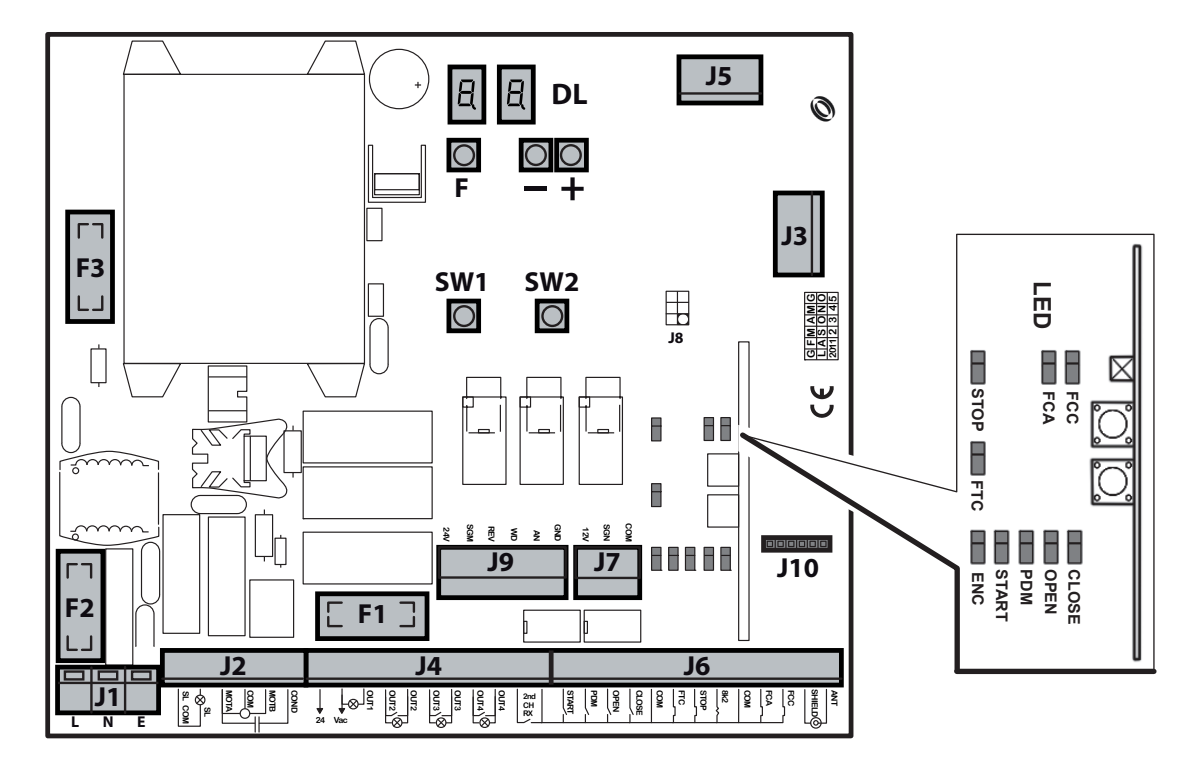

- J1: Morsettiera alimentazione 230Vac
- J2: Morsettiera motore/lampeggiante
- J3: Connettore radio ad innesto (non montato)
- J4: Morsettiera alimentazione accessori/uscite
- J5: Modulo di espansione
- J6: Morsettiera Ingressi/antenna
- J7: Morsettiera reverser
- J9: Connettore inverter (solo CSB-SP/XT)

- J10: Connettore domino
- DL: Display 2 digit
- SW1: Tasto di comando "START"
- SW2: Tasto di comando "PDM"
- F1: Fusibile uscite e accessori: 5x20 1A T
- F2: Fusibile di linea: 5x20 6.3A F
- F3: Fusibile bassa tensione : 5x20 250mA T
- F,+,-: pulsanti di programmazione

# 3. CARATTERISTICHE TECNICHE

- -Alimentazione
- -Uscita motore (solo per CSB-BR) 230Vac; 3A max
- -Uscita lampeggiante
- -Uscita accessori

230Vac ±10%, 50/60Hz 230Vac; 3A max 230Vac; 40W 24Vac; 1A max

# 4. SICUREZZA DELL'INSTALLAZIONE

Affinché si raggiunga il grado di sicurezza richiesto dalla normativa vigente, leggere attentamente le seguenti prescrizioni.

- Realizzare tutti i collegamenti in morsettiera leggendo attentamente le indicazioni riportate in questo manuale ed osservando le norme generali e di buona tecnica che regolano l'esecuzione degli impianti elettrici.
- 2) Predisporre a monte dell'installazione un interruttore magnetotermico omnipolare con distanza di apertura dei contatti di min. 3 mm.
- 3) Installare, ove non sia previsto, un interruttore differenziale con soglia 30 mA.
- 4) Verificare l'efficacia dell'impianto di messa a terra e collegare a questa tutte le parti dell'automazione provviste di morsetto o cavo di terra.
- Prevedere la presenza di almeno un dispositivo di segnalazione esterna, di tipo semaforico o lampeggiante, affiancato da un cartello segnaletico di pericolo o di avviso.
- 6) Applicare tutti i dispositivi di sicurezza richiesti dalla tipologia dell'installazione considerando i rischi che essa può causare.
- 7) Separare nelle canalizzazioni le linee di potenza (sez. min. 1,5 mm<sup>2</sup>) da quelle di segnale in bassa tensione (sez. min. 0,5 mm<sup>2</sup>).

# 5. COLLEGAMENTI E FUNZIONALITA' DI INGRESSI E USCITE

# 5.1 J1 MORSETTIERA DI POTENZA

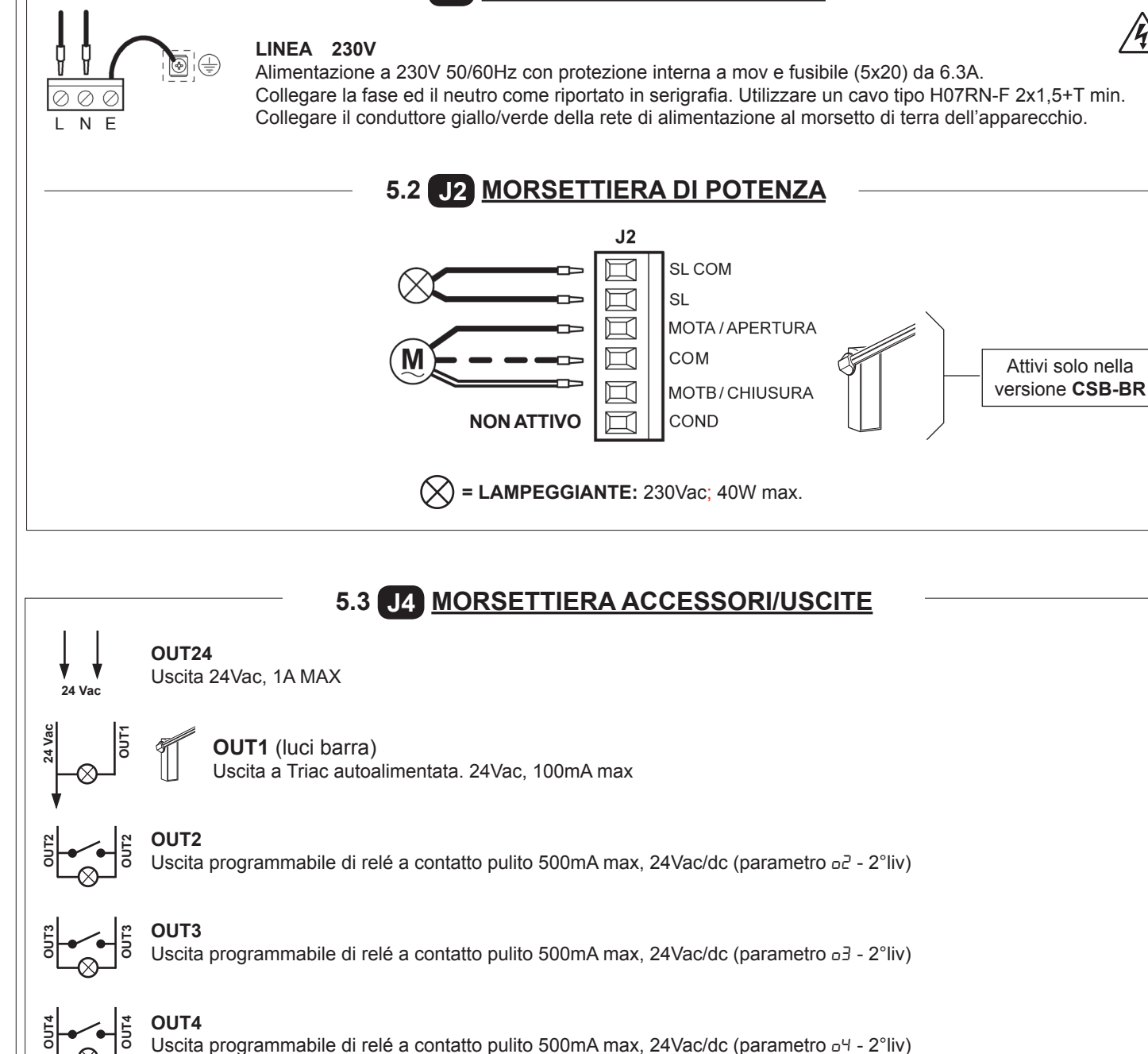

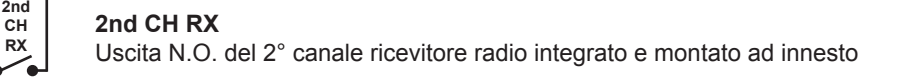

# 5.4 J6 MORSETTIERA INGRESSI/ANTENNA

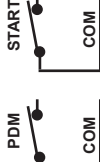

OPEN

#### START

Ingresso N.O. che consente di comandare l'automazione secondo la logica apre, stop, chiude, apre.

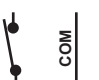

#### **INGRESSO PDM**

Ingresso programmabile Pd-3°liv..

E' possibile replicare il segnale su un'uscita configurata in modo da avere un contatto di potenza.

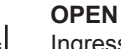

Ingresso N.O. di sola apertura.

Mantenendo comandato questo ingresso l'automazione effettuerà la manovra di apertura ed eseguirà l'eventuale richiusura automatica solo quando sarà liberato l'ingresso. Collegare qui eventuali orologi o timer giornalieri o settimanali.

#### CLOSE

Ingresso N.O. di chiusura. Consente di chiudere l'automazione solo se le sicurezze non sono impegnate. Modalità di funzionamento programmabile tramite parametro [L-3°liv..

#### FTC

Ingresso N.C. di sicurezza (fotocellula). Inserire il programma desiderato tramite la programmazione del parametro FL-1°liv. Interviene solo in fase di chiusura; in apertura non interviene mai.

#### STOP

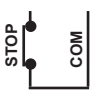

20

SHIELD

Ingresso N.C. di sicurezza. Quando viene attivato arresta immediatamente l'automazione e uno start successivo provoca sempre una riapertura. Durante il tempo di pausa un comando di stop elimina la richiusura automatica lasciando la barriera aperta in attesa di comandi.

N.B.: A quest'ingresso è già collegato di serie il microinterruttore del portello ed è possibile, come accessorio, collegare anche il kit barra frattura.

#### 8k2 NON ATTIVA

# **FCA**

Ingresso N.C. di fine corsa in apertura. Quando viene attivato termina la corsa di apertura.

#### FCC

Ingresso N.C. di fine corsa in chiusura. Quando viene attivato termina la corsa di chiusura.

#### **ANTENNA**

Collegamento antenna per ricevitore integrato

# 5.5 J7 MORSETTIERA REVERSER

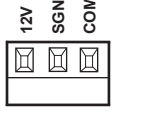

No N

PNT NT

#### **INGRESSO REVERSER**

Viene fornito già cablato e collaudato. Il dispositivo interviene nella sola fase di chiusura guando la barra urta un ostacolo.

Inserire il programma desiderato tramite la programmazione del parametro EL-1°liv.

# 5.6 J10 CONNETTORE PROGRAMMATORE

# 6. PROGRAMMAZIONE

# 6.1 FUNZIONALITÁ DI BASE

Per accedere alla programmazione premere il pulsante  ${\bf F}$  per 2 secondi.

La programmazione è divisa in 3 livelli.

Per passare al livello successivo mantenere premuto il tasto **F** e agire sul tasto **+** (Sequenza 1-2-3-1.....).

Selezionato il livello desiderato, premendo il pulsante F vengono visualizzate sul display le funzioni disponibili in ordine successivo; Ad ogni impulso di F corrisponde una funzione (Lo - EL - FE - EE.....)

N.B. In caso di black out durante la programmazione tutte le modifiche andranno perse.

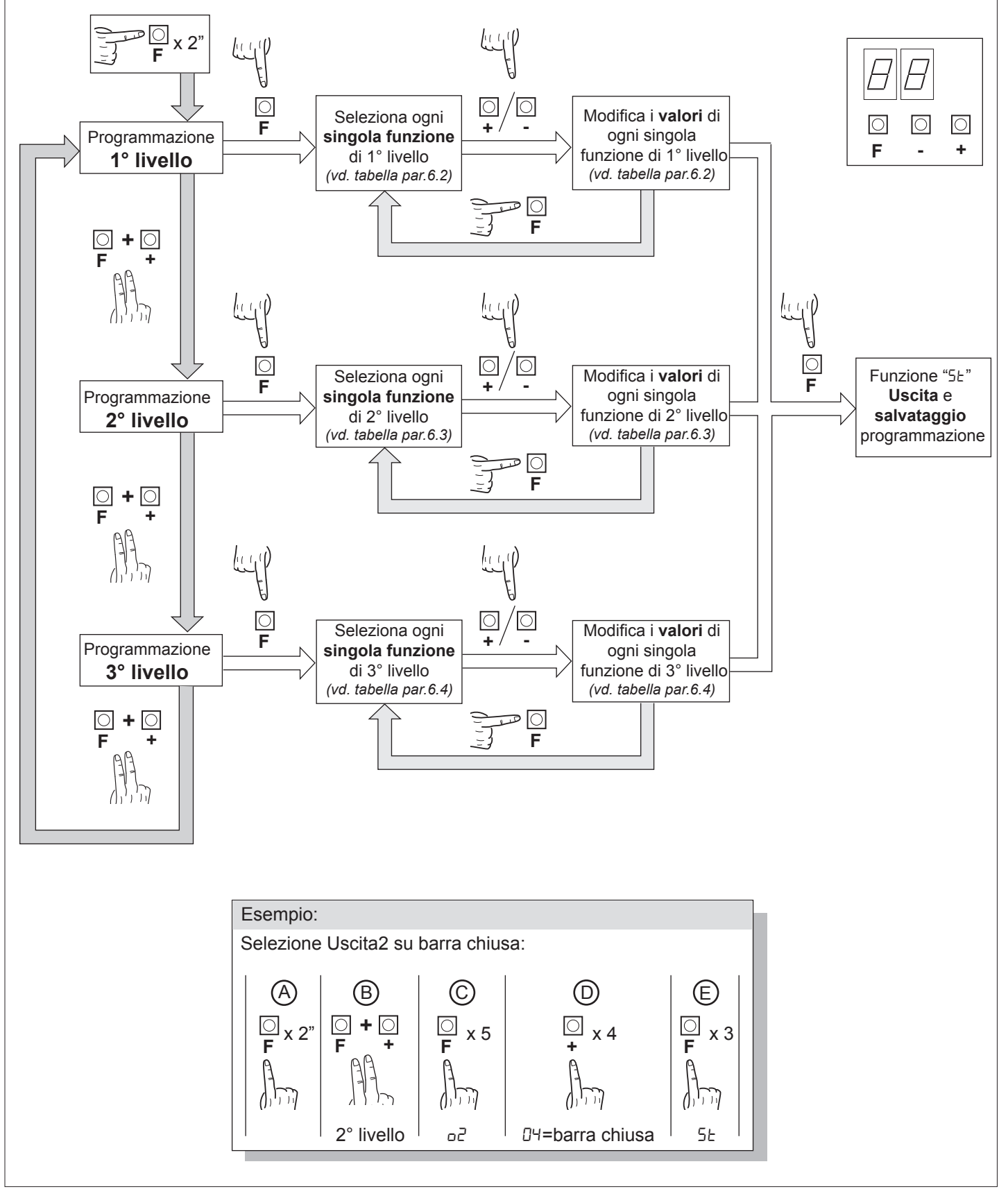

# 6.2 PROGRAMMAZIONE DI 1° LIVELLO

Nella tabella seguente vengono presentate le funzioni di 1° livello e i singoli parametri impostabili.

- = valore di DEFAULT impostato in azienda.
- = valore del parametro impostato in fase di installazione: da indicare nel caso si modifichi il valore di DEFAULT.

| Par | Funzione                                | Valori impostabili                                                                                                    | *** |  |
|-----|-----------------------------------------|----------------------------------------------------------------------------------------------------|-----|--|
|     | Seleziona la logica di funzio-          | 00: Uomo presente                                                                                                    |     |  |
| Lo  | namento. (vedi note dopo la             | I I: Semiautomatico                                                                                                    | 01  |  |
|     | tabella)                                | 02: Automatico                                                                                                    |     |  |
|     |                                         | 00: Ingresso close standard                                                                                                   |     |  |
| EL  | close (vedi note dopo la                | I: Ingresso close a rilascio                                                                                                  | 00  |  |
|     | tabella)                                | 02: Il comando chiudi funziona da chiusura a rilascio e sicurezza.                                                            |     |  |
|     |                                         | 00: In chiusura arresta ed attende comandi a fotocellula libera                                                               |     |  |
|     |                                         | I I: In chiusura arresta; richiude dopo 1" a fotocellula libera                                                               |     |  |
|     |                                         | 02: In chiusura riapre; richiude dopo 1" a fotocellula libera                                                                 |     |  |
| -5  | Fotocellule                             | 03: In chiusura riapre; richiude dopo 5" a fotocellula libera                                                                 |     |  |
|     |                                         | ଯ୍ୟ: In chiusura riapre; richiude al disimpegno della fotocellula                                                             |     |  |
|     |                                         | 05: In chiusura riapre ed attende comandi a fotocellula libera.                                                               |     |  |
|     |                                         | 00: Escluso                                                                                                    |     |  |
|     | Facadar                                 | I: In chiusura arresta ed attende comandi                                                                                     |     |  |
| 61  | Encoder                                 | 02: In chiusura riapre ed attende comandi                                                                                     |     |  |
|     |                                         | 03: In chiusura riapre, richiude dopo 5 secondi                                                                               |     |  |
|     |                                         | 00: Escluso                                                                                                    |     |  |
| PF  | Prelampeggio                            | <ul> <li>I: Prima di ogni movimento su un'uscita configurata (vd. Parametri<br/>a2,a3,a4 nella tabella livello 2°)</li> </ul> | 00  |  |
|     |                                         | 02: Prima di ogni movimento su un'uscita configurata e sulle luci barra                                                       |     |  |
|     |                                         | II: Lampeggio in movimento, spente a barra chiusa e aperta                                                                    |     |  |
| LЬ  | Luci barra                              | I I: Lampeggio in movimento e accese a barra chiusa                                                                           | 00  |  |
|     |                                         | D2: Lampeggio in movimento e a barra chiusa, accese a barra aperta e<br>in stop                                               |     |  |
| ĿР  | Tempo di pausa<br>(espresso in secondi) | 1-99                                                                                                    | 10  |  |
| dF  | Ripristino parametri di                 | DD: Nessun ripristino                                                                                                    |     |  |
|     | detault. (vedi note dopo la<br>tabella) | 0 I: Ripristino parametri di default                                                                                          |     |  |
| SE  | Uscità menù/salvataggio                 | Uscita dalla programmazione e visualizzazione degli stati macchina ( <i>vedi note Visualizzazione stati automazione</i> 5Ł)   |     |  |

#### Descrizione parametri livello 1

· Lo: Logica di funzionamento

- Uomo presente: L'automazione funziona per comandi mantenuti. Il comando di start una volta apre e una volta chiude.

- Semiautomatica: L'automazione funziona per comandi ad impulsi senza la richiusura automatica. Quindi a fine apertura per comandare la chiusura occorre agire rispettivamente sullo start o su close.

- Automatica: L'automazione funziona per impulsi. Nel ciclo normale terminata la fase di apertura è attivata la richiusura automatica dopo il tempo di pausa impostato (parametro EP).

#### <u>EL:</u> Configurazione close

- 0 I: Ingresso close a rilascio

Modalità di funzionamento studiata per ottenere la chiusura automatica della barra solo quando la vettura ha abbandonato la fotocellula o il rilevatore magnetico (accessori piu' idonei per questo utilizzo). Collegare il contatto N.O. del rilevatore o della fotocellula ai morsetti del contatto Close.

La presenza della vettura sul rilevatore o davanti alla fotocellula non provoca l'immediata chiusura bensì occorre attendere il rilascio del relativo segnale.

- D2: Il comando chiudi funziona da chiusura a rilascio e sicurezza.

Durante la fase di chiusura l'impegno del comando chiudi ferma l'automazione. Al disimpegno la barriera riprende la chiusura.

· dF: Default

- Per ripristinare i parametri di default occorre impostare ad 1 il parametro dF ed uscire dal menu'.

 <u>5</u><u>L</u>: Visualizzazione stati automazione
 Durante il funzionamento la centralina mostra lo stato dell'automazione in corsa in modo da consentire all'installatore di seguire il flusso logico della scheda. Gli stati sono:

|    | D I: Idle                                                                                                    |
|----|----------------------------------------------------------------------------------------------------|
| OP | 02: Apertura<br>03: Stop finecorsa apertura<br>04: Stop apertura                                                                                    |
| EL | ประ Chiusura<br>ประ Stop finecorsa chiusura<br>ปา: Stop chiusura                                                                                    |
|    | 08: Non disponbile                                                                                                    |
| FĿ | <ul> <li>D9: Stop per intervento fotocellula</li> <li>ID: Apertura per intervento fotocellula</li> <li>I I: Pausa intervento fotocellula</li> </ul> |
| Оь | I2: Stop per intervento encoder<br>I3: Apertura per intervento encoder<br>I4: Pausa intervento encoder                                              |
| ٤L | <ul><li>15: Raggiunto tempo di lavoro massimo in apertura</li><li>15: Raggiunto tempo di lavoro massimo in chiusura</li></ul>                       |

#### 6.3 PROGRAMMAZIONE DI 2° LIVELLO

Nella tabella seguente vengono presentate le funzioni di 2° livello e i singoli parametri impostabili.

= valore di DEFAULT impostato in azienda.

a = valore del parametro impostato in fase di installazione: da indicare nel caso si modifichi il valore di DEFAULT.

| Par | Funzione                                         | Valori impostabili                                                   |     |  |
|-----|--------------------------------------------------|----------------------------------------------------------------------|-----|--|
| ΕL  | Tempo di lavoro massimo (sec.)                   | 3-30                                                                 | 15  |  |
|     |                                                  | DD: disabilitata                                                     |     |  |
| 5r  | Configurazione richiesta                         | 0 /: attiva sulle uscite configurate                                 | 00  |  |
|     |                                                  | 02: attiva sulle uscite configurate e doppio lampeggio su luci barra |     |  |
| nĿ  | Programmazione cicli di manutenzione in migliaia | 00-99                                                                | 00  |  |
| nL  | Programmazione cicli di manutenzione in milioni  | 0.0-9.9                                                              | 0.0 |  |
| οl  | Uscita 1                                         | 00: comando luci barra                                               | 00  |  |
|     |                                                  | 00: richiesta manutenzione                                           |     |  |
|     |                                                  | 0 I: intervento fotocellula                                          |     |  |
|     |                                                  | D2: intervento reverser                                              |     |  |
|     |                                                  | D3: contatto PDM attivato                                            |     |  |
| 50  | Uscita 2                                         | טא: barra chiusa                                                     | 00  |  |
|     |                                                  | 05: barra aperta                                                     |     |  |
|     |                                                  | D5: contatto stop attivato                                           |     |  |
|     |                                                  | םרם: prelampeggio                                                    |     |  |
|     |                                                  | DB: blocco barra                                                     |     |  |
|     |                                                  | DD: richiesta manutenzione                                           |     |  |
|     |                                                  | I: intervento fotocellula                                            |     |  |
|     |                                                  | D2: intervento reverser                                              |     |  |
|     |                                                  | D3: contatto PDM attivato                                            |     |  |
| 60  | Uscita 3                                         | םא: barra chiusa                                                     | 00  |  |
|     |                                                  | 05: barra aperta                                                     |     |  |
|     |                                                  | D5: contatto stop attivato                                           |     |  |
|     |                                                  | רם: prelampeggio                                                     |     |  |
|     |                                                  | DB: blocco barra                                                     |     |  |

| Par         | Funzione                | Valori impostabili                                                                                                    |    |  |
|-------------|-------------------------|----------------------------------------------------------------------------------------------------|----|--|
|             |                         | 00: richiesta manutenzione                                                                                                    |    |  |
|             |                         | I: intervento fotocellula                                                                                                    |    |  |
|             |                         | 02: intervento reverser                                                                                                    |    |  |
|             |                         | 03: contatto PDM attivato                                                                                                    |    |  |
| □┤ Uscita 4 | Uscita 4                | 04: barra chiusa                                                                                                    | 00 |  |
|             |                         | 05: barra aperta                                                                                                    |    |  |
|             |                         | D5: contatto stop attivato                                                                                                    |    |  |
|             |                         | רם: prelampeggio                                                                                                    |    |  |
|             |                         | 08: blocco barra                                                                                                    |    |  |
| SE          | Uscità menù/salvataggio | Uscita dalla programmazione e visualizzazione degli stati macchina (vedi note Visualizzazione stati automazione 5Ł dopo tabella 1°livello) |    |  |

#### Descrizione parametri livello 2

• <u>5r: Richiesta manutenzione</u>

- 00: la richiesta manutenzione non è attiva.
- D I: al termine del conto alla rovescia, effettuato tramite i contatori nE ed nL, viene attivata una delle uscite programmate (vedi parametro p2,p3,p4)
- D2: al termine del conto alla rovescia, effettuato tramite i contatori nE ed nL, viene attivata una delle uscite programmate (vedi parametro n2, n3, n4) e le luci barra effettuano un doppio lampeggio.
- nL ed nL: Programmazione cicli di manutenzione in migliaia e milioni
  - La combinazione dei due parametri permette di impostare un conto alla rovescia dopo il quale viene segnalata la richiesta manutenzione.

Il parametro nE permette di impostare le migliaia, il parametro nL i milioni.

Esempio: per impostare 275.000 manovre di manutenzione occorre impostare nL a 0.2 e nL a 75.

Il valore visualizzato nei parametri si aggiorna con il susseguirsi delle manovre.

· Configurazione blocco barra:

Per utilizzare il blocco barra collegare il contatto di abilitazione su OUT2 oppure OUT3 oppure OUT4 e impostare a DB il parametro corrispondente a2,a3 oppure a4.

# 6.4 PROGRAMMAZIONE DI 3° LIVELLO

Nella tabella seguente vengono presentate le funzioni di 3° livello e i singoli parametri impostabili.

= valore di DEFAULT impostato in azienda.

= valore del parametro impostato in fase di installazione: da indicare nel caso si modifichi il valore di DEFAULT.

| Pa           | r Funzione                 | Valori impostabili                                                                                                    |    |   |
|--------------|----------------------------|----------------------------------------------------------------------------------------------------|----|---|
|              |                            | 00: nessun setup avanzato                                                                                                    |    |   |
|              |                            | I I: ingresso open sullo stato (riservato)                                                                                                 | UU |   |
| Pr           | Polarità ingresso dinamico | DD: ingresso N.O.                                                                                                    | пп |   |
|              | PDM                        | 0 /: ingresso N.C.                                                                                                    |    |   |
|              | Polarità usoita 2          | 00: N.O.                                                                                                    | пп |   |
|              |                            | 0 /: N.C.                                                                                                    |    |   |
|              | Delerità useite 2          | 00: N.O.                                                                                                    |    |   |
|              |                            | 0 /: N.C.                                                                                                    |    |   |
|              |                            | 00: N.O.                                                                                                    |    |   |
|              |                            | 0 /: N.C.                                                                                                    | UU |   |
| - 09         | Velocità apertura (%)      | 60 - 99                                                                                                    | 99 | h |
| - [[]        | Velocità chiusura (%)      | 60 - 99                                                                                                    | 80 | ┝ |
| _ <u>_</u> , | Ingresso selezione         | 00: Disabilitato                                                                                                    | пп |   |
| ייב ך        | velocità                   | 0 I: Abilitato                                                                                                    |    |   |
| 58           | Uscità menù/salvataggio    | Uscita dalla programmazione e visualizzazione degli stati macchina (vedi note Visualizzazione stati automazione 5Ł dopo tabella 1°livello) |    |   |
|              |                            | Funzioni disponibili solo per CSB-SP/XT                                                                                                    |    | - |

#### Descrizione parametri livello 3

· P2, P3, P4 Polarità uscita

E' possibile configurare le uscite come N.O. o N.C., ma in caso di blackout i contatti si apriranno comunque.

#### • <u>51</u>: Ingresso selezione velocità

Abilitando questo parametro è possibile regolare la velocità della barriera tramite l'ingresso PDM. Se il PDM è attivato ed il parametro 5<sup>1</sup> abilitato la barriera si muove con una velocità pari al 60% della massima sia in apertura che in chiusura. Se l'ingresso PDM non è attivo la velocità alla quale si muove la barriera è quella impostata nei parametri a5 e [5.

#### · <u>FI5:</u> Advanced setup

Questo parametro permette di avere configurazioni speciali per gestire le esigenze delle diverse tipologie di configurazione. \*R5=1 Con questa configurazione il comando di open verrà rilevato sullo stato e non sul fronte.

# 7. RICEVENTE RADIO

#### 7.1 DATI TECNICI RICEVENTE

- N° max radiotrasmettitori memorizzabili:
- Frequenza:
- Codice a mezzo:
- N°combinazioni:

2048 433.92MHz Algoritmo rolling-code 4 miliardi

#### 7.2 FUNZIONALITÁ CANALE RADIO

Canale radio 1: Canale radio 2: Invia il comando di START Chiude il contatto a relé nella morsettiera J4 "2nd CH RX"

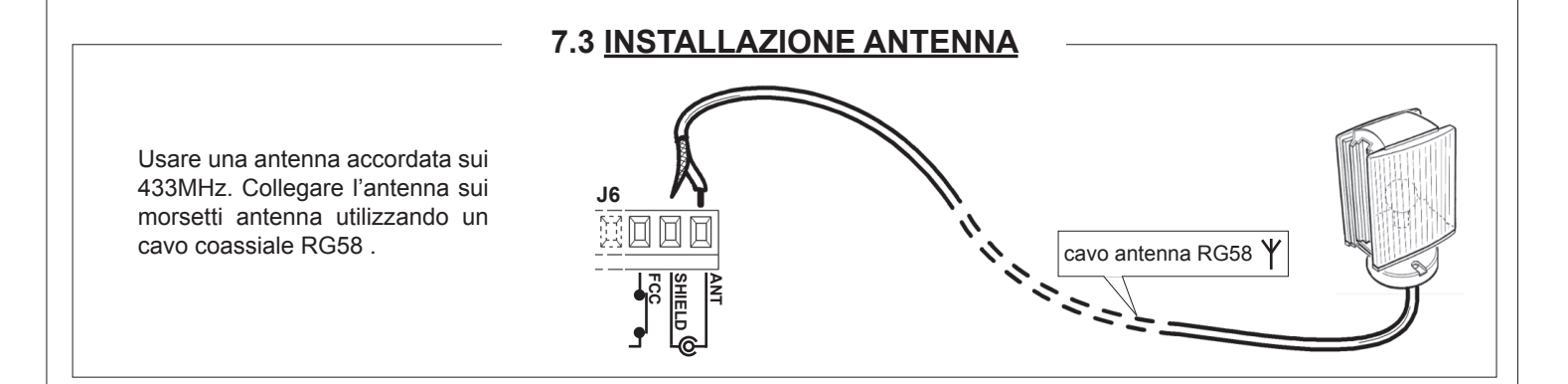

#### 7.4 PROGRAMMAZIONE MANUALE

Nel caso di installazioni standard nelle quali non siano richieste le funzionalità avanzate è possibile procedere alla memorizzazione manuale dei trasmettitori, facendo riferimento alla tabella di programmazione A per la programmazione base.

- 1) Se si desidera che il trasmettitore attivi il canale 1 premere il pulsante PR1, oppure se si desidera che il trasmettitore attivi il canale 2 premere il pulsante PR2.
- 2) Al lampeggio del led DL1 premere il tasto nascosto del trasmettitore, il led DL1 resterà acceso fisso.
- Premere il tasto da memorizzare del trasmettitore, il led DL1 lampeggerà velocemente indicando l'avvenuta memorizzazione. In seguito riprenderà il lampeggio normale.
- 4) Per memorizzare un ulteriore trasmettitore ripetere i passi 3) e 4).

5) Per uscire dal modo di memorizzazione attendere fino al completo spegnimento del led oppure premere il tasto di un telecomando appena memorizzato.

NOTA IMPORTANTE: CONTRASSEGNARE IL PRIMO TRASMETTITORE MEMORIZZATO CON IL BOL-LINO CHIAVE (MASTER).

Il primo trasmettitore, nel caso di programmazione manuale, assegna il codice chiave al ricevitore; questo codice risulta necessario per poter effettuare la successiva clonazione dei radiotrasmettitori.

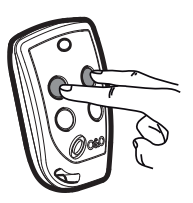

Tasto nascosto

# 7.5 PROGRAMMAZIONE MODALITÁ AUTOAPPRENDIMENTO

Questo modalità serve per eseguire una copia dei tasti di un trasmettitore già memorizzato nella ricevente senza accedere alla ricevente.

- Il primo trasmettitore deve essere memorizzato in modo manuale (vedi paragrafo 7.4).
- a) Premere il tasto nascosto del trasmettitore già memorizzato.
- b) Premere il tasto T del trasmettitore già memorizzato che si desidera attribuire anche al nuovo trasmettitore.
- c) Premere entro 10s, il tasto nascosto del nuovo trasmettitore da memorizzare.
- d) Premere il tasto T che si desidera attribuire al nuovo trasmettitore.
- e) Per memorizzare un'altro trasmettitore, ripetere dal passo (c) entro un tempo max di 10 secondi, altrimenti la ricevente esce dal modo programmazione.
- f) Per copiare un altro tasto, ripetere dal passo (a) attendendo l'uscita dal modo programmazione (o togliendo alimentazione alla ricevente).

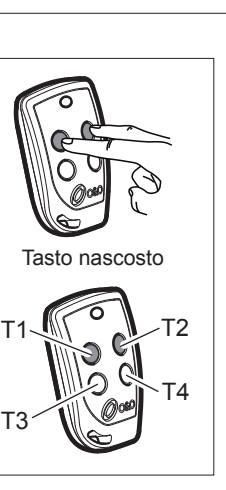

# 8. AVVERTENZE

Si raccomanda di eseguire un'installazione che preveda tutti gli accessori necessari ad assicurare il funzionamento secondo normativa vigente, impiegando sempre dispositivi originali O&O.

L'utilizzo e l'installazione di queste apparecchiature deve rispettare rigorosamente le indicazioni fornite dal costruttore che non può essere considerato responsabile per eventuali danni derivanti da uso improprio o irragionevole.

La O&O srl declina ogni responsabilità per le possibili inesattezze contenute nel seguente pieghevole e si riserva il diritto di apportare modifiche in qualsiasi momento senza preavviso alcuno.

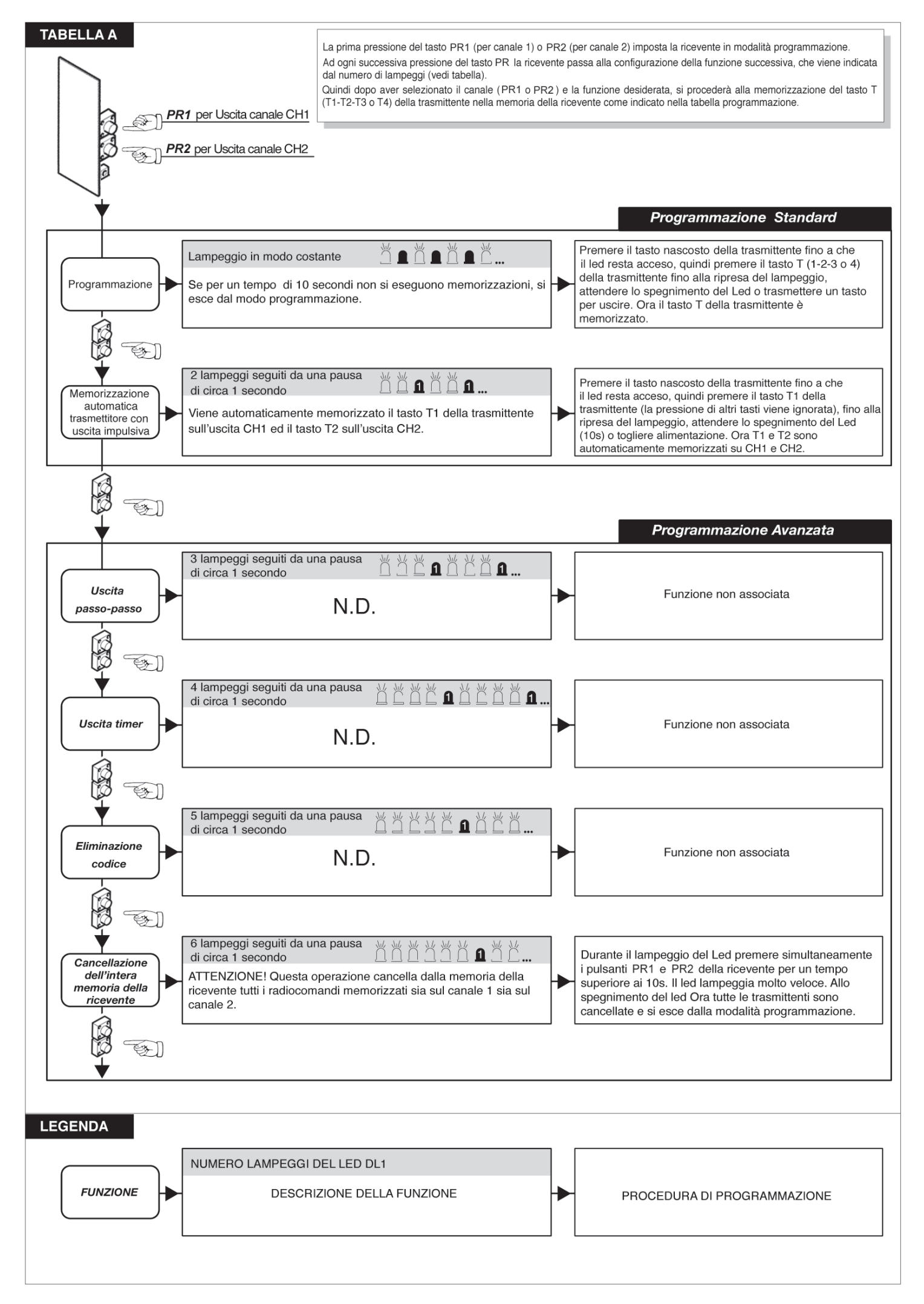

# 9. ENTRATA CONTROLLATA ED USCITA AUTOMATICA

Questa soluzione è consigliata quando si desidera accedere ad un'area riservata in entrambi i sensi di marcia. In entrata il transito è consentito mediante un comando di riconoscimento, mentre l'uscita è automatica.

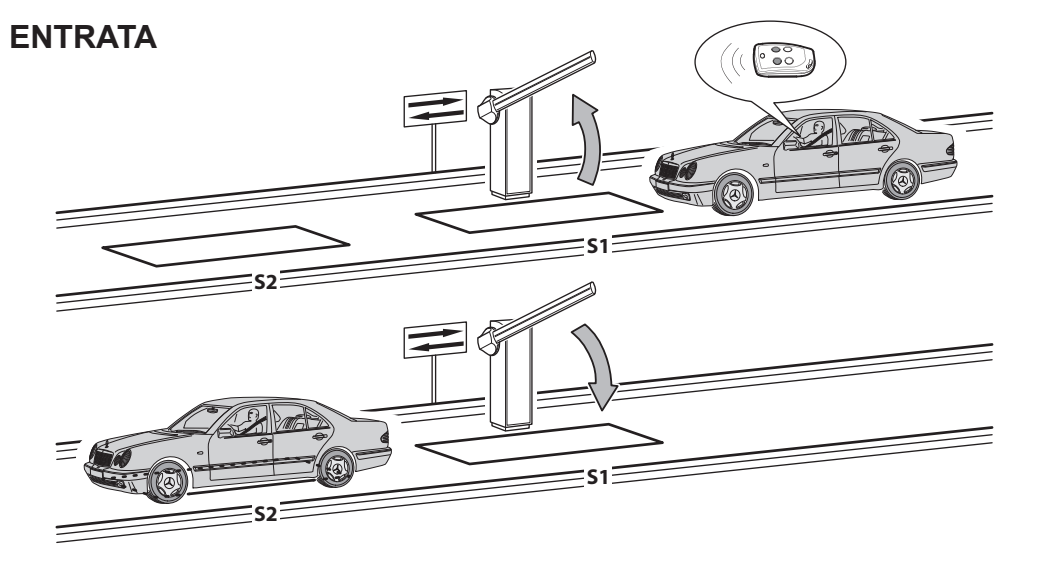

Il dispositivo di riconoscimento abilita l'apertura della barriera. Se non viene impegnata la spira **S1** entro il tempo di pausa la barriera si richiude.

Liberando la spira **S2** la barriera si chiude dopo il tempo di pausa regolabile.

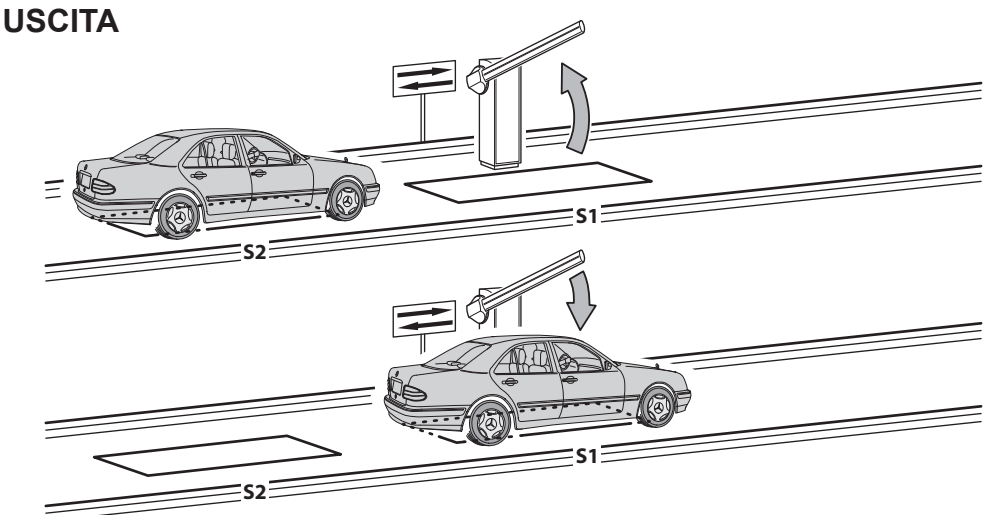

Il veicolo si avvicina all'area riservata. Occupando la spira **S2** attiva l'apertura della barriera.

Liberando la spira **S2** senza impegnare la spira **S1** (il veicolo impegna **S2** e poi effettua una retromarcia) la barriera si richiude dopo il tempo di pausa programmato. Liberando la spira S1 si attiva istan-

taneamente la chiusura della barriera. Le spire S1 e S2 svolgono anche una funzione di sicurezza non permettendo la chiusura della barriera sino a

quando sono occupate.

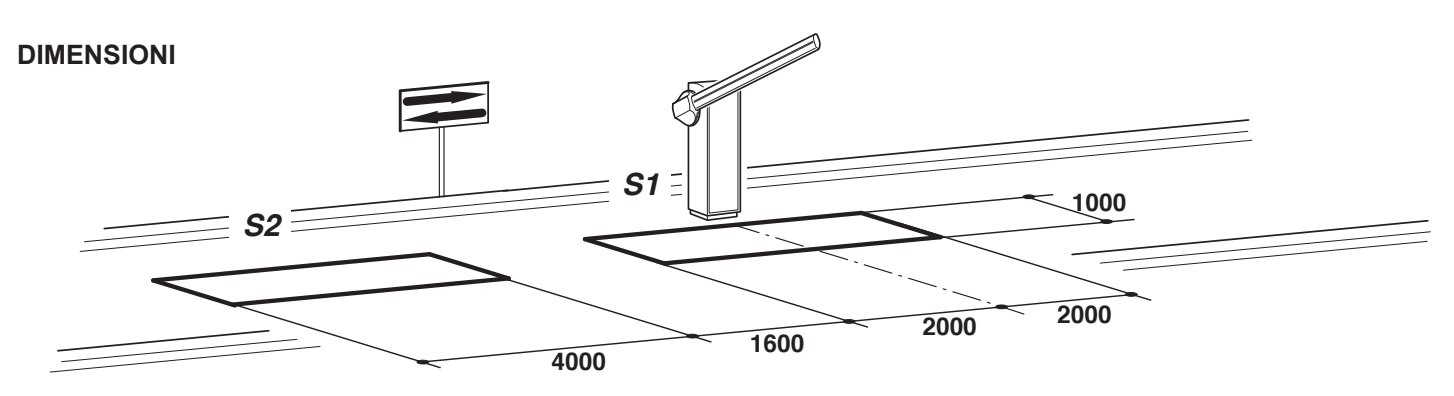

- Collegare la spira S1 all'ingresso CLOSE.
- Collegare il contatto N.O. del rilevatore spira S2 all'ingresso OPEN.
- Le quote dimensionali delle spire sono puramente indicative.
- \* Si consiglia l'installazione del rilevatore di masse metalliche O&O modello "MAK-2".
- Utilizzare solamente dispositivi di riconoscimento diversi dal telecomando (lettori di badge, telecamere con riconoscimento targhe, ecc.) che abbiano un'uscita a contatto pulito e collegarla all'ingresso **OPEN**.

| PARAMETRO | VALORE | DESCRIZIONE                                                    |
|-----------|--------|----------------------------------------------------------------|
| Lo        | 02     | Automatico                                                     |
| EL        | 02     | Il comando chiudi funziona da chiusura a rilascio e sicurezza. |

# Contents

# Page

| 1. INTRODUCTION                                   | 16 |
|---------------------------------------------------|----|
|                                                   |    |
| 2. MAIN CHARACTERISTICS                           | 16 |
|                                                   |    |
| 3. TECHNICAL SPECIFICATIONS                       | 16 |
|                                                   |    |
| 4. INSTALLATION SAFETY                            | 17 |
|                                                   |    |
| 5. INPUT AND OUTPUT FUNCTIONALITY AND CONNECTIONS | 17 |
| 5.1 J1 POWER TERMINAL BLOCK                       | 17 |
| 5.2 J2 POWER TERMINAL BLOCK                       | 17 |
| 5.3 J4 OUTPUT/ACCESSORIES TERMINAL BLOCK          | 17 |
| 5.4 J6 ANTENNA/INPUTS TERMINAL BLOCK              | 18 |
| 5.5 J7 REVERSER TERMINAL BLOCK                    | 18 |
| 5.6 J10 UNIVERSAL PROGRAMMER CONNECTOR            | 18 |
|                                                   |    |
| 6. PROGRAMMING                                    | 19 |
| 6.1 BASIC FUNCTIONS                               | 19 |
| 6.2 1ST LEVEL PROGRAMMING                         | 20 |
| 6.3 2ND LEVEL PROGRAMMING                         | 21 |
| 6.4 3RD LEVEL PROGRAMMING                         | 22 |
|                                                   |    |
| 7. RADIO RECEIVER                                 | 23 |
| 7.1 RECEIVER TECHNICAL SPECIFICATIONS             | 23 |
| 7.2 RADIO CHANNEL FUNCTIONALITY                   | 23 |
| 7.3 ANTENNA INSTALLATION                          | 23 |
| 7.4 MANUAL PROGRAMMING                            | 23 |
| 7.5 SELF-LEARNING MODE PROGRAMMING                | 24 |
|                                                   |    |
| 8. ATTENTION                                      | 24 |
|                                                   |    |
| TABLE A                                           | 25 |
|                                                   |    |
| 9. CONTROLLED ENTRY AND AUTOMATIC EXIT            | 26 |

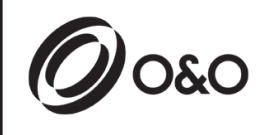

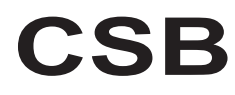

Instructions for installation and use

# 1. INTRODUCTION

 ${f 1}$  The CSB control unit has been developed to control automatic single-phase barriers.

# 2. MAIN CHARACTERISTICS

- Microprocessor logic

#### - LEDs displaying input status

- Integrated radio receiver 433Mhz 2 channels, 2048 codes
- Plug-in radio connector (not installed)
- 2-digit display
- Configurable outputs
- DOMINO connector

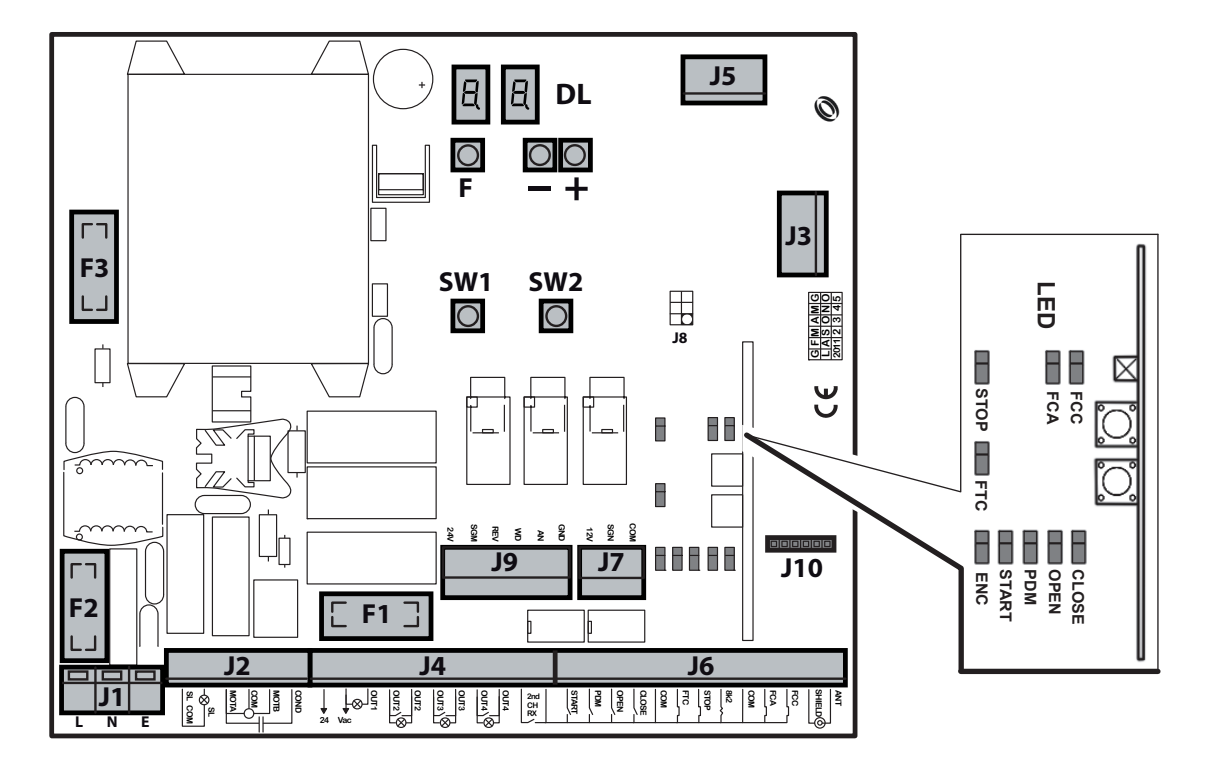

- J1: 230Vac terminal board
- J2: Flashing light/motor terminal block
- J3: Plug-in radio connector (not installed)
- J4: Outputs/accessories power supply terminal block
- J5: Expansion module
- J6: Antenna/Inputs terminal block
- J7: Reverser terminal block
- J9: Inverter plug-in (only for CSB-SP/XT)

- J10: DOMINO connector
- DL: 2-digit display
- SW1: "START" control button
- SW2: "PDM" control button
- F1: Accessories and outputs fuse: 5x20 1A T
- F2: Line fuse: 5x20 6.3A F
- F3: Low voltage fuse: 5x20 250mA T
- F,+,-: Programming push buttons

# 3. TECHNICAL SPECIFICATIONS

- Power supply:
- Motor output (only for **CSB-BR**):
- Traffic light:
- Accessory output:

#### 230Vac ±10%, 50/60Hz 230Vac; 3A max 230Vac; 40W 24Vac; 1A max

# 4. INSTALLATION SAFETY

In order to reach the level of safety required by current regulations, read the following prescriptions carefully.

- 1) Make all the connections in the terminal block after carefully reading the instructions given in this manual and observing the general rules and technical standards governing electrical systems.
- 2) Upstream from the installation, fit an omnipole miniature circuit breaker with a contact gap of at least 3 mm.
- 3) If there isn't one already, install a residual current device with a threshold of 30 mA.
- 4) Check the effectiveness of the grounding system and connect to it all the parts of the automation fitted with a terminal or grounding cable.
- 5) Fit at least one external warning device, such as a traffic light or flashing light, along with a warning or danger sign.
- 6) Fit all the safety devices required by the type of installation, taking into consideration the risks it can cause.
- 7) Separate the power lines (min. sect. 1.5 mm<sup>2</sup>) from the low-voltage signal lines (min. sect. 0,5 mm<sup>2</sup>) in the ducts.

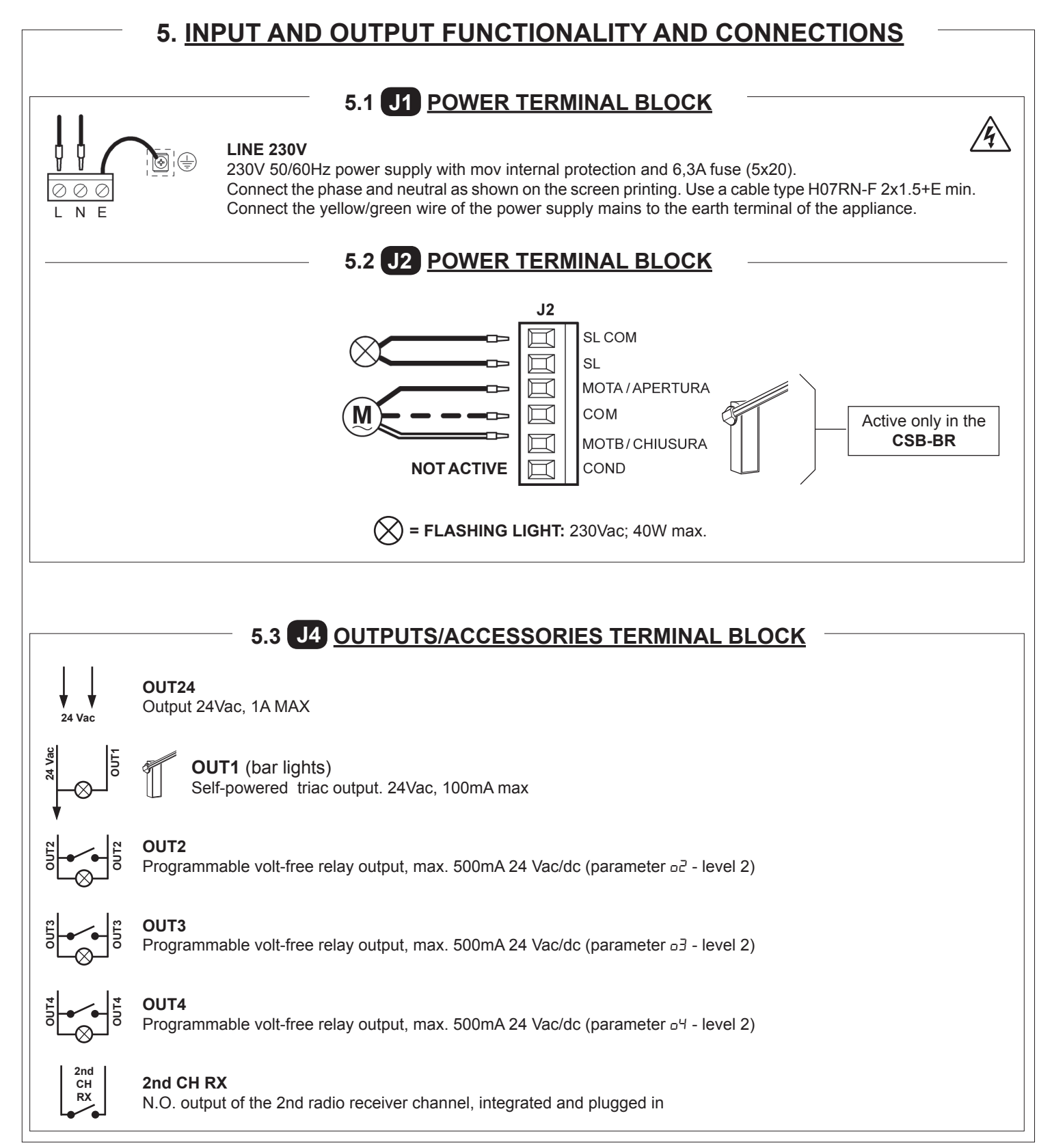

# 5.4 J6 ANTENNA/INPUTS TERMINAL BLOCK

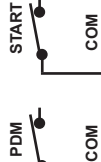

#### START

N.O. input for controlling the automation according to the open, stop, close, open logic.

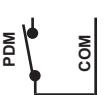

#### **PDM INPUT** Programmable input Pd-level 3.

The signal can be repeated on an output configured to have a power contact

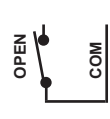

CLOSE

#### **OPFN** N.O. input - opening only.

By keeping this input controlled, the automation performs the opening manoeuvre and will close automatically only when the input is freed. Connect clocks, daily timers or weekly timers here if wanted.

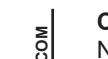

#### CLOSE

N.O. input for closing. It allows the automation to be closed only if the safety devices have not triggered. Operating mode programmable with parameter EL-level -3.

#### **FTC**

N.C. safety input (photocell). Enter the programme wanted by programming the FE-level-1 parameter. It triggers only in the closing phase; it never triggers in opening.

#### STOP

N.C. safety input. When activated it stops the automation instantly and a subsequent start always cause reopening. During pause time (PAUSE trimmer) a stop command disables automatic reclosing, leaving the bar open waiting for commands. NOTE: The hatch microswitch is already connected to this input and it is possible to connect the pushed bar kit as well as an accessory.

#### 8k2 NOT ACTIVE

**FCA** 

Limit switch N.C. input in opening. When activated the opening travel finishes.

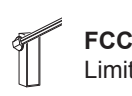

Limit switch N.C. input in closing. When activated the closing travel finishes.

#### **ANTENNA**

Antenna connection for the integrated receiver

# 5.5 J7 REVERSER TERMINAL BLOCK

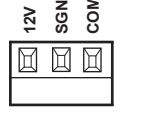

ANT

SHIELD

#### **REVERSER INPUT**

It is supplied already wired and tested. The device triggers only in the closing manoeuvre, when the arm hits an obstacle. Enter the programme wanted by programming the EE-level-1 parameter.

# 5.6 J10 PROGRAMMER CONNECTOR

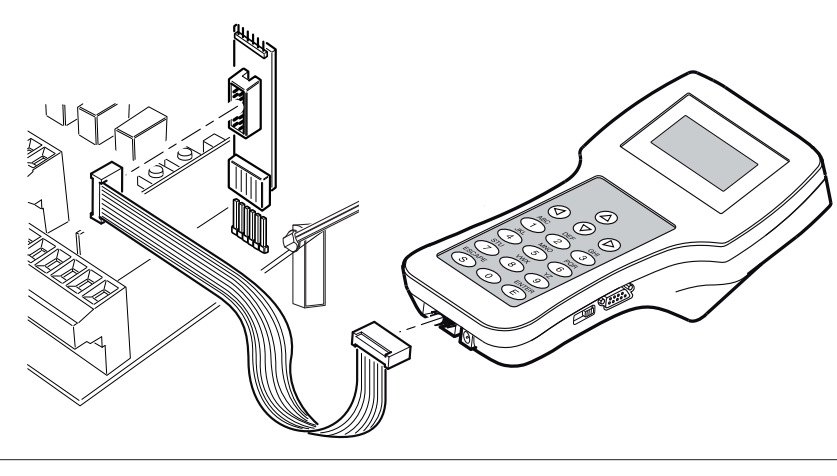

# 6. PROGRAMMING

# 6.1 BASIC FUNCTIONS

To access programming, press button  ${\bf F}$  for 2 seconds.

Programming is divided into 3 levels.

To go to the next level keep key F pressed and press the + key (Sequence 1-2-3-1......).

After selecting the level wanted, press push button **F** to display the functions available in consecutive order. Each time F is pressed it corresponds to a function  $(L_D - L_L - F_L - E_L ....)$ 

With the function set, use the  $\textcircled{\bullet}$  or  $\textcircled{\bullet}$  key to change the values of the parameters ( $\textcircled{\bullet}$  : 00-0 I-02-03... /  $\textcircled{\bullet}$  : ...03-02-0 I-00). The changes made to the parameters are active immediately but will be saved when exiting the menu, selecting the 5<sup>L</sup> function with key **F**.

PLEASE NOTE: If there is a black out when programming, all changes will be lost.

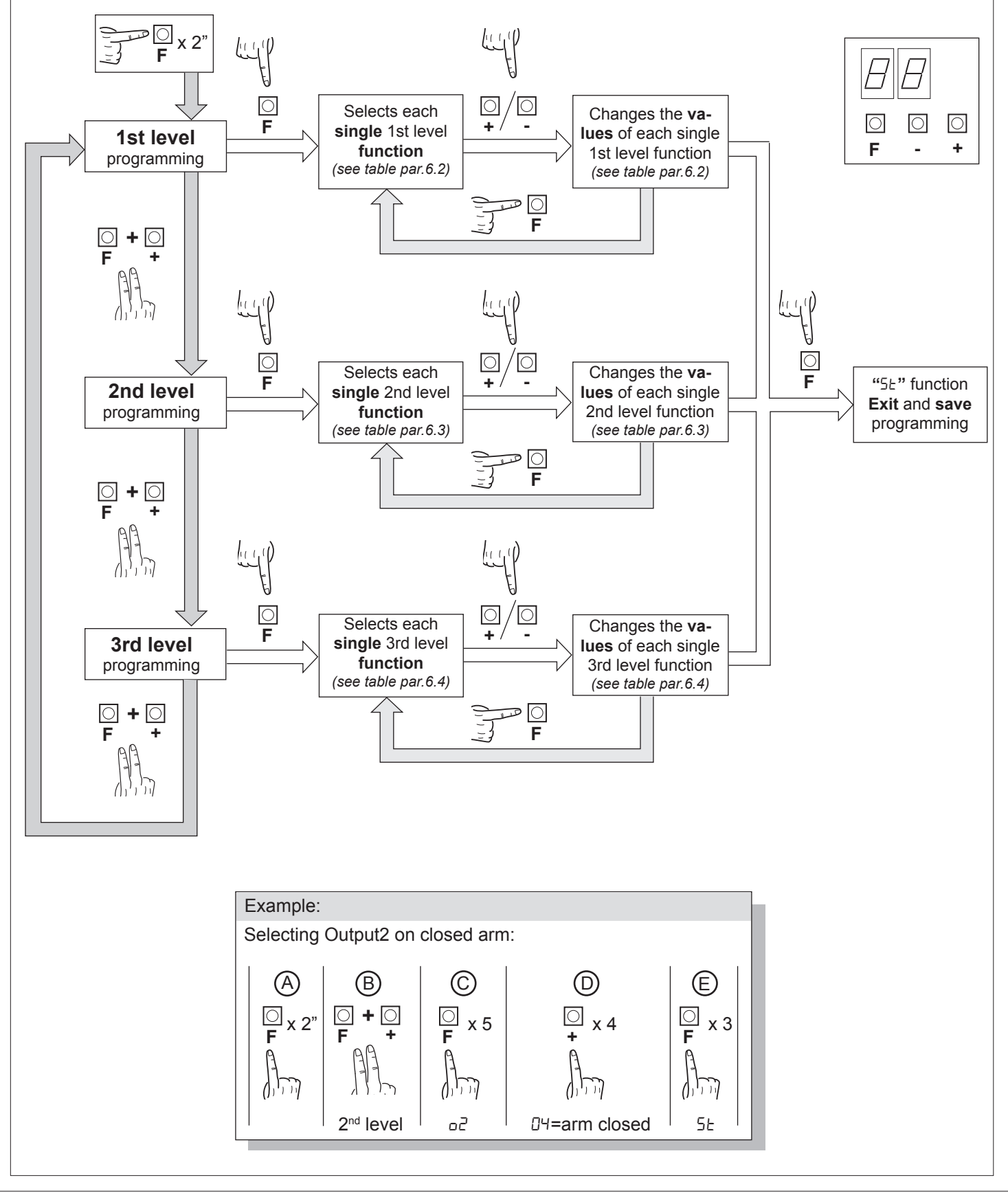

# 6.2 **1ST** LEVEL PROGRAMMING

The following table gives the 1st level functions and the single settable parameters.

= DEFAULT value set in factory.

= parameter value set during installation: must be indicated if DEFAULT value is modified.

| Par   | Function                             | Settable data                                                                                                    |            |  |
|-------|--------------------------------------|----------------------------------------------------------------------------------------------------|------------|--|
|       |                                      | 00: Hold-to-run                                                                                                    |            |  |
| Lo    | Selects the functioning logic.       | I: Semi automatic                                                                                                    | 01         |  |
|       |                                      | 02: Automatic                                                                                                    |            |  |
|       | Close input configuration            | 00: Standard close input                                                                                                    |            |  |
| EL [  | (see notes after the table)          | 0 I: Close-when-released input                                                                                                  | 00         |  |
|       | (                                    | 02: The close command acts as a release closing and safety function.                                                            |            |  |
|       |                                      | DD: When closing it stops and waits for disengaged photocell commands                                                           |            |  |
|       |                                      | I: When closing it stops; reclosing after 1" when the photocell is disen-<br>gaged                                              |            |  |
|       | Photocollo                           | D2: When closing it reopens; reclosing after 1" when the photocell is disengaged                                                | בח         |  |
|       | FIOLOCEIIS                           | II: When closing it reopens; reclosing after 5" when the photocell is disengaged                                                | UC         |  |
|       |                                      | D4:         When closing it reopens; reclosing when the photocell is disengaged                                                 |            |  |
|       |                                      | D5: When closing it reopens and waits for disengaged photocell com-<br>mands                                                    |            |  |
|       |                                      | 00: Excluded                                                                                                    | 03         |  |
|       | Encodor                              | I: When closing it stops and waits for commands                                                                                 |            |  |
|       |                                      | D2: When closing it reopens and waits for commands                                                                              | כט         |  |
|       |                                      | D3: When closing it reopens, reclosing after 5 seconds                                                                          |            |  |
|       |                                      | 00: Excluded                                                                                                    |            |  |
| PF    | Warning flash                        | <ul> <li>I: Prior to each movement on a configured output (see parameters<br/>םכ,ם,ם,ם אם יש in the 2nd level table)</li> </ul> | 00         |  |
|       |                                      | D2: Prior to each movement on a configured output and on the arm lights                                                         |            |  |
|       |                                      | DD: Flashing when moving, off when the arm is closed and open                                                                   |            |  |
| 1 1 1 | Arm lights                           | I I: Flashing when moving and on when the arm is closed                                                                         | пп         |  |
|       |                                      | D2: Flashing when moving and with the arm closed, on when the arm is open and when stopped                                      | 0          |  |
| ĿР    | Pause time<br>(expressed in seconds) | 1-99                                                                                                    | 10         |  |
|       | Resetting default parame-            | 00: No resetting                                                                                                    | <b>п</b> і |  |
|       | table)                               | I I: Resetting the default parameters.                                                                                          | ШI         |  |
| SE    | Exiting the menu/saving              | Exit programming and view machine statuses (see notes St automation statuses display)                                           |            |  |

#### **Description of level 1 parameters**

· La: Functioning logic

- Hold-to-run: The automation works when the commands are held down. The start command opens once and closes once.

- Semi automatic: The automation works with jog commands, without automatic reclosing. Hence, when fully open, to control closing you need to act on the start or close command respectively.
- Automatic: The automation works in jogs. When the opening manoeuvre is completed in the standard cycle, automatic reclosing is activated after the pause time set (parameter *LP*).

- D I: Close-when-released input

This mode has been developed so the arm closes automatically only when the vehicle has completely passed by the photocell or magnetic detector (the most suitable accessories for this purpose). Connect the N.O. contact of the detector or photocell to the Close contact terminals.

If the vehicle is on the detector or in front of the photocell it does not cause immediate closing but rather you have to wait for the signal to be released.

- 02: The close command acts as a release closing and safety function.

When closing, the close command engaging stops the automation. When disengaged the barrier resumes closing.

#### · <u>dF: Default</u>

- To reset the default parameters, set parameter dF on 1 and exit the menu'.
- · <u>5</u>E: Automation statuses display
  - During operation, the control unit displays automation status so the installer is able to follow the logical flow of the board. The statuses are:

|    | 0 I: Idle                                                                                                    |
|----|----------------------------------------------------------------------------------------------------|
| OP | D2: Opening     D3: Stop opening limit switch     D4: Stop opening                                                                                  |
| EL | D5: Closing         D6: Stop closing limit switch         D7: Stop closing                                                                          |
|    | 08: Not available                                                                                                    |
| FĿ | <ul> <li>ID9: Stop due to photocell triggering</li> <li>ID: Opening due to photocell triggering</li> <li>I I: Photocell triggering pause</li> </ul> |
| Оь | <ul><li>I2: Stop due to encoder triggering</li><li>I3: Opening due to encoder triggering</li><li>I4: Pause due to encoder triggering</li></ul>      |
| ٤L | <ul><li>15: Maximum working time in opening reached</li><li>15: Maximum working time in closing reached</li></ul>                                   |

# 6.3 2ND LEVEL PROGRAMMING

The following table gives the 2nd level functions and the single settable parameters.

= DEFAULT value set in factory.

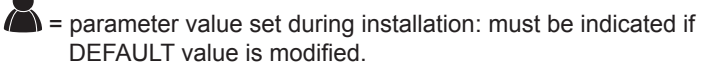

| Par | Function                                    | Settable data                                                       |     |  |
|-----|---------------------------------------------|---------------------------------------------------------------------|-----|--|
| ΕL  | Maximum operating time (sec.)               | 3-30                                                                | 15  |  |
|     |                                             | 00: disabled                                                        |     |  |
| Sr  | Request for maintenance                     | I I: active on the configured outputs                               | 00  |  |
|     |                                             | D2: active on the configured outputs and the bar lights flash twice |     |  |
| nĿ  | Programming maintenance cycles in thousands | 00-99                                                               | 00  |  |
| ٦L  | Programming maintenance cycles in millions  | 0.0-9.9                                                             | 0.0 |  |
| 01  | Output 1                                    | DD: arm lights command                                              | 00  |  |
|     |                                             | DD: request for maintenance                                         |     |  |
|     |                                             | I: photocell triggering                                             |     |  |
|     |                                             | D2: reverser triggering                                             |     |  |
|     |                                             | D3: PDM contact actuated                                            |     |  |
| 50  | Output 2                                    | םץ: arm closed                                                      | 00  |  |
|     |                                             | D5: arm open                                                        |     |  |
|     |                                             | D5: stop contact actuated                                           |     |  |
|     |                                             | נס: warning flash                                                   |     |  |
|     |                                             | DB: Arm locking device                                              |     |  |
|     |                                             | DD: request for maintenance                                         |     |  |
|     |                                             | I: photocell triggering                                             |     |  |
|     |                                             | 02: reverser triggering                                             |     |  |
|     |                                             | 03: PDM contact actuated                                            |     |  |
| εo  | Output 2                                    | טא: arm closed                                                      | 00  |  |
|     |                                             | 05: arm open                                                        |     |  |
|     |                                             | DE: stop contact actuated                                           |     |  |
|     |                                             | רם: warning flash                                                   |     |  |
|     |                                             | DB: Arm locking device                                              |     |  |

| Par | Function                | Settable data                                                                                                    |    |  |
|-----|-------------------------|----------------------------------------------------------------------------------------------------|----|--|
|     |                         | DD: request for maintenance                                                                                          |    |  |
|     |                         | I: photocell triggering                                                                                              |    |  |
|     |                         | 02: reverser triggering                                                                                              |    |  |
|     | Output 4                | 03: PDM contact actuated                                                                                             |    |  |
| 64  |                         | ଯ୍ୟ: arm closed                                                                                                    | 00 |  |
|     |                         | 05: arm open                                                                                                    |    |  |
|     |                         | DE: stop contact actuated                                                                                            |    |  |
|     |                         | ום: warning flash                                                                                                    |    |  |
|     |                         | DB: Arm locking device                                                                                               |    |  |
| S٤  | Exiting the menu/saving | Exit programming and view machine Statuses (see notes 5Ł automa-<br>tion Statuses display after the 1st level table) |    |  |

#### **Description of level 2 parameters**

- <u>5r: Request for maintenance</u>
  - 00: the request for maintenance is not active.
- $\Box$  I: at the end of the countdown, by means of counters  $\Box L$  and  $\Box L$ , one of the programmed outputs is activated (see parameter  $\Box 2, \Box 3, \Box 4$ )
- D2: at the end of the countdown, by means of counters nE and nL, one of the programmed outputs is activated (see parameter D2,D3,D4) and the bar lights flash twice.
- · nL and nL: Programming maintenance cycles in thousands and millions

Thanks to the combination of the two parameters the countdown can be set after which a request for maintenance is signalled. Thousands can be set with the nL parameter, millions with the nL parameter. Example: to set 275,000 maintenance manoeuvres set nL on 0.2 and nL on 75.

Example: to set 275,000 maintenance manoeuvres set nL on 0.2 and nL on 75. The value displayed in the parameters updates along with the manoeuvres.

Arm locking device configuration:

# 6.4 **3ND** LEVEL PROGRAMMING

The following table gives the 3rd level functions and the single parameters.

= DEFAULT value set in factory.

= parameter value set during installation: must be indicated if DEFAULT value is modified.

| Par | Function                   | Settable data                                                                                                    |    |      |
|-----|----------------------------|----------------------------------------------------------------------------------------------------|----|------|
| oc  |                            | 00: no advanced setup                                                                                                  | 00 |      |
|     | Advanced setup             | I : input open at on state (reserved)                                                                                  |    |      |
|     | PDM dynamic input polarity | DD: input N.O.                                                                                                    | пп |      |
|     |                            | II I: input N.C.                                                                                                    |    |      |
|     | Output 2 polarity          | 00: N.O.                                                                                                    |    |      |
|     | Output 2 polarity          | 0 /: N.C.                                                                                                    |    |      |
| 600 | Output 3 polarity          | 00: N.O.                                                                                                    | 00 |      |
|     |                            | 0 /: N.C.                                                                                                    |    |      |
| 00  | Output 4 polarity          | 00: N.O.                                                                                                    | 00 |      |
|     |                            | 0 /: N.C.                                                                                                    |    |      |
| 05  | Opening speed (%)          | 60 - 99                                                                                                    | 99 | -    |
| 5   | Closing speed (%)          | 60 - 99                                                                                                    | 80 | ┡    |
|     | Cread calestian input      | 0 I: Disabled                                                                                                    |    |      |
| יבן | Speed selection input      | 0 I: Enabled                                                                                                    | 1  | F    |
| SE  | Exiting the menu/saving    | Exit programming and view machine statuses (see notes 5 St auto-<br>mation statuses display after the 1st level table) |    |      |
|     |                            | Available functions only for CSB-SP/XT                                                                                 |    | <br> |

#### **Description of level 3 parameters**

· <u>P2</u>, <u>P3</u>, <u>P4</u>: Output polarity

· Output polarity: The outputs can be configured as N.O. or N.C. but, in the event of a blackout the contacts open anyway.

<u>51</u> : Velocity selection input

By enabling this parameter bar speed can be adjusted via the PDM input.

If the PDM is activated and parameter 5<sup>1</sup> enabled the barrier moves at a speed equal to 60% of maximum speed, both when opening and closing.

If the PDM input is not active, the barrier moves at the speed set in parameter p5 and E5.

<u>A5:</u><u>Advanced setup</u>

This parameter enables the use of special configurations to cater for specific necessities.

\*R5=1 With this configuration, the open command is recognised at on state, not at the signal front.

# 7. <u>RADIO RECEIVER</u>

#### 7.1 RECEIVER TECHNICAL SPECIFICATIONS

- Max. n° of radio transmitters that can be memorized:

- Frequency:

- Code by means of:

- N° of combinations:

2048 433.92MHz Rolling-code algorithm 4 billion

antenna cable RG58 $\Psi$ 

#### 7.2 RADIO CHANNEL FUNCTIONALITY

Channel 1: Channel 2: Start command Closes the relay contact on the terminal block J4 "2nd CH RX"

# 7.3 ANTENNA INSTALLATION

Use an antenna tuned to 433MHz. Connect the tuned antenna to the antenna terminals using RG58 coaxial cable.

#### 7.4 MANUAL PROGRAMMING

In the case of standard installations where no advanced functions are required, it is possible to proceed to manual storage of the transmitters, making reference to programming table A and to the example for basic programming.

1) If you wish the transmitter to activate output 1, press pushbutton PR1, otherwise if you wish the transmitter to activate output 2, press pushbutton PR2.

J6

- 2) When LED DL1 starts blinking, press hidden key on the transmitter, LED DL1 will remain continuously lit.3) Press the key of the transmitter to be memorized, LED DL1 will flash quickly to indicate that it has been
- memorized successfully. Flashing as normal will then be resumed.
- 4) To memorize another transmitter, repeat steps 2) and 3).

5) To exit memorizing mode, wait for the LED to go off completely or press the key of a remote control that has just been memorized.

IMPORTANT NOTE: ATTACH THE ADHESIVE KEY LABEL TO THE FIRST MEMORISED TRANSMITTER (MASTER).

In the case of manual programming, the first transmitter assigns the key code to the receiver; this code is necessary in order to carry out subsequent cloning of the radio transmitters.

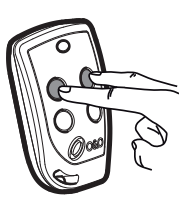

Hidden key

# 7.5 SELF-LEARNING MODE PROGRAMMING

This mode is used to copy the keys of a transmitter already stored in the receiver memory, without accessing the receiver.

- The first transmitter is to be memorised in manual mode (see paragraph 7.4).
- a) Press hidden key on the transmitter already memorised.
- b) Press key T on the transmitter already memorised, which is also to be attributed to the new transmitter.
- c) Within 10 s., press hidden key on the new transmitter to be memorised.
- d) Press key T to be attributed to the new transmitter.
- e) To memorise another transmitter, repeat the procedure from step (c) within a maximum time of 10 seconds, otherwise the receiver exits the programming mode.
- f) To copy another key, repeat from step (a), having waited for the receiver to exit the programming mode (or after disconnecting the receiver from the power supply).

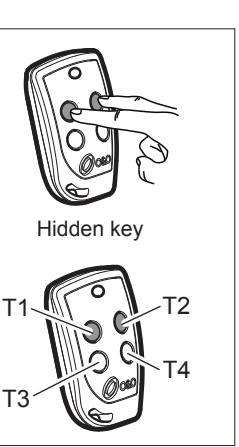

# 8. ATTENTION

It is recommended to make an installation which has all the accessories necessary to ensure operation according to current provisions, always using genuine O&O devices.

This equipment must be installed and used in strict compliance with the manufacturer's instructions. The manufacturer cannot be held responsible for any damage deriving from improper or unreasonable use.

O&O srl disclaims all liability for any inaccuracies contained in this booklet and reserves the right to make changes at any time without any prior notice whatsoever.

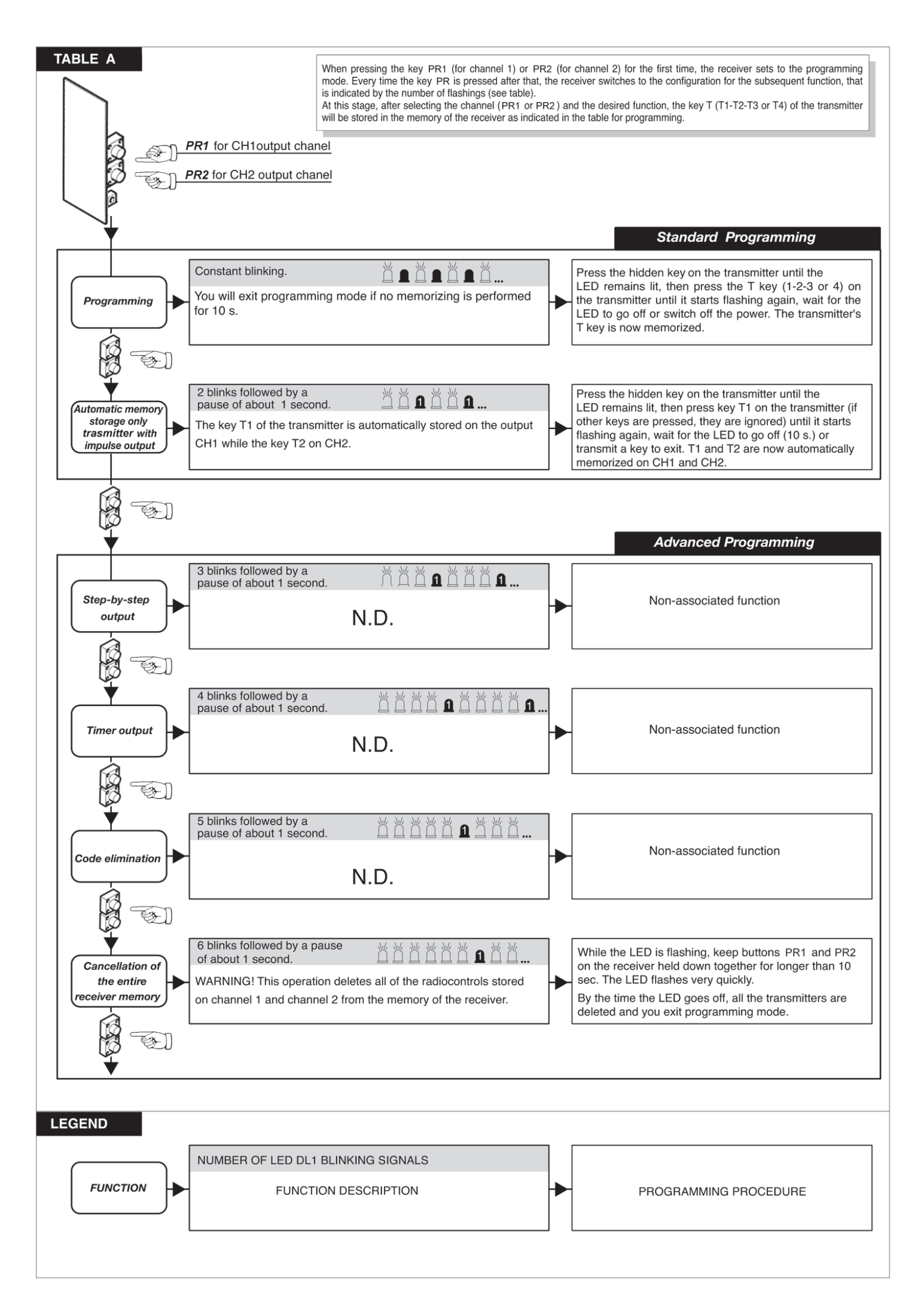

# 9. CONTROLLED ENTRY AND AUTOMATIC EXIT

This solution is recommended when you want to enter a reserved area in both directions. To enter, transit is allowed by means of a recognition command while exiting is automatic.

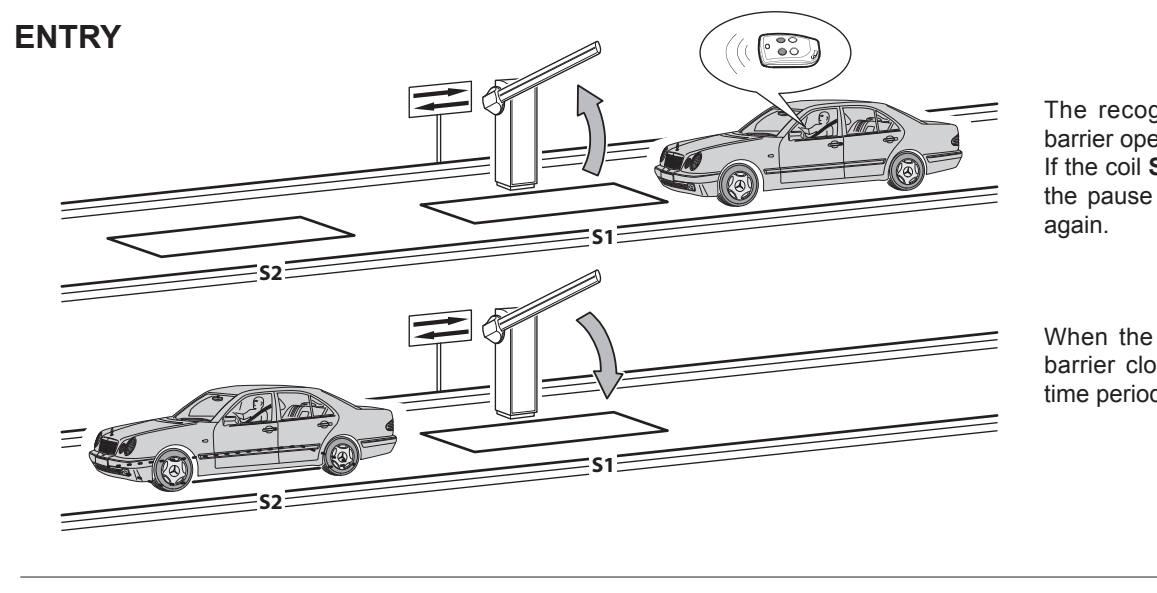

The recognition system enables barrier opening.

If the coil **S1** is not occupied within the pause time, the barrier closes again.

When the coil **S2** is cleared, the barrier closes after an adjustable time period.

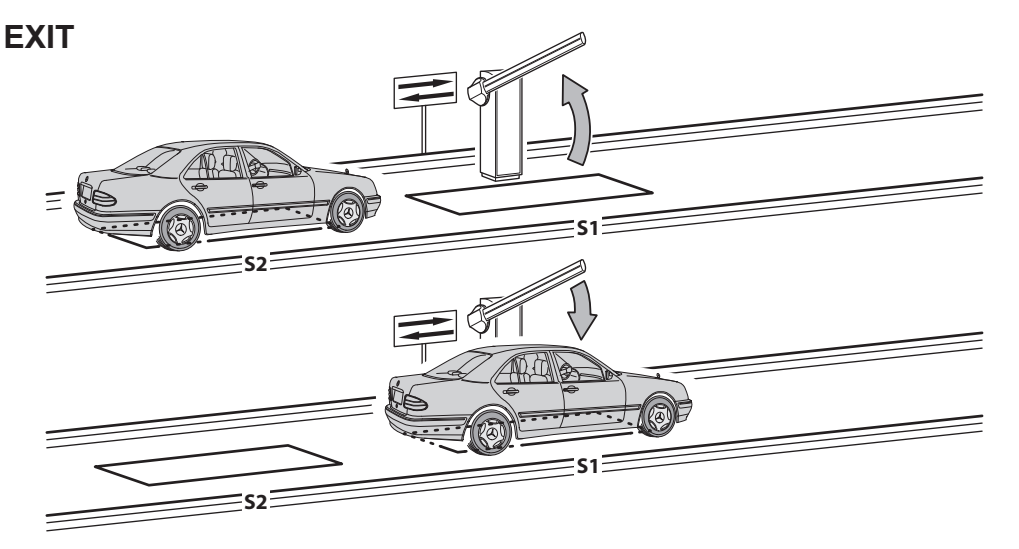

ved area. When the coil **S2** is occupied, barrier opening is enabled.

The vehicle approaches the reser-

If coil **S2** is cleared without occupying coil **S1** (vehicle occupies **S2** and then reverses), the barrier closes again after the set pause time. When coil **S1** is cleared, the barrier starts closing instantaneously.

Coils S1 and S2 also perform a safety function by impeding barrier closure as long as they are occupied.

#### DIMENSIONS

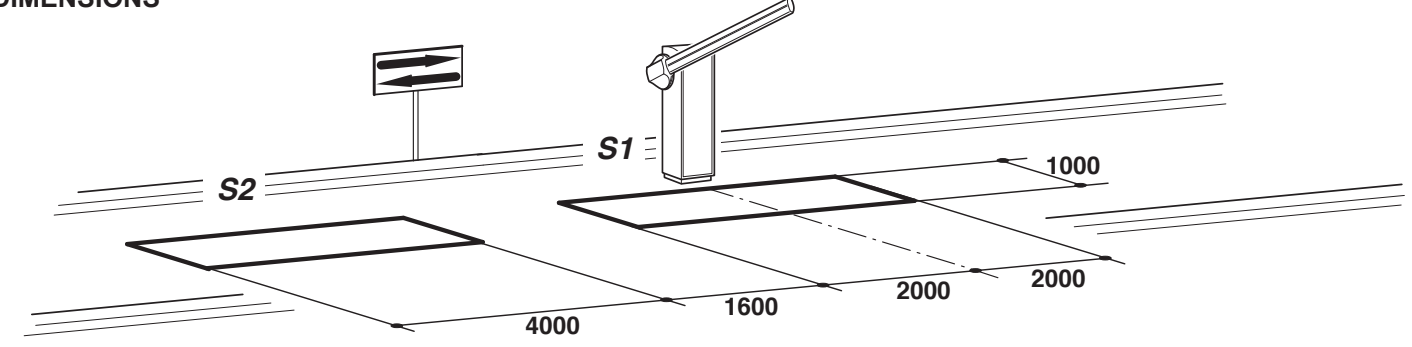

- Connect the coil S1 to the CLOSE input.
- Connect the N.O. contact of the S2 loop receiver to input OPEN.
- The dimensional values of the loops are only approximate.
- \* We suggest installing the O&O "MAK-2" metal mass detector.
- Only use recognition systems other than remote control units (badge readers, video camera systems with license plate recognition etc.) with a potential free output, which must be connected to the **OPEN** input.

| PARAMETER | DATA | DESCRIPTION                                                                                |
|-----------|------|--------------------------------------------------------------------------------------------|
| Lo        | 02   | Automatic                                                                                  |
| EL        | 02   | The close control closes when pressed and released, and also functions as a safety system. |

# Sommaire

# Page

| 1. AVANT-PROPOS                                         | 28 |
|---------------------------------------------------------|----|
| 2. CARACTERISTIQUES PRINCIPALES                         | 28 |
|                                                         |    |
| 3. CARACTERISTIQUES TECHNIQUES                          | 28 |
| 4. SECURITE DE L'INSTALLATION                           | 29 |
|                                                         |    |
| 5. CONNEXIONS ET DESCRIPTION DES ENTRÉES ET DES SORTIES | 29 |
| 5.1 J1 BORNIER DE PUISSANCE                             | 29 |
| 5.2 J2 BORNIER DE PUISSANCE                             | 29 |
| 5.3 J4 BORNIER ACCESSOIRES/SORTIE                       | 29 |
| 5.4 J6 BORNIER ENTRÉES/ANTENNE                          | 30 |
| 5.5 J7 BORNIER INVERSEUR                                | 30 |
| 5.6 J10 CONNECTEUR PROGRAMMATEUR UNIVERSEL              | 30 |
|                                                         |    |
| 6. PROGRAMMATION                                        | 31 |
| 6.1 FONCTIONS DE BASE                                   | 31 |
| 6.2 PROGRAMMATION DE 1er NIVEAU                         | 32 |
| 6.3 PROGRAMMATION DE 2me NIVEAU                         | 33 |
| 6.4 PROGRAMMATION DE 3me NIVEAU                         | 34 |
|                                                         |    |
| 7. RECEPTEUR RADIO                                      | 35 |
| 7.1 DONNÉES TECHNIQUES RECEPTEUR                        | 35 |
| 7.2 FONCTION CANAL RADIO                                | 35 |
| 7.3 ANTENNA INSTALLATION                                | 35 |
| 7.4 PROGRAMMATION MANUELLE                              | 35 |
| 7.5 PROGRAMMATION MODALITÉ AUTO-APPRENTISSAGE           | 36 |
| 8. MISE EN GARDE                                        | 36 |
| TABLEAU A                                               | 37 |
| 9. ENTREE CONTROLEE ET SORTIE AUTOMATIQUE               | 38 |

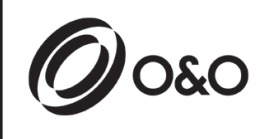

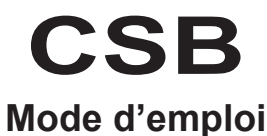

# 1. AVANT-PROPOS

1 La centrale de commande CSB a été développée pour le contrôle de barrières automatiques monophasées.

# 2. CARACTERISTIQUES PRINCIPALES

- Logique à microprocesseur
- Diodes qui affichent l'état des entrées
- Récepteur radio 433MHz; 2 canaux, 2048 codes
- Connecteur radio enfichable (pas monté)
- Moniteur 2 caractères
- Sorties configurables
- Connecteur DOMINO

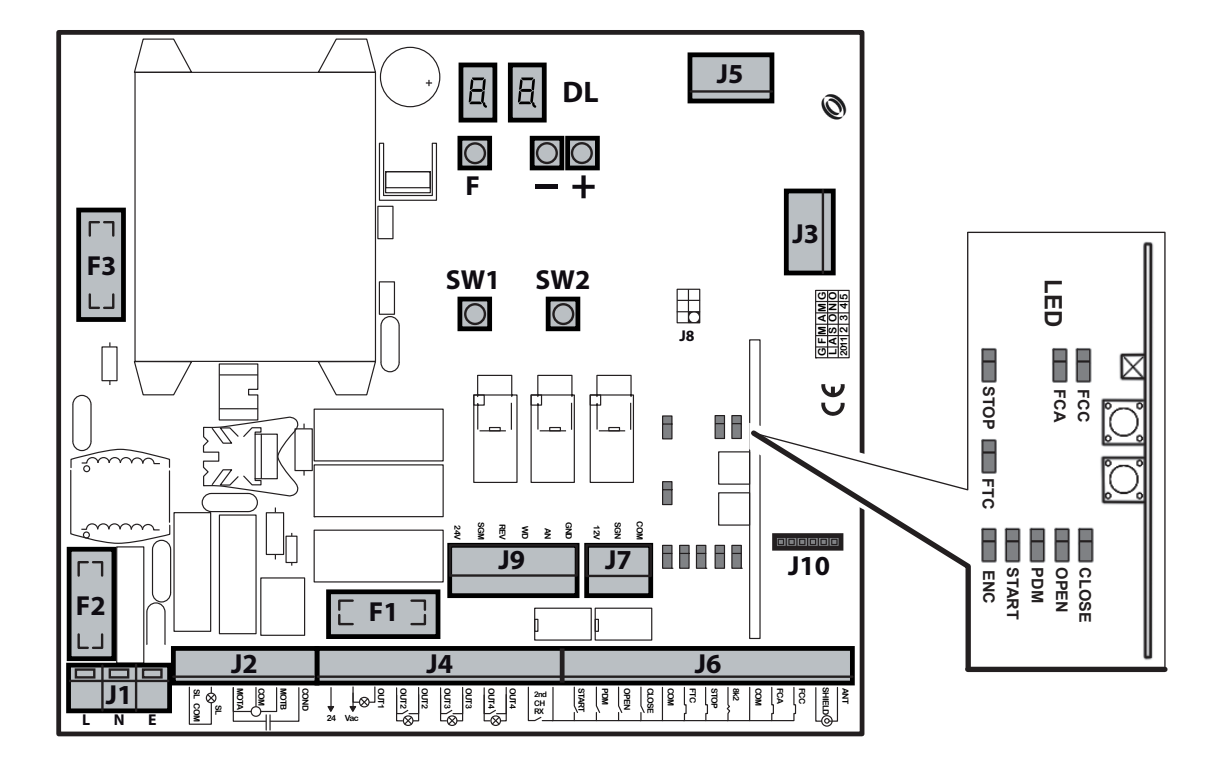

- J1: Bornier alimentation 230Vac
- J2: Bornier moteur/clignotant
- J3: Connecteur radio enfichable (pas monté)
- J4: Bornier alimentation accessoires/sorties
- J5: Module d'expansion
- J6: Bornier entrées/antenne
- J7: Bornier inverseur
- J9: Connecteur inverter ( seulement pour la CSB-SP/XT)

- J10: Connecteur domino
- DL: Moniteur 2 caractères
- SW1: Touche de commande "START"
- SW2: Touche de commande "AP.PED"
- F1: Fusible sorties et accessoires : 5x20 1A T
- F2: Fusible de ligne : 5x20 6.3A F
- F3: Fusible basse tension : 5x20 250mA T
- F,+,-: Boutons de programmation

# 3. CARACTERISTIQUES TECHNIQUES

- Alimentation:
- Sortie moteur (seulement pour la CSB-BR): 230Vac; 1,5A max
- Sortie clignotant:
- Sortie accessoires:

230Vac ±10% 50/60 Hz. 230Vac; 1,5A max 230Vac; 40W max 24 Vac; 1A max

# 4. SECURITE DE L'INSTALLATION

Pour atteindre le degré de sécurité requis par la législation en vigueur, lisez attentivement et suivez les prescriptions suivantes.

- 1) Tous les branchements dans le bornier doivent être effectués après avoir lu attentivement les indications reportées dans ce mode d'emploi et en suivant les règles générales et de bonne technique qui règlent la réalisation des installations électriques.
- 2) Prévoyez en amont de l'installation un disjoncteur omnipolaire avec une distance d'ouverture des contacts de 3 mm min.
- 3) Installez, où il n'est pas prévu, un interrupteur différentiel avec un seuil de 30 mA.
- 4) Vérifiez l'efficacité de la mise à la terre et reliez-y tous les composants de l'automation dotés d'une borne ou d'un fil de terre.
- 5) Prévoyez la présence d'au moins un signal externe de type "feux rouges" ou clignotant ainsi qu'un panneau signalant le danger ou d'avertissement.
- 6) Appliquez tous les dispositifs de sécurité requis par le type d'installation en prenant en compte les risques qu'elle peut provoquer.
- 7) Dans les goulottes, séparez les lignes d'alimentation (sec. min. 1,5 mm<sup>2</sup>) de celles de signal en basse tension (sec. min. 0,5 mm<sup>2</sup>).

# 5. CONNEXIONS ET DESCRIPTION DES ENTRÉES ET DES SORTIES

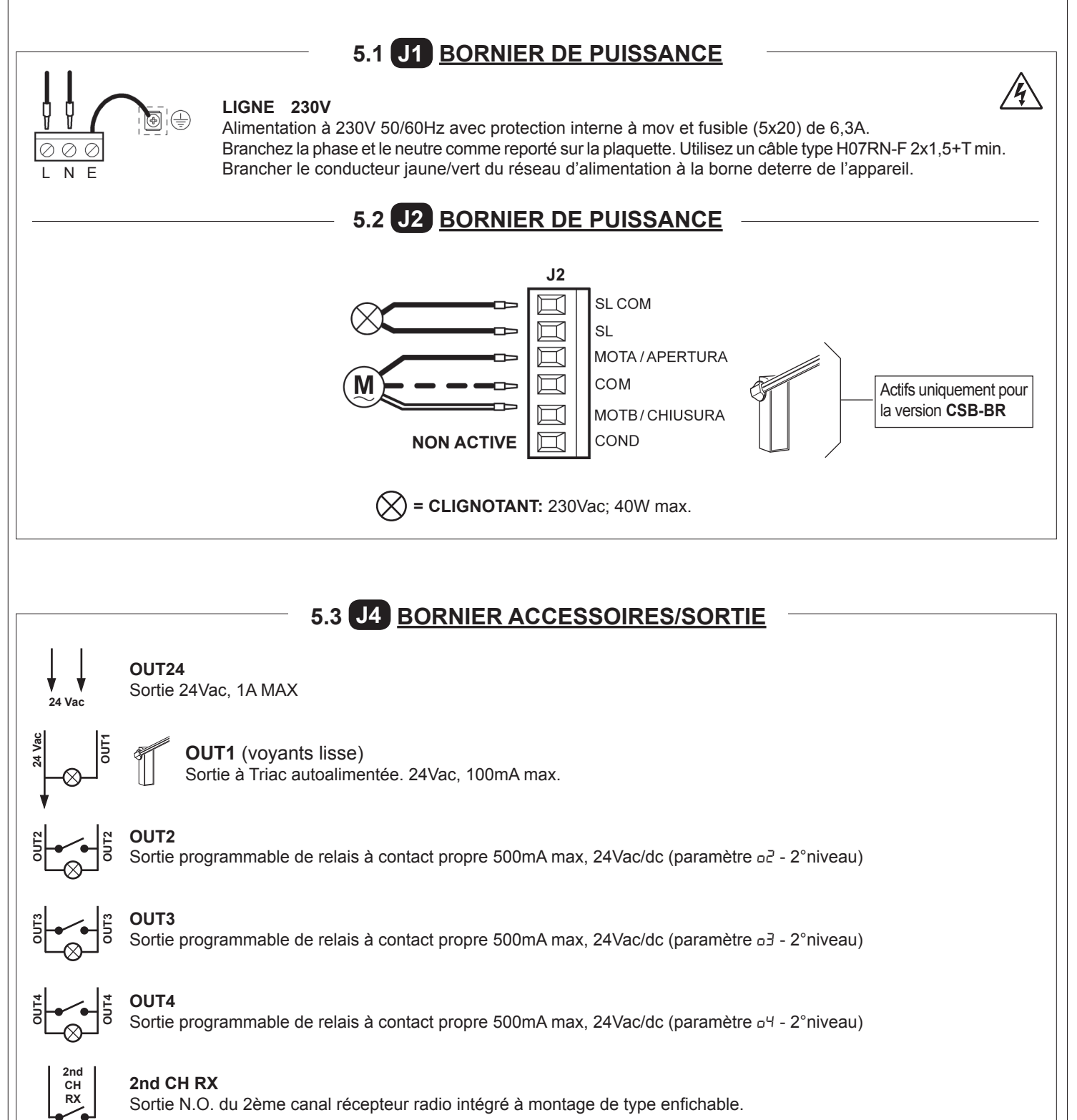

# 5.4 J6 BORNIER ENTRÉES/ANTENNE

|     | Ľ | _   |
|-----|---|-----|
| PDM | ľ | COM |

COM

START

#### START

Entrée N.O. permettant de commander l'automation selon la logique Ouverture, Stop, Fermeture, Ouverture.

#### ENTRÉE PDM

Entrée programmable Pd-3°niveau.

Il est possible de dupliquer le signal sur une sortie configurée de façon à disposer d'un contact de puissance.

#### OPEN

Entrée N.O. d'ouverture seulement. En maintenant l'actionnement de cette entrée, l'automation effectuera la manœuvre d'ouverture et effectuera la refermeture automatique éventuelle, seulement lorsque l'entrée sera désactivée. On y connecte les horloges ou les temporisateurs journaliers ou hebdomadaires.

#### CLOSE

Entrée N.O. de fermeture. Elle ferme l'automation, mais seulement si les dispositifs de sécurité n'ont pas été activés. Modalité de fonctionnement programmable avec le paramètre [L-3°niveau.

#### FTC

Entrée N.C. de sécurité (Cellules photoélectriques). Créer le programme voulu à travers la programmation du paramètre *FL*-1°niveau. Ne se déclenche qu'en fermeture, ne se déclenche jamais en ouverture.

#### STOP

Entrée N.C. de sécurité. Son activation arrête immédiatement l'automation et un start successif provoque toujours une rouverture. Pendant le temps de pause (potentiomètre PAUSE) une commande de stop élimine la refermeture automatique en laissant le portail ouvert dans l'attente de commandes.

N.B.: à cette entrée, est déjà branché en série le micro-interrupteur du volet et il est possible, comme accessoire, de brancher également le kit lisse brisée.

#### 8k2 NON ACTIVE

#### **FCA**

Entrée N.C. de fin de course en ouverture. Quand elle est activée, la course d'ouverture est arrêtée.

#### FCC

Entrée N.C. de fin de course en fermeture. Quand elle est activée, la course de fermeture est arrêtée.

#### ANTENNA

Branchement antenne pour récepteur intégré.

# 5.5 J7 BORNIER INVERSEUR

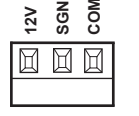

2

20

#### **ENTRÉE INVERSEUR**

Elle est fournie branchée et testée. Le dispositif intervient durant la seule phase de fermeture quand la barrière heurte un obstacle. Créer le programme voulu à travers la programmation du paramètre EL-1°niveau.

# 5.6 J10 CONNECTEUR PROGRAMMATEUR

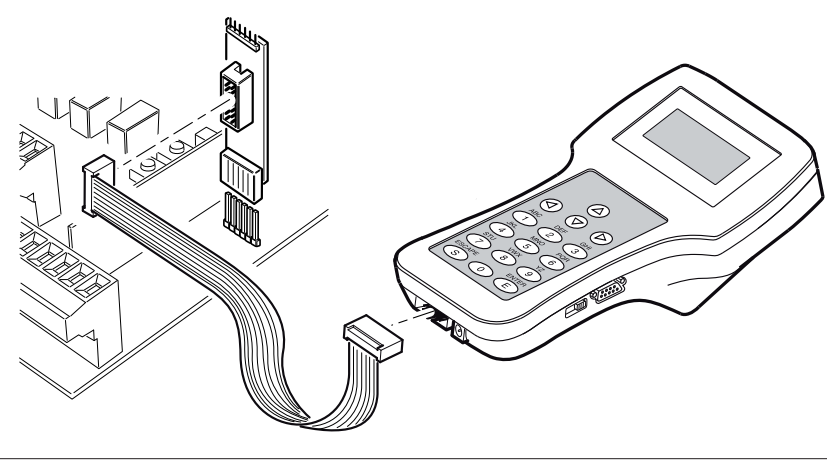

# 6. PROGRAMMATION

# 6.1 FONCTIONS DE BASE

Pour accéder à la programmation, appuyer sur le bouton F pendant 2 secondes.

La programmation est subdivisée sur 3 niveaux.

Pour passer au niveau suivant, maintenir enfoncée la touche F et intervenir sur la touche + (Séquence 1-2-3-1 .....).

Une fois le niveau voulu sélectionné, en appuyant sur le bouton F, les fonctions disponibles s'affichent dans l'ordre sur le moniteur ; à chaque pression sur le bouton F, correspond une fonction (La - EL - FE - EE.....)

Après sélection de la fonction, les touches ⊕ et ⊙ permettent de modifier les valeurs des paramètres (⊕ : 00-0 I-02-03... / ⊙ : ...03-02-0 I-00).

Les modifications des paramètres sont immédiatement actives, mais sont sauvegardées en quittant le menu en sélectionnant la fonction 5Ł à l'aide de la touche F.

N.B. En cas de coupure de coupure de courant durant la programmation, toutes les modifications sont perdues.

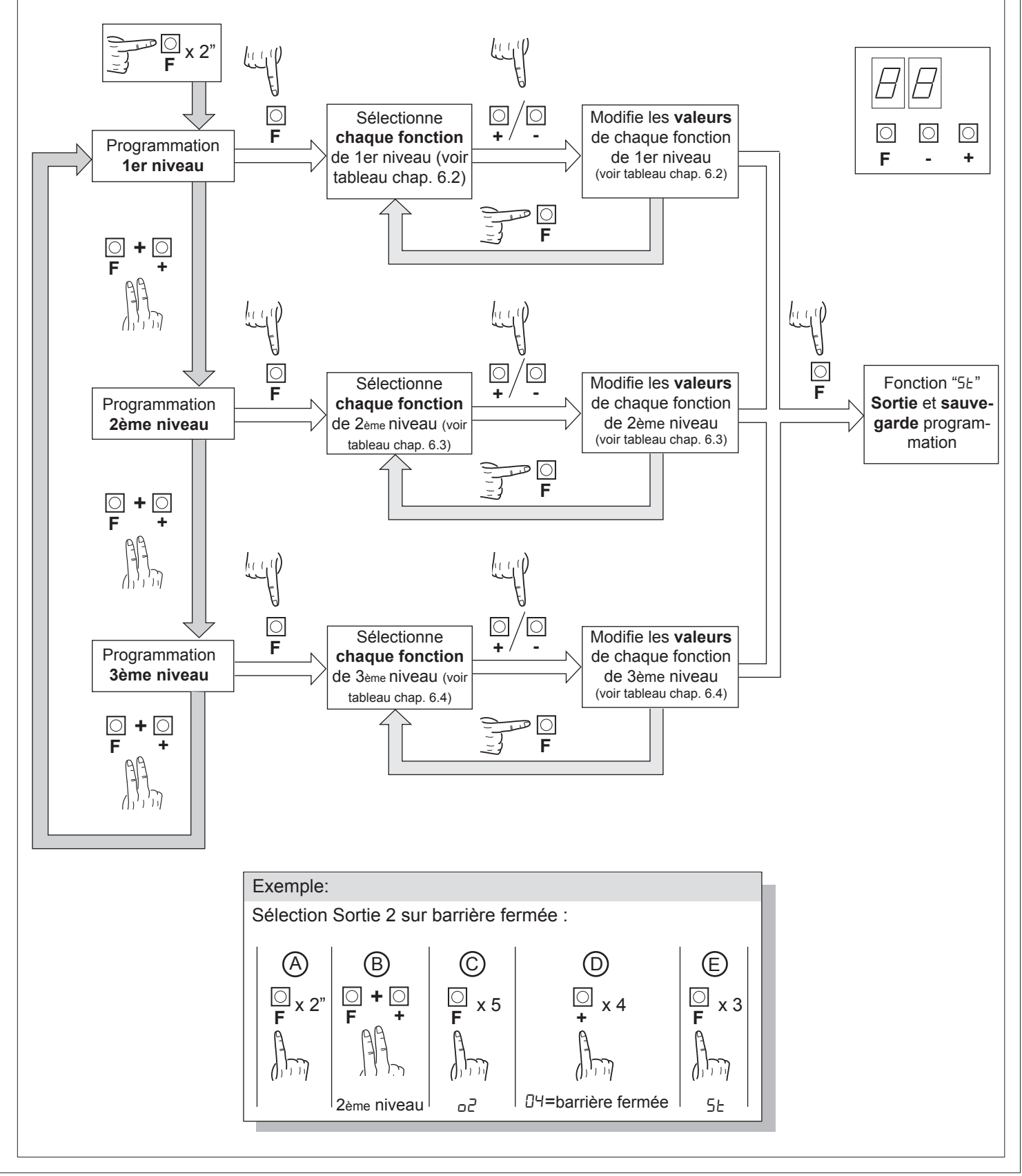

# 6.2 PROGRAMMATION DE 1er NIVEAU

Dans le tableau ci-dessous, figurent les fonctions de 1er niveau et les différents paramètres programmables.

= valeur DEFAULT définie en usine.

= valeur du paramètre définie en phase d'installation : à indiquer en cas de modification de la valeur DEFAULT.

| Par | Fonction                                                                         | Valeurs programmable                                                                                                    | 5                    |    |  |
|-----|----------------------------------------------------------------------------------|----------------------------------------------------------------------------------------------------|----------------------|----|--|
|     |                                                                                  | DD: Homme mort                                                                                                    |                      |    |  |
| Lo  | Sélectionne la logique de fonctionne-<br>ment (voir notes à la suite du tableau) | Sélectionne la logique de fonctionne-                                                                                         | I : Semi-automatique | 01 |  |
|     |                                                                                  | 02: Automatique                                                                                                    |                      |    |  |
|     |                                                                                  | 00: Entrée fermeture standard                                                                                                 |                      |    |  |
| Γ.  | Configuration entrée fermée                                                      | Il I: Entrée fermeture à relâchement                                                                                          | nn                   |    |  |
|     | (voir notes à la suite du tableau)                                               | D2: La commande Fermer fonctionne comme fermeture à relâchement<br>et sécurité                                                | 00                   |    |  |
|     |                                                                                  | DD: En fermeture : arrêt et attente de commandes en condition de<br>cellule photoélectrique libre                             |                      |    |  |
|     |                                                                                  | <ul> <li>I: En fermeture : arrêt et fermeture au bout de 1" en condition de<br/>cellule photoélectrique libre</li> </ul>      |                      |    |  |
| EL  |                                                                                  | D2: En fermeture : réouverture et fermeture au bout de 1"en condition<br>de cellule photoélectrique libre                     | בח                   |    |  |
|     | Cenules photoelectriques                                                         | D3: En fermeture : réouverture et fermeture au bout de 5"en condition<br>de cellule photoélectrique libre                     | UC                   |    |  |
|     |                                                                                  | D4: En fermeture : réouverture et fermeture quand la cellule photoé-<br>lectrique est libre                                   |                      |    |  |
|     |                                                                                  | D5: En fermeture : réouverture et attente de commandes en condition<br>de cellule photoélectrique libre                       |                      |    |  |
|     | Encodeur                                                                         | DD: Exclu                                                                                                    | D3                   |    |  |
| Er  |                                                                                  | codeur       D I: En fermeture : arrêt et attente de commandes         D2: En fermeture : réouverture et attente de commandes |                      |    |  |
|     |                                                                                  |                                                                                                    |                      |    |  |
|     |                                                                                  | D3: En fermeture : réouverture et fermeture au bout de 5 secondes                                                             |                      |    |  |
|     |                                                                                  | 00: Exclu                                                                                                    |                      |    |  |
| PF  | Pré-clignotement                                                                 | I: Avant chaque actionnement sur une sortie configurée (voir Paramètre מ-2,ס-3,ס-4 dans le tableau de niveau 2)               | 00                   |    |  |
|     |                                                                                  | D2: Avant chaque actionnement sur une sortie configurée et sur les<br>lumières de la barrière                                 |                      |    |  |
|     |                                                                                  | DD: Clignotement durant actionnement, éteintes quand la barrière est<br>fermée et ouverte                                     |                      |    |  |
| LЪ  | Lumières barrière                                                                | nières barrière I: Clignotement durant actionnement et allumées quand la barrière est fermée                                  | 00                   |    |  |
|     |                                                                                  | D2: Clignotement durant actionnement et quand la barrière est fer-<br>mée; allumées quand la barrière est ouverte à l'arrêt   |                      |    |  |
| ĿР  | Temps de pause<br>(exprimé en secondes)                                          | 1-99                                                                                                    | 10                   |    |  |
|     | Rétablissement paramètres par                                                    | DD: Aucun rétablissement                                                                                                    |                      |    |  |
| dŀ  | détaut (voir notes à la suite du tableau).                                       | I: Rétablissement paramètres par défaut                                                                                       |                      |    |  |
| SE  | Sortie menu/sauvegarde                                                           | Sortie de la programmation et affichage des états de la machine (voir notes Affichage états automation 5 <sup>±</sup> )       |                      |    |  |

#### Description paramètres niveau 1

· La: Logique de fonctionnement

- Homme mort : l'automation fonctionne par commandes maintenues. La commande de Start ouvre et ferme alternativement.

- Semi-automatique : l'automation fonctionne par commandes à impulsions sans refermeture automatique. Aussi, en fin d'ouverture, pour commander la fermeture, il est nécessaire d'intervenir sur la commande de Start ou de Fermeture.

- Automatique : l'automation fonctionne par impulsions. Durant le cycle normal, une fois terminée la phase d'ouverture, la refermeture automatique est activée à l'issue du temps de pause programmée (paramètre LP).

#### • <u>*L*</u>: Configuration fermeture

- D I: Entrée fermeture à relâchement

Modalité de fonctionnement conçue pour obtenir la fermeture automatique de la barrière uniquement après que le véhicule a libéré la cellule photoélectrique ou le détecteur magnétique (accessoires les mieux adaptés pour ce type d'utilisation). Brancher le contact N.O. du détecteur ou de la cellule photoélectrique aux bornes du contact de Fermeture (Close).

La présence du véhicule à hauteur du détecteur ou devant la cellule photoélectrique empêche la fermeture immédiate puisqu'il est nécessaire d'attendre le relâchement du signal correspondant.

- D2: La commande Fermer fonctionne comme fermeture à relâchement et sécurité.

Durant la phase de fermeture, l'activation de la commande Fermer arrête l'automation. Après désactivation, la fermeture de la barrière est réactivée.

· dF: Paramètres par défaut

- Pour rétablir les paramètres par défaut, il est nécessaire de régler sur 1 le paramètre dF et quitter de menu'.

· <u>5</u><u>E</u>: Affichage états automation

- Durant le fonctionnement, la centrale affiche l'état en cours de l'automation de façon à permettre à l'installateur de suivre le flux logique de la carte.

Les états sont les suivants :

|    | 🛛 I: Idle                                                       |
|----|-----------------------------------------------------------------|
| OP | D2: OuvertureD3: Stop fin de course ouvertureD4: Stop ouverture |
| EL | D5: FermetureD5: Stop fin de course fermetureD7: Stop fermeture |
|    | DB: Non disponible                                              |

| FĿ | <ul> <li>D9: Stop pour cause d'intervention cellule photoélectrique</li> <li>D: Ouverture pour cause d'intervention cellule<br/>photoélectrique</li> <li>I : Pause intervention cellule photoélectrique</li> </ul> |
|----|----------------------------------------------------------------------------------------------------|
| Оь | <ul> <li>I2: Stop pour cause d'intervention encodeur</li> <li>I3: Ouverture pour cause d'intervention encodeur</li> <li>I4: Pause intervention encodeur</li> </ul>                                                 |
| ٤L | <ul><li>15: Temps de fonctionnement max. en ouverture atteint</li><li>15: Temps de fonctionnement max. en fermeture atteint</li></ul>                                                                              |

#### 6.3 PROGRAMMATION DE 2ème NIVEAU

Dans le tableau ci-dessous, figurent les fonctions de 2ème niveau et les différents paramètres programmables.

- = valeur DEFAULT définie en usine.
- = valeur du paramètre définie en phase d'installation : à indiquer en cas de modification de la valeur DEFAULT.

| Par | Fonction                                     | Valeurs programmable                                                                |     |  |
|-----|----------------------------------------------|-------------------------------------------------------------------------------------|-----|--|
| ΕL  | Temps de travail maximal (sec.)              | 3-30                                                                                | 15  |  |
|     |                                              | DD: désactivée                                                                      |     |  |
| 5-  | Demande entretien                            | I : active sur les sorties configurées                                              | 1   |  |
| יו_ |                                              | IP: active sur les sorties configurées et double clignotement<br>sur lumières lisse |     |  |
| nĿ  | Programmation cycles d'entretien en milliers | 00-99: désactivée                                                                   | 00  |  |
| ηĽ  | Programmation cycles d'entretien en millions | 0.0-9.9: désactivée                                                                 | 0.0 |  |
| οl  | Output 1                                     | 00: commande lumières barrière                                                      | 00  |  |
|     |                                              | 00: demande entretien                                                               |     |  |
|     | Output 2                                     | I: intervention cellule photoélectrique                                             | 1   |  |
|     |                                              | 02: intervention inverseur                                                          | 00  |  |
|     |                                              | D3: contact PDM activé                                                              |     |  |
| 62  |                                              | 04: barrière fermée                                                                 |     |  |
|     |                                              | 05: barrière ouverte                                                                |     |  |
|     |                                              | DE: contact stop activé                                                             |     |  |
|     |                                              | םר: pré-clignotement                                                                |     |  |
|     |                                              | DB: blocage lisse                                                                   |     |  |
|     |                                              | DD: demande entretien                                                               |     |  |
|     |                                              | I: intervention cellule photoélectrique                                             |     |  |
|     |                                              | D2: intervention inverseur                                                          |     |  |
|     |                                              | □∃: contact PDM activé                                                              |     |  |
| 60  | Output 3                                     | D4: barrière fermée                                                                 | 00  |  |
|     |                                              | 05: barrière ouverte                                                                |     |  |
|     |                                              | D5: contact stop activé                                                             |     |  |
|     |                                              | סי: pré-clignotement                                                                |     |  |
|     |                                              | DB: blocage lisse                                                                   |     |  |

| Par | Fonction               | Valeurs programmable                                                                                                    |    |  |
|-----|------------------------|----------------------------------------------------------------------------------------------------|----|--|
|     |                        | DD: demande entretien                                                                                                    |    |  |
|     |                        | I: intervention cellule photoélectrique                                                                                                    |    |  |
|     |                        | 02: intervention inverseur                                                                                                    | 00 |  |
|     | Output 4               | 03: contact PDM activé                                                                                                    |    |  |
| 64  |                        | 04: barrière fermée                                                                                                    |    |  |
|     |                        | 05: barrière ouverte                                                                                                    |    |  |
|     |                        | DE: contact stop activé                                                                                                    |    |  |
|     |                        | ם: pré-clignotement                                                                                                    |    |  |
|     |                        | 08: blocage lisse                                                                                                    |    |  |
| SE  | Sortie menu/sauvegarde | Sortie de la programmation et affichage des états de la machi-<br>ne (voir notes Affichage états automation 5L après tableau<br>1er niveau) |    |  |

#### Description paramètres niveau 2

- <u>5r</u>: Demande entretien
- DD: la demande d'entretien n'est pas active.
- D I: au terme du compte à rebours, effectué à l'aide des compteurs nE et nL, une des sorties programmées est activée (voir paramètres p2,p3,p4)

- D2: au terme du compte à rebours, effectué à l'aide des compteurs nE et nL, une des sorties programmées est activée (voir paramètres p2,p3,p4) et les lumières de la lisse émettent un double clignotement.

· <u>nk</u> et <u>nk</u>: Programmation cycles d'entretien en milliers et millions

La combinaison des deux paramètres permet de programmer un compte à rebours au terme duquel la demande d'entretien est signalée. Le paramètre nE permet de programmer les milliers et le paramètre nE les millions. Exemple : pour programmer 275.000 manœuvres avant entretien, il est nécessaire de programmer nE sur 0.2 et nE sur 75. La valeur visualisée dans les paramètres est mise à jour au fur et à mesure des manœuvres.

<u>Configuration blocage lisse:</u>

Pour utiliser le blocage lisse, brancher le contact d'activation sur OUT2 ou OUT3 ou sur OUT4 et règler sur DB le paramètre correspondant (a2,a3,a4).

# 6.4 PROGRAMMATION DE 3ème NIVEAU

Dans le tableau ci-dessous, figurent les fonctions de 3ème niveau et les différents paramètres.

= valeur DEFAULT définie en usine.

= valeur du paramètre définie en phase d'installation : à indiquer en cas de modification de la valeur DEFAULT.

| Par  | Fonction                  | Valeurs programmable                                                                                                    |    |   |
|------|---------------------------|----------------------------------------------------------------------------------------------------|----|---|
|      | Advanced actur            | 00: pas de réglage avancé                                                                                                    |    |   |
|      | Advanced setup            | I l: entrée sur open (réservé)                                                                                                    |    |   |
| PH   | Polarité entrée dynamique | DD: entrèe N.O.                                                                                                    | пп |   |
|      | PDM                       | 0 I: entrèe N.C.                                                                                                    |    |   |
| 00   | Polaritá sortio 2         | 00: N.O.                                                                                                    | пп |   |
|      |                           | 0 /: N.C.                                                                                                    | 00 |   |
|      | Delerité portio 2         | 00: N.O.                                                                                                    |    |   |
| ~ ¬  |                           | 0 /: N.C.                                                                                                    |    |   |
| 00   | Delerité cortie 4         | 00: N.O.                                                                                                    |    |   |
|      | Polante sontie 4          | 0 /: N.C.                                                                                                    |    |   |
| - 05 | Vitesse d'ouverture (%)   | 60 - 99                                                                                                    | 99 | - |
| - 65 | Vitesse de fermeture (%)  | 60 - 99                                                                                                    | 80 |   |
|      | Entráo cáloction vitosco  | 00: Désactivée                                                                                                    | пп |   |
| ייב  |                           | 0 I: Activée                                                                                                    | 00 |   |
| SE   | Sortie menu/sauvegarde    | Sortie de la programmation et affichage des états de la machine (voir notes Affichage états automation 5Ŀ après tableau 1er niveau) |    |   |
|      | Fo                        | nction disponible uniquement pour la CSB-SP/XT                                                                                      |    |   |

#### Description paramètres niveau 3

· <u>P2, P3, P4:</u> Polarité sortie

Polarité sortie : Il est possible de configurer les sorties comme N.O. ou N.C., néanmoins en cas de coupure de courant, les contacts s'ouvrent dans tous les cas.

#### · <u>5/</u> : Entrée sélection vitesse

En activant ce paramètre, il est possible de régler la vitesse de la barrière par l'intermédiaire de l'entrée PDM. Si l'entrée PDM et le paramètre 5<sup>1</sup> sont activés, la barrière est actionnée à une vitesse égale à 60% de la vitesse maximale, aussi bien en ouverture qu'en fermeture.

Si l'entrée PDM n'est pas activée, la vitesse d'actionnement de la barrière est celle programmée sur les paramètres o5 et [5.

#### · <u>FI5:</u> Advanced setup

Ce paramètre permet de créer des réglages spéciaux pour répondre aux exigences des différents types de réglages. \*#5=1 Ce réglage permet de détecter la commande en état open et pas sur le devant.

# 7. RECEPTEUR RADIO

#### 7.1 DONNÉES TECHNIQUES RECEPTEUR

- N° max radio-émetteurs mémorisables :
- Fréquence:
- Code à moyen:
- N°combinaisons:

2048 433.92MHz Algorithme rolling-queues 4 milliards

#### 7.2 FONCTION CANAL RADIO

- Canal 1: Commande de START
- Canal 2: Ferme le contact à relai sur le bornier J4 "2nd CH RX".

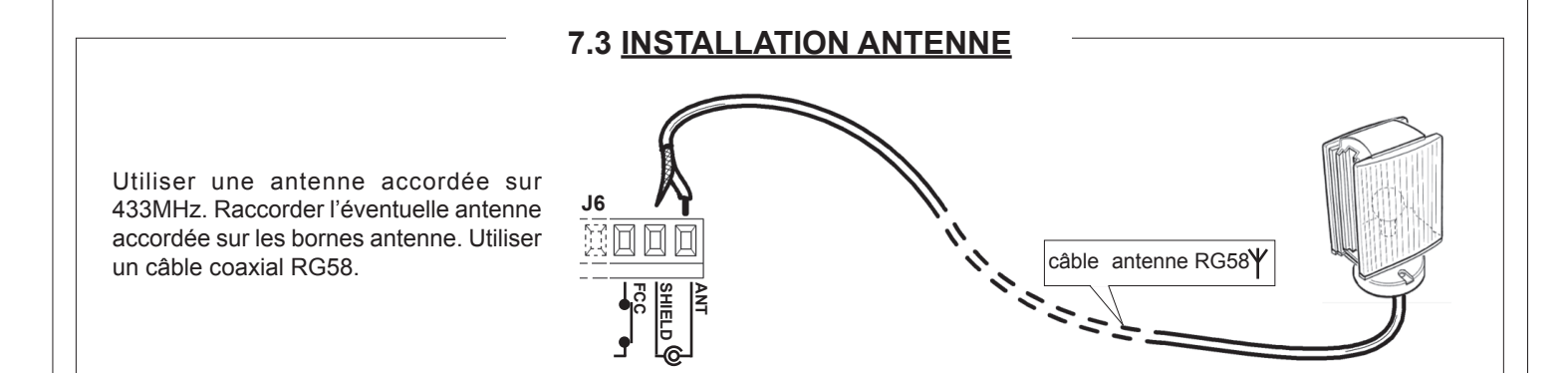

#### 7.4 PROGRAMMATION MANUELLE

En cas d'installations standard qui n'exigent pas de fonctions avancées, il est possible d'effectuer la mémorisation manuelle des émetteurs, se référant au tableau de programmation A et à l'exemple pour la programmation de base.

- 1) Si l'on désire que l'émetteur active la sortie 1, appuyer sur la touche PR1, ou bien, si l'on désire que l'émetteur active la sortie 2, appuyer sur la touche PR2.
- Quand la led DL1 clignote, appuyer sur la touche cachée P1 de l'émetteur, la led DL1 restera allumée de manière fixe.

3) Appuyez sur la touche de mémorisation de l'émetteur; la Del DL1 se met à clignoter rapidement pour signaler

que la mémorisation est accomplie. Elle reprend ensuite son clignotement normal.

- 4) Pour mémoriser un auter trasmetteur répéter les étapes 2) et 3).
- 5) Pour quitter le mode de mémorisation attendre jusqu'à l'extinction totale de la led ou bien appuyer sur la touche d'une télécommande à peine mémorisée.

NOTE IMPORTANTE: MARQUER LE PREMIER EMETTEUR MEMORISE AVEC L'ETIQUETTE CLE (MASTER) Le premier émetteur, en cas de programmation manuelle, attribue le code clé au récepteur; ce code est nécessaire pour pouvoir effectuer le clonage successif des émetteurs radio.

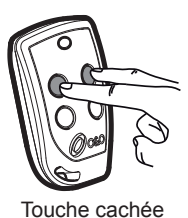

# 7.5 PROGRAMMATION MODALITÉ AUTO-APPRENTISSAGE

Cette modalité sert à effectuer une copie des touches d'un émetteur déjà mémorisé dans le récepteur sans accéder au récepteur.

Le premier émetteur doit être mémorisé en mode manuel (voir paragraphe 7.4).

a) Appuyer sur la touche cachée de l'émetteur déjà mémorisé.

b) Appuyer sur la touche T de l'émetteur déjà mémorisé que l'on souhaite attribuer aussi au nouvel émetteur.

c) Appuyer avant 10 s la touche cachée du nouvel émetteur à mémoriser.

d) Appuyer sur la touche T que l'on souhaite attribuer au nouvel émetteur.

e) Pour mémoriser un autre émetteur, répéter depuis le pas (c) avant un temps maximum de 10 s, sinon le récepteur sort du mode programmation.

f ) Pour copier une autre touche, répéter du pas (a) en attendant la sortie du mode programmation (ou en coupant l'alimentation au récepteur).

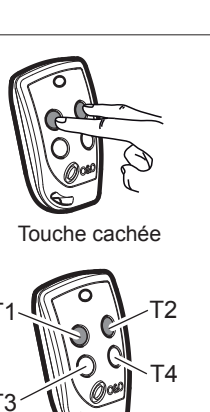

# 8. <u>MISE EN GARDE</u>

Il est conseillé de réaliser une installation prévoyant tous les accessoires nécessaires à assurer un fonctionnement conforme à la législation en vigueur en utilisant toujours des dispositifs d'origine O&O.

L'utilisation et l'installation de ces appareils doit rigoureusement respecter les indications fournies par le fabricant O&O.

Ce dernier est exonéré de toute responsabilité en cas de dégâts provoqués par un usage impropre ou déraisonnable.

O&O srl décline toute responsabilité en cas d'erreurs ou d'inexactitudes contenues dans ce mode d'emploi. Elle se réserve aussi le droit d'apporter toutes les modifications qu'elle jugera utiles, à tout moment et sans aucun préavis.

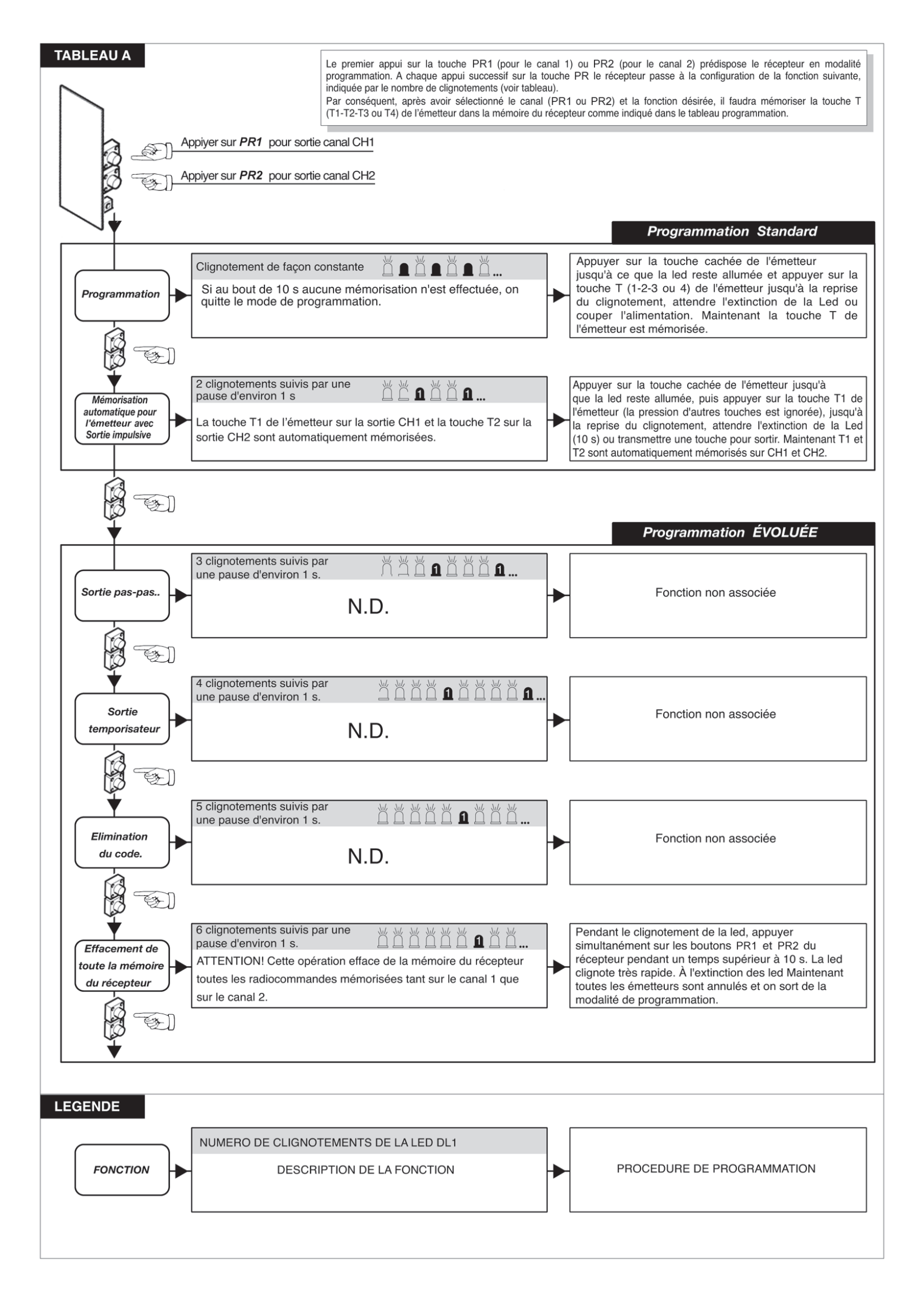

# 9. ENTREE CONTROLEE ET SORTIE AUTOMATIQUE

Cette solution est conseillée lorsque l'on souhaite accéder à une aire réservée dans **les deux sens de marche**. En entrée, le transit est permis en activant une commande de reconnaissance, tandis que la sortie est automatique.

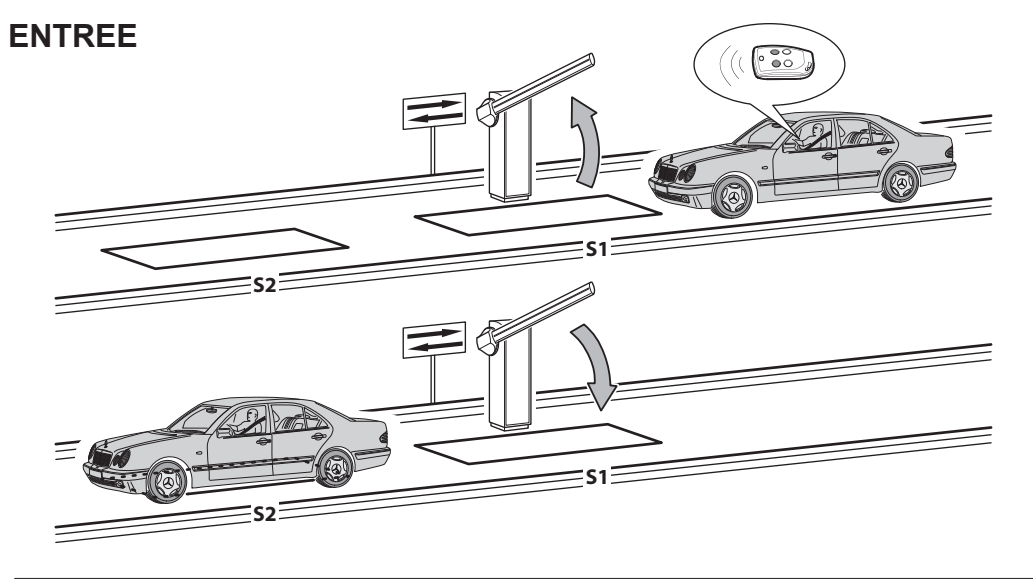

Le dispositif de reconnaissance valide l'ouverture de la barrière. Si le détecteur enterré **S1** n'est pas utilisé durant le temps de pause, la barrière se referme.

Une fois le détecteur enterré **S2** libéré, la barrière se referme après un temps de pause réglable.

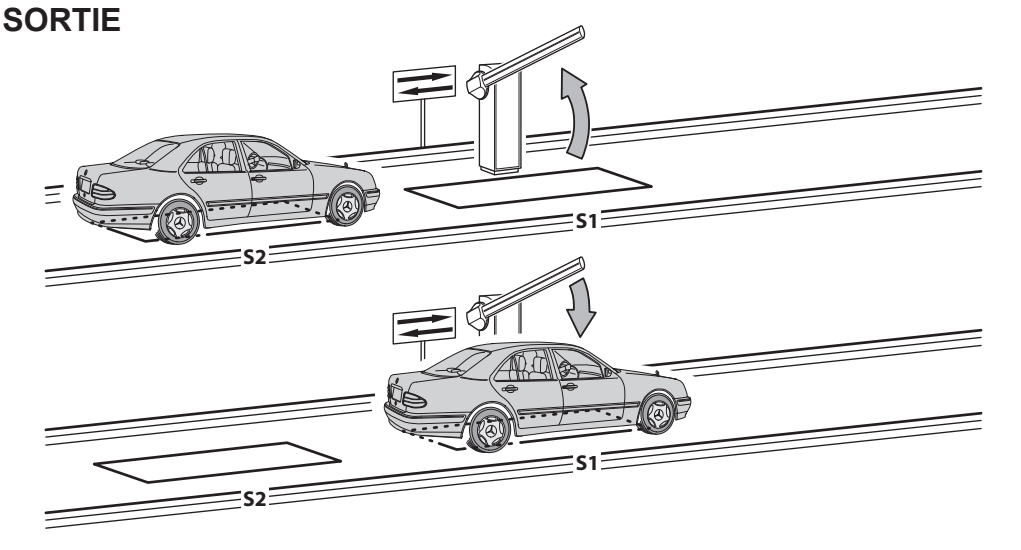

Le véhicule s'approche de l'aire réservée.

Lorsque le détecteur enterré **S2** est occupé, la barrière s'ouvre.

Si le détecteur enterré **S2** n'est plus occupé et le détecteur **S1** n'est pas utilisé (le véhicule occupe **S2** puis effectue une marche arrière) la barrière se referme après le temps de pause programmé.

Lorsque le détecteur enterré **S1** est libéré, la barrière se referme instantanément.

Les détecteurs S1 et S2 jouent également un rôle pour la sécurité puisqu'ils empêchent la barrière de se refermer quand ils sont occupés.

#### DIMENSIONS

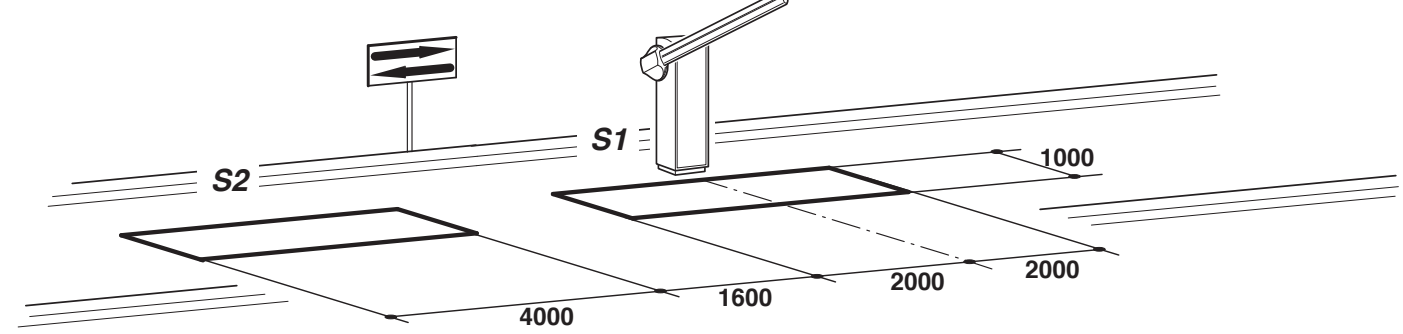

- Connecter le détecteur enterré S1 à l'entrée CLOSE.

- Connectez le contact N.O. du récepteur du détecteur enterré S2 à l'entrée OPEN.
- Les dimensions des détecteurs enterrés sont purement indicatives.
- \* L'installation du détecteur de métal O&O modèle " MAK-2 " est conseillé.
- Utiliser uniquement des dispositifs de reconnaissance différents de la télécommande (lecteurs de badge, caméras avec reconnaissance des plaques d'immatriculation, etc.) qui possèdent une sortie avec un contact propre et connectée à l'entrée **OPEN**.

| PARAMETRES | VALEURS | DESCRIPTION                                                                                                    |
|------------|---------|----------------------------------------------------------------------------------------------------|
| Lo         | 50      | Automatique                                                                                                    |
| EL         | 02      | La commande de fermeture fonctionne comme une fermeture après relâchement et est aussi un dispositif de sécurité. |

# Inhalt

# Seite

| 1. EINLEITUNG                                       | 40 |
|-----------------------------------------------------|----|
| 2. HAUPTEIGENSCHAFTEN                               | 40 |
|                                                     |    |
| 3. TECHNISCHE EIGENSCHAFTEN                         | 40 |
| 4. SICHERHEIT DER INSTALLATION                      | 41 |
| 5. ANSCHLUSS UND FUNKTION DER EIN- UND AUSGÄNGE     | 41 |
| 5.1 J1 LEISTUNGSKLEMMBRETT                          | 41 |
| 5.2 J2 LEISTUNGSKLEMMBRETT                          | 41 |
| 5.3 J4 KLEMMBRETT ZUBEHÖR/AUSGANG                   | 41 |
| 5.4 J6 KLEMMBRETT EINGÄNGE /ANTENNE                 | 42 |
| 5.5 J7 KLEMMBRETT REVERSER                          | 42 |
| 5.6 J10 UNIVERSAL- PROGRAMMIERANSCHLUSS             | 42 |
|                                                     |    |
| 6. PROGRAMMIERUNG                                   | 43 |
| 6.1 BASISBETRIEB                                    | 43 |
| 6.2 PROGRAMMIERUNG 1. STUFE                         | 44 |
| 6.3 PROGRAMMIERUNG 2. STUFE                         | 45 |
| 6.4 PROGRAMMIERUNG 3. STUFE                         | 46 |
| 7. STECKFUNKEMPFÄNGER                               | 47 |
| 7.1 TECHNISCHE DATEN EMPFÄNGER                      | 47 |
| 7.2 FUNKTION FUNKKANAL                              | 47 |
| 7.3 ANTENNENINSTALLATION                            | 47 |
| 7.4 MANUELLE PROGRAMMIERUNG                         | 47 |
| 7.5 SELBSTERLERNUNG PROGRAMMIERUNG                  | 48 |
| 8. WICHTIGE HINWEISE                                | 48 |
| TABELLE A                                           | 49 |
| 9. KONTROLLIERTE EINFAHRT UND AUTOMATISCHE AUSFAHRT | 50 |

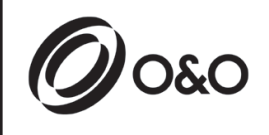

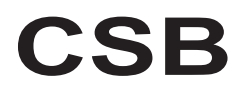

Installations- und Bedienungsanleitungen

# 1. EINLEITUNG

🗓 Die Steuerzentrale CSB wurde für die Steuerung automatischer Einphasenschranken entwickelt.

# 2. HAUPTEIGENSCHAFTEN

- Mikroprozessorgesteuerte Logik
- Led zur Anzeige des Status der Eingänge
- Steckfunkempfänger 433MHz 2 Kanäle, 2048 codes
- Radiosteckanschluss (nicht montiert)
- Display 2 digit
- Konfigurierbare Ausgänge
- DOMINO Anschluss

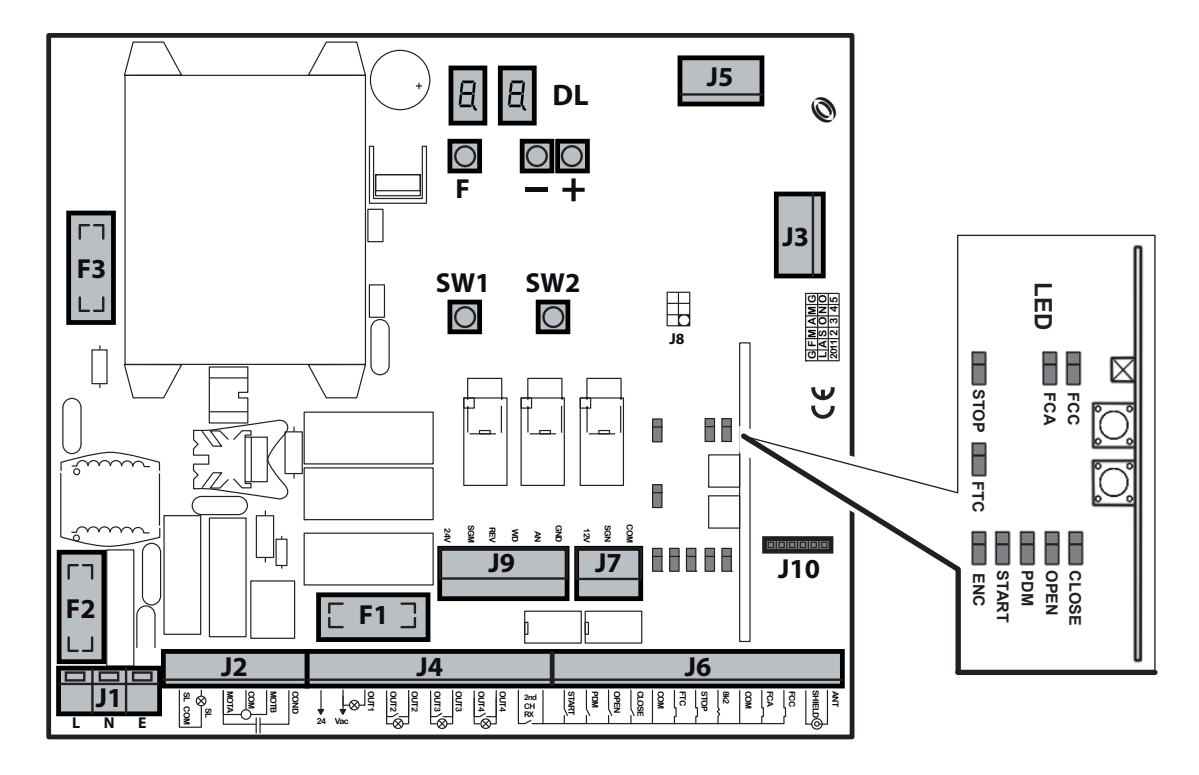

- J1: Klemmbrett Spannungsversorgung 230 Vac
- J2: Klemmbrett Motor/Blinkleuchte
- J3: Radiosteckanschluss (nicht montiert)
- J4: Klemmbrett Spannungsversorgung Zubehör/Ausgänge
- J5: Erweiterungsmodul
- J6: Klemmbrett Eingänge/Antenne
- J7: Klemmbrett Reverser
- J9: Frequenzumrichterstecker (nur CSB-SP/XT)

- J10: DOMINO Anschluss
- DL: Display 2 digit
- SW1: Steuertaste "START"
- SW2: Steuertaste "AP.PED"
- F1: Sicherung Ausgänge und Zubehör: 5x20 1A T
- F2: Leitersicherung: 5x20 6.3A F
- F3: Niedrigspannungssicherung : 5x20 250mA T
- F,+,-: Programmierungstasten

# 3. TECHNISCHE EIGENSCHAFTEN

- Versorgung:
- Motorausgang (nur CSB-BR):
- Blinker:
- Zubehörausgang:

230Vac ±10% 50Hz. 230Vac; 1,5A max 230Vac; 40W max 24Vac; 1A max.

# 4. SICHERHEIT DER INSTALLATION

Die nachstehenden Vorschriften sind aufmerksam zu lesen, damit der gesetzlich vorgeschriebene Schutzgrad erhalten wird.

- 1) Alle Anschlüsse am Klemmenbrett sind unter Beachtung der in dem vorliegenden Handbuch enthaltenen Anleitungen und unter Anwendung der für die kunstgerechte Ausführung von elektrischen Anlagen erforderlichen Techniken zu realisieren.
- Oberhalb der Installation ist ein mehrpoliger thermomagnetischer Schutzschalter mit einem Öffnungsabstand der Kontakte von mindestens 3 mm zu installieren.
- 3) Falls noch nicht vorhanden ist ein Differentialschalter mit Schwelle 30 mA zu installieren.
- 5) Es ist mindestens eine externe Anzeigevorrichtung Typ Ampel oder Blinker sowie ein Gefahr- oder Achtungsschild zu installieren.
- 6) Auf der Basis der von der jeweiligen Installationstypologie ausgehenden Gefahr alle erforderlichen Sicherheitsvorrichtungen anbringen.
- 7) Die Leistungskabel (Querschnitt mind. 1,5 mm<sup>2</sup>) von den Niederspannungssignalkabeln (Querschnitt mind. 0,5 mm<sup>2</sup>) trennen.

# 5. ANSCHLÜSSE UND FUNKTION DER EIN- UND AUSGÄNGE

# 5.1 J1 LEISTUNGSKLEMMENBRETT

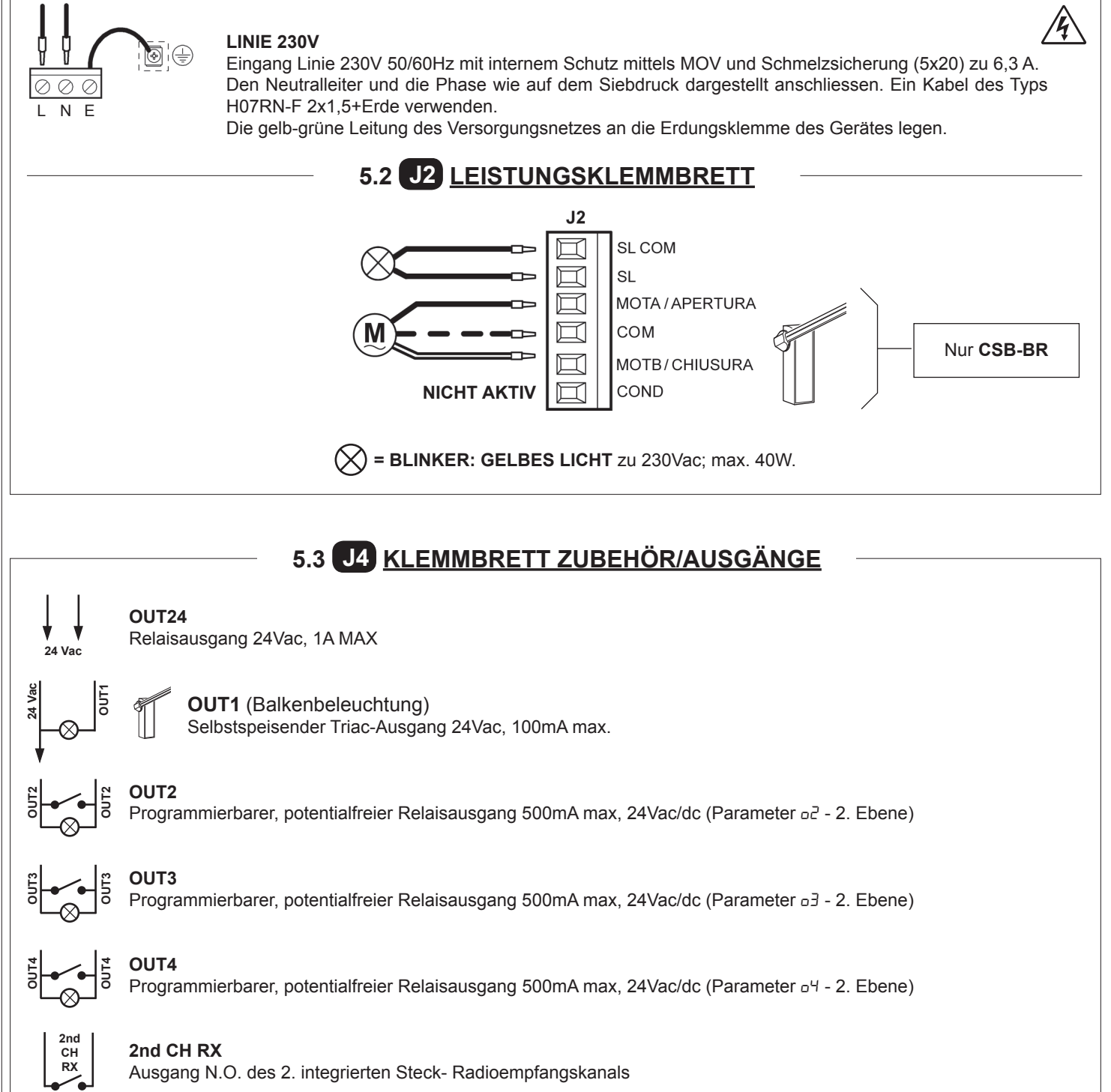

# 5.4 J6 KLEMMBRETT EINGÄNGE/ANTENNE

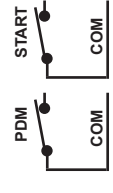

#### START

Eingang N.O., der die Steuerung der Automatisierung gemäß der Logik Öffnen- Stop-Schließen-Öffnen ermöglicht.

#### EINGANG PDM

Programmierbarer Eingang Pd-3. Ebene.

Es besteht die Möglichkeit das Signal in einem konfigurierten Ausgang zu wiederholen, damit ein Leistungskontakt vorliegt.

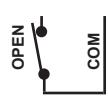

CLOSI

#### **OPEN** N.O.-Eingang nur Öffnen.

Bei der Steuerung dieses Eingangs führt die Automation das Öffnungsmanöver und eventuell auch das automatische Schließen durch, sobald der Eingang frei ist. Eventuelle Tages- oder Wochenuhren oder -Timer anschließen.

#### CLOSE

N.O.-Eingang für Schließen. Erlaubt das Schließen der Automation nur dann, wenn die Sicherheitsvorrichtungen nicht angesprochen haben.

Betriebsart programmierbar über den Parameter [L-3. Ebene.

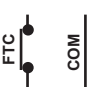

#### FTC

Sicherheitseingang N.O. (Photozellen). Das gewünschte Programm über die Programmierung des Parameters *FE*-1. Ebene eingeben. It triggers only in the closing phase; it never triggers in opening.

#### STOP

N.C.-Sicherheitseingang. Bei Aktivierung dieses Eingangs wird die Automation sofort angehalten und ein darauffolgender Start bewirkt immer das Öffnen. Während der Pausenzeit (Trimmer PAUSE) unterbricht eine Stopp-Steuerung das Schließen und das Tor bleibt in Erwartung weiterer Steuerungen geöffnet. Anmerkung: An diesen Eingang ist bereits in Serie der Mikroschalter der Tür angeschlossen und es besteht die Möglichkeit, als Zubehör auch das Aufprallstangen-Kit anzuschließen.

#### 8k2 NICHT AKTIV

FCC

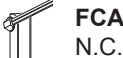

N.C.-Eingang Hubende beim Öffnen. Beendet beim Ansprechen den Öffnungshub.

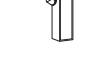

N.C.-Eingang Hubende beim Schließen. Beendet beim Ansprechen den Schließhub.

#### ANTENNE

Antennenverbindung für integrierten Empfänger

# 5.5 J7 KLEMMBRETT REVERSER

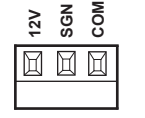

S

#### EINGANG REVERSER

Wird bereits verkabelt und geprüft geliefert. Die Vorrichtung greift in der Schließphase nur dann ein, wenn die Schranke gegen ein Hindernis stößt. Das gewünschte Programm über die Programmierung des Parameters *EL*-1. Ebene eingeben.

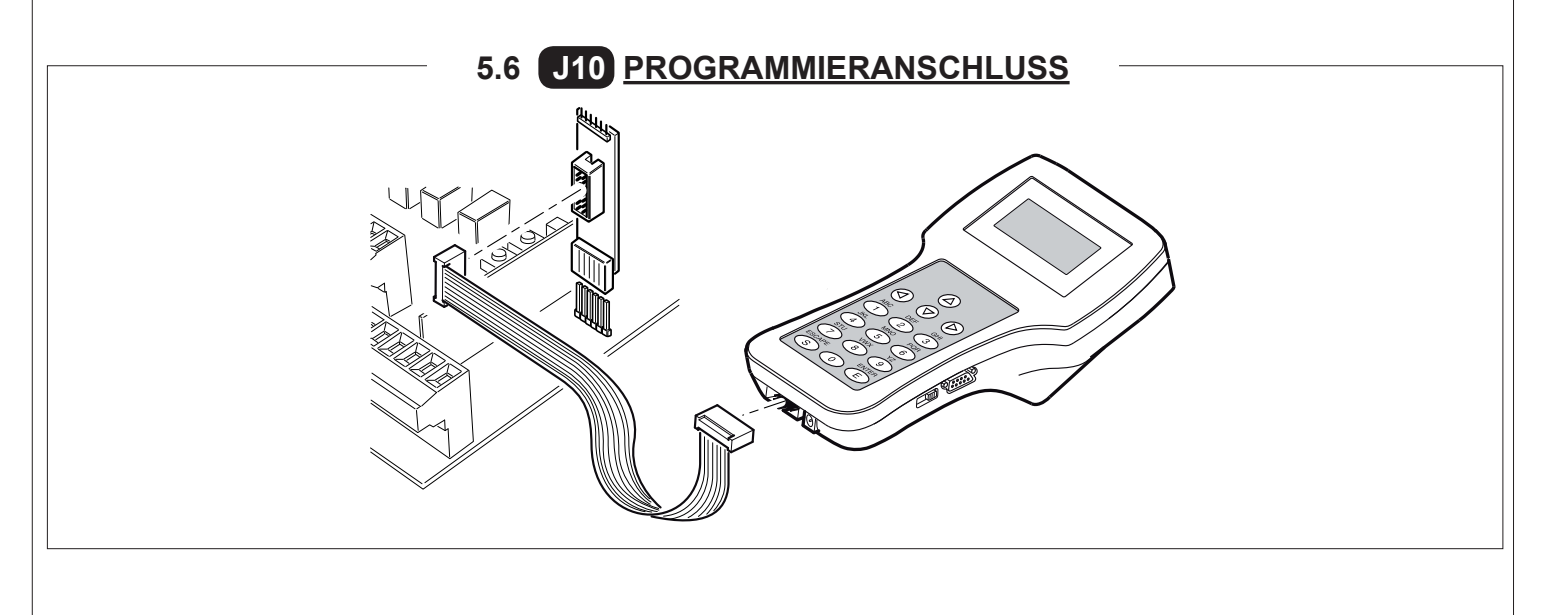

6. PROGRAMMIERUNG 6.1 BASISBETRIEB Für den Zugang zur Programmierung die Taste F 2 Sekunden lang drücken. Die Programmierung ist in 3 Stufen unterteilt. Für den Übergang zur nächsten Stufe die Taste F gedrückt halten und die Taste + betätigen (Sequenz 1-2-3-1 .....) Nach Wahl der gewünschten Stufe werden nach Drücken der Taste F auf dem Display die verfügbaren Funktionen der Reihenfolge nach angezeigt; jedem Impuls von F entspricht eine Funktion (Lo - EL - FE - EE .....) Nach Eingabe der Funktion können über die Tasten 🕑 oder 🖸 die Parameterwerte geändert werden ( 🕒 : 00-0 1-02-03... / 🕑 : ...03-02-0 1-00). Die Änderungen der Parameter sind sofort aktiv und werden bei Verlassen des Menüs gespeichert, indem über die Taste F die Funktion 5E gewählt wird. P.S. Im Fall eines Blackout während der Programmierung gehen alle Änderungen verloren. Ändert die Wer-Wählt jede einzelte jeder einzelnen ne Funktion der 1. Programmaierung Funktion der 1. Stufe Stufe aus (siehe 1. Stufe (siehe Tab. Ab.6.2) Tabelle Ab.6.2) 0+0 Ändert Wer-Wählt jede einzeldie E te jeder einzelnen ne Funktion der 2. Programmaierung Funktion der 2. Stufe Stufe aus (siehe 2. Stufe (siehe Tab. Ab.6.3) Tabelle Ab.6.3)

 $\bigcirc$ 

F

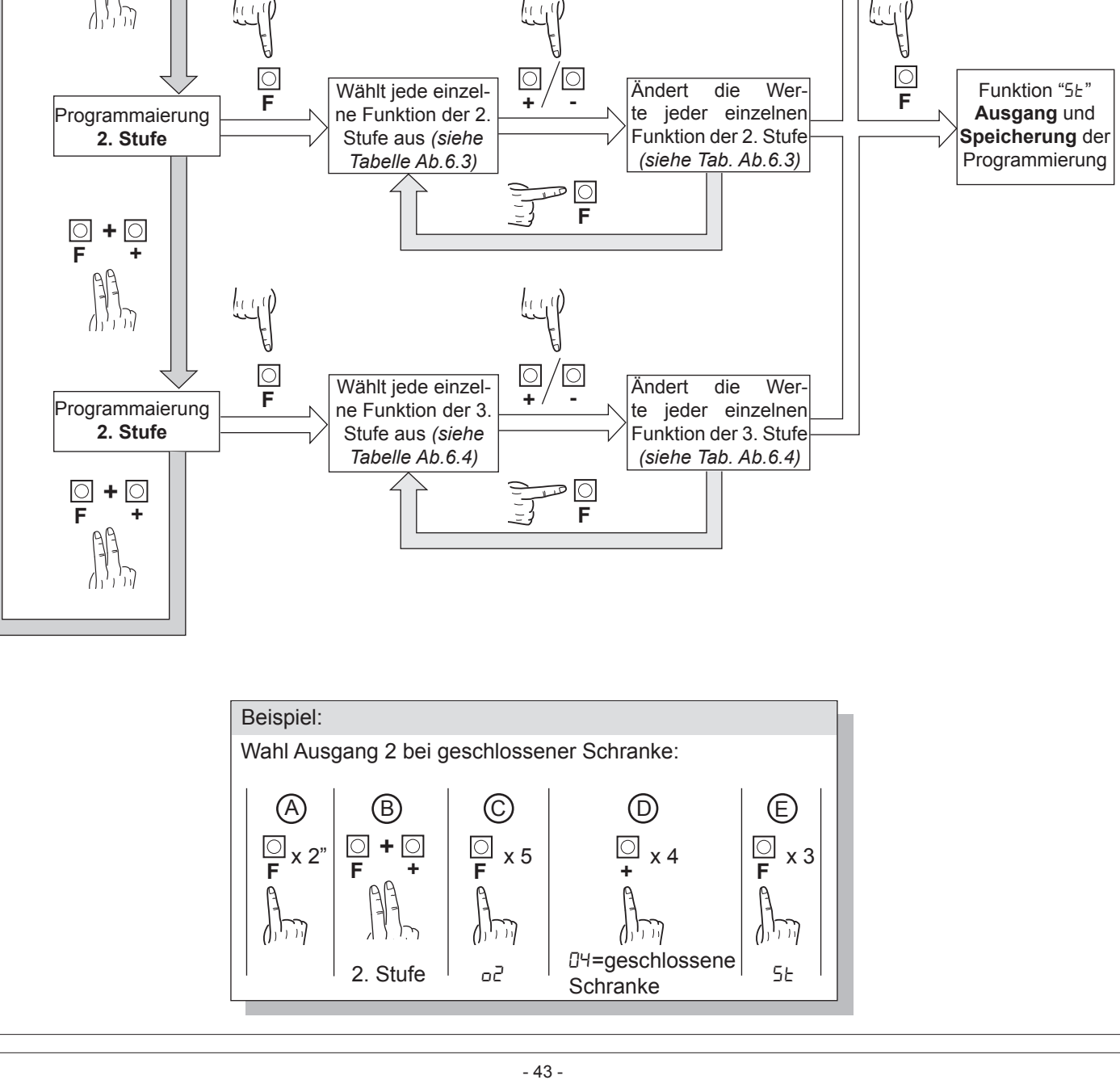

# 6.2 PROGRAMMIERUNG 1. STUFE

In der nachfolgenden Tabelle sind die Funktionen der 1. Stufe und die einzelnen einstellbaren Parameter aufgeführt.

= im Werk eingestellter STANDARD-Wert.

= bei der Installation eingestellter Parameterwert: muss angegeben werden, falls der STANDARD-Wert geändert wird.

| Par      | Aufgabe                                        | Einstellbare Parameter                                                                                                    | *** |  |
|----------|------------------------------------------------|----------------------------------------------------------------------------------------------------|-----|--|
|          | Speicherlogik auswählen.                       | 00: Person anwesend                                                                                                    |     |  |
| Lo       | (siehe Anmerkungen nach                        | I: Halbautomatisch                                                                                                    | 01  |  |
|          | der Tabelle)                                   | 02: Automatisch                                                                                                    |     |  |
|          |                                                | 00: Eingang close standard                                                                                                    |     |  |
| <u>_</u> | Konfiguration Eingang close                    | I: Eingang close durch Freigabe                                                                                                    | nn  |  |
|          | der Tabelle)                                   | ID2: Der Steuerbefehl Schließen funktioniert als Verschließen beim Lo-<br>slassen und als Sicherheit                               | 00  |  |
|          |                                                | DD: In Sperrposition Befehlsblockierung und -bereitschaft bei freier Photozelle                                                    |     |  |
|          |                                                | I I: In Sperrposition Halt; schließt erneut nach 1" bei freier Photozelle                                                          |     |  |
|          |                                                | D2: In Sperrposition erneute Öffnung; schließt erneut nach 1" bei freier<br>Photozelle                                             |     |  |
| FĿ       | Photozellen                                    | II 3: In Sperrposition erneute Öffnung; schließt erneut nach 5" bei freier<br>Photozelle                                           | 02  |  |
|          |                                                | In Sperrosition erneute Öffnung; schließt erneut bei Auslösung der Photozelle                                                      |     |  |
|          |                                                | D5: In Sperrposition erneute Öffnung und Befehlsbereitschaft bei freier<br>Photozelle                                              |     |  |
|          | Encoder                                        | 00: Ausgeschlossen                                                                                                    | 03  |  |
|          |                                                | I I: In Sperrposition Befehlsblockierung und –bereitschaft                                                                         |     |  |
|          |                                                | 02: In Sperrposition erneute Öffnung und Befehlsbereitschaft                                                                       |     |  |
|          |                                                | D3: In Sperrposition erneute Öffnung, erneutes Schließen nach 5 Sek.                                                               |     |  |
|          | Vorblinklicht                                  | DD: Ausgeschlossen                                                                                                    |     |  |
| PF       |                                                | <ul> <li>I: Vor jeder Bewegung an einem konfigurierten Ausgang (siehe Para-<br/>meter ב2,ב3,ב4 in der Tabelle 2. Stufe)</li> </ul> | 00  |  |
|          |                                                | D2: Vor jeder Bewegung an einem konfigurierten Ausgang und an den<br>Leuchtsignalen der Schranke                                   |     |  |
|          |                                                | DD: Leuchtsignal in Bewegung, ausgeschaltet bei geschlossener und geöffneter Schranke                                              |     |  |
| L L L    | Leuchtsignale Schranke                         | I I: Leuchtsignal in Bewegung und eingeschaltet bei geschlossener Schranke                                                         | 00  |  |
|          |                                                | D2: Leuchtsignal in Bewegung und bei geschlossener Schranke, eingeschaltet<br>bei geöffneter Schranke und in Stop-Funktion         |     |  |
| ĿР       | Pausendauer<br>(in Sekunden)                   | 1-99                                                                                                    | 10  |  |
|          | Wiederherstellung der Default-                 | DD: Keine Wiederherstellung                                                                                                    |     |  |
| dF       | Parameter (siehe Anmerkungen nach der Tabelle) | I: Wiederherstellung der Default-Parameter                                                                                         |     |  |
| SE       | Ausgang Menü/ Speicherung                      | Verlassen der Programmierung und Anzeige der Maschinenzustände (siehe Anmerkungen Anzeige Automatisierungsstatus 5Ł)               |     |  |

#### Beschreibung der Parameter Stufe 1

· Lo: Speicherlogik

- Person anwesend: Die Automatisierung funktioniert f
  ür beibehaltene Befehle. Der Startbefehl öffnet ein Mal und schließt ein Mal.
   Halbautomatik: Die Automatisierung funktioniert nach Impulsbefehlen ohne automatisches Wiederverschließen. Folglich muss bei beendeter Öffnung f
  ür den Schließbefehl entsprechend auf Start oder Close gedr
  ückt werden.
- Automatik: Die Automatisierung funktioniert durch Impulse. Bei normalem Zyklus wird nach Beendigung der Öffnungsphase die automatische Schließung nach der eingegebenen Pausenzeit aktiviert (Parameter *LP*).

#### · <u>*L*</u> : Konfiguration close

- 0 I: Eingang close durch Freigabe

Diese Betriebsmodalität wurde entwickelt, um die automatische Schließung der Schranke erst dann zu erreichen, wenn das Auto die Photozelle oder den magnetischen Sensor verlassen hat (geeigneteres Zubehör für diesen Gebrauch). Den NA-Kontakt des Sensors oder der Photozelle mit den Klemmen des Close-Kontaktes verbinden.

Die Präsenz des Fahrzeugs am Sensor oder vor der Photozelle bewirkt nicht die sofortige Schließung; es sollte hingegen das Auslösen des entsprechenden Signals abgewartet werden.

- D2: Der Steuerbefehl Schließen funktioniert als Verschließen beim Loslassen und als Sicherheit. Während des Schließvorgangs hält das Ansprechen des Steuerbefehls die Automation an. Bei der Freigabe setzt die Schranke den Schließvorgang fort.
- · <u>dF: Default</u>
- Um die Default-Parameter widerherzustellen den Parameter JF auf 1 einstellen und das Menü verlassen.
- 5E: Anzeige Automatisierungsstatus
- Während des Betriebs zeigt die Steuerzentrale den im Gang befindlichen Automatisierungsstatus an, damit der Monteur den logischen Fluss der Karte verfolgen kann. Die Zustände sind:

|    | 0 I: Idle                                                                             |
|----|---------------------------------------------------------------------------------------|
| OP | D2: Öffnung      D3: Stop Endausschalter Öffnung      U4: Stop Öffnung                |
| EL | 05: Schließung         06: Stop Endausschalter Schließung         07: Stop Schließung |

| FĿ | Image: Bis Nicht verfügbar         Image: Stop für Eingriff Photozelle         Image: Offnung für Eingriff Photozelle                   |
|----|----------------------------------------------------------------------------------------------------|
| Оь | <ul> <li>I : Pause Eingriff Photozelle</li> <li>I2: Stop für Eingriff Encoder</li> <li>I3: Öffnung für Eingriff Encoder</li> </ul>      |
| ٤L | <ul> <li>15: Maximale Arbeitszeit in Öffnungsposition erreicht</li> <li>15: Maximale Arbeitszeit in Schließposition erreicht</li> </ul> |

# 6.3 PROGRAMMIERUNG 2. STUFE

In der nachfolgenden Tabelle sind die Funktionen der 2. Stufe und die einzelnen einstellbaren Parameter aufgeführt.

= im Werk eingestellter STANDARD-Wert.

a = bei der Installation eingestellter Parameterwert: muss angegeben werden, falls der STANDARD-Wert geändert wird.

| Par | Aufgabe                                             | Einstellbare Parameter                                                                      |     |  |
|-----|-----------------------------------------------------|---------------------------------------------------------------------------------------------|-----|--|
| ΕL  | Maximale Betriebszeit (Sek.)                        | 3-30                                                                                        | 15  |  |
|     |                                                     | 00: Deaktiviert                                                                             |     |  |
| 5-  | Watupgsapfrago                                      | 0 I: aktiv an den konfigurierten Ausgängen                                                  | חח  |  |
| "   | Wartungsamage                                       | D2: aktiv an den konfigurierten Ausgängen und doppeltes Blinken der<br>Schrankenbaumlichter |     |  |
| nĿ  | Programmierung der War-<br>tungszyklen in Tausenden | 00-99                                                                                       | 00  |  |
| nL  | Programmierung der War-<br>tungszyklen in Millionen | 0.0-9.9                                                                                     | 0.0 |  |
| οl  | Output 1                                            | DD: Steuerung Schrankenleuchtsignale                                                        | 00  |  |
|     |                                                     | 00: Wartungsanforderung                                                                     |     |  |
|     | Output 2                                            | 0 I: Eingriff Photozelle                                                                    |     |  |
|     |                                                     | D2: Eingriff reverser                                                                       |     |  |
|     |                                                     | 03: PDM-Kontakt aktiviert                                                                   |     |  |
| 50  |                                                     | 미낙: Schranke geschlossen                                                                    | 00  |  |
|     |                                                     | 05: Schranke geöffnet                                                                       |     |  |
|     |                                                     | DE: Kontakt–Stop aktiviert                                                                  |     |  |
|     |                                                     | רם: Vorblinklicht                                                                           |     |  |
|     |                                                     | DB: Schrankensperre                                                                         |     |  |
|     |                                                     | DD: Wartungsanforderung                                                                     |     |  |
|     |                                                     | 0 I: Eingriff Photozelle                                                                    |     |  |
|     |                                                     | 02: Eingriff reverser                                                                       |     |  |
|     |                                                     | 03: PDM-Kontakt aktiviert                                                                   |     |  |
| 60  | Output 3                                            | 미막: Schranke geschlossen                                                                    | 00  |  |
|     |                                                     | 05: Schranke geöffnet                                                                       |     |  |
|     |                                                     | 05: Kontakt–Stop aktiviert                                                                  |     |  |
|     |                                                     | רם: Vorblinklicht                                                                           |     |  |
|     |                                                     | DB: Schrankensperre                                                                         |     |  |

| Par | Aufgabe                                                                                                    | Einstellbare Parameter     |    |  |
|-----|----------------------------------------------------------------------------------------------------|----------------------------|----|--|
|     |                                                                                                    | DD: Wartungsanforderung    |    |  |
|     |                                                                                                    | 0 I: Eingriff Photozelle   |    |  |
|     |                                                                                                    | 02: Eingriff reverser      |    |  |
| ٥4  | Output 4                                                                                                    | 03: PDM-Kontakt aktiviert  | 00 |  |
|     |                                                                                                    | D4: Schranke geschlossen   |    |  |
|     |                                                                                                    | 05: Schranke geöffnet      |    |  |
|     |                                                                                                    | DE: Kontakt–Stop aktiviert |    |  |
|     |                                                                                                    | םר: Vorblinklicht          |    |  |
|     |                                                                                                    | DB: Schrankensperre        |    |  |
| SE  | Menü verlassen/Speichern Verlassen der Programmierung und Anzeige der Maschinenzustände<br>(siehe Anmerkungen Anzeige Automatisierungsstatus St) |                            |    |  |

#### Parameterbeschreibung Stufe 2

· <u>5r</u>: Wartungsanforderung

- DD: Die Wartungsanforderung ist nicht aktiv.

- D2: nach dem Countdown an den Zählwerken nE und nL, wird einer der programmierten Ausgänge aktiviert (siehe Parameter o2,o3,o4) und die Schrankenbaumlichter blinken zweimal auf.

· nt und nt : Programmierung der Wartungszyklen in Tausenden und Millionen

Die Kombination der beiden Parameter erlaubt das Zusammenstellen eines Countdowns, nach dessen Ablauf die Wartungsanforderung mitgeteilt wird.

Der Parameter <u>n</u><sup>L</sup> erlaubt das Einstellen der Tausender, der Parameter <u>n</u><sup>L</sup> das Einstellen der Millionen. Beispiel: Zum Einstellen von 250.000 Wartungsmanövern ist <u>n</u><sup>L</sup> auf 0.2 und <u>n</u><sup>L</sup> auf 75 einzustellen. Der in den Parametern angezeigte Wert aktualisiert sich mit den Manövern.

· Konfiguration Schrankensperre:

Um die Schrankensperre zu verwenden, den Aktivierungskontakt an OUT2 oder OUT3 oder OUT4 anschlieflen und den entsprechenden Parameter o2, o3 oder o4 auf 08 stellen.

# 6.4 PROGRAMMIERUNG 3. STUFE

In der nachfolgenden Tabelle sind die Funktionen der 3. Stufe und die einzelnen Parameter aufgeführt.

= im Werk eingestellter STANDARD-Wert.

= bei der Installation eingestellter Parameterwert: muss angegeben werden, falls der STANDARD-Wert geändert wird.

| Par  | Aufgabe                                                                                                    | Einstellbare Parameter                    |    |   |
|------|----------------------------------------------------------------------------------------------------|-------------------------------------------|----|---|
| oc   |                                                                                                    | DD: Keine Sondereinstellungen             |    | ĺ |
|      |                                                                                                    | I : Eingang Öffnen am Status (reserviert) |    |   |
|      | Polarität dynamischer Eingang                                                                                                    | DD: Eingang N.O.                          | חח |   |
|      | PDM                                                                                                    | I I: Eingang N.C.                         |    |   |
|      | Polorität Auggong 2                                                                                                    | 00: N.O.                                  |    |   |
|      | Folantat Ausgang 2                                                                                                    | 0 I: N.C.                                 |    |   |
|      | Delerität Auegeng 2                                                                                                    | 00: N.O.                                  |    |   |
|      | Folantat Ausgang 5                                                                                                    | 0 I: N.C.                                 |    |   |
| 00   | Polarität Ausgang 4                                                                                                    | 00: N.O.                                  |    |   |
|      | Folantat Ausgang 4                                                                                                    | 0 I: N.C.                                 |    |   |
| - 05 | Öffnungsgeschwindigkeit (%)                                                                                                    | 60 - 99                                   | 99 | ┝ |
| - 25 | Schlussgeschwindigkeit (%)                                                                                                    | 60 - 99                                   | 80 | ┝ |
| E1   | Eingang Geschwindigkeitsein-                                                                                                    | DD: Gesperrt                              |    |   |
| ייבך | stellung                                                                                                    | 0 I: Freigeschaltet                       |    | F |
| SE   | Menü verlassen/SpeichernVerlassen der Programmierung und Anzeige der Maschinenzu-<br>stände (siehe Anmerkungen Anzeige Automatisierungsstatus 5<br>hach der Tabelle 1. Stufe) |                                           |    |   |
|      |                                                                                                    |                                           |    |   |

#### Beschreibung der Parameter Stufe 3

• <u>P2, P3, P4: Polarität Ausgang:</u> Die Ausgänge können als NA oder NC konfiguriert werden; sie öffnen sich jedoch in jedem Fall bei Blackout.

#### <u>51</u>: Eingang Geschwindigkeitswahl

Durch Freischalten dieses Parameters kann die Schrankengeschwindigkeit mittels des PDM-Eingangs reguliert werden. Wenn PDM aktiviert und der Parameter 5<sup>1</sup> freigeschaltet ist, bewegt sich die Schranke sowohl beim Öffnen als beim Schließen mit einer 60% der Höchstgeschwindigkeit entsprechenden Geschwindigkeit.

Wenn der Eingang PDM nicht aktiv ist, bewegt sich die Schranke mit der in den Parametern o5 und [5 eingestellten Geschwindigkeit.

#### <u>Advanced setup</u>

Mit diesem Parameter können besondere Konfigurationen erreicht werden, um die Bedürfnisse der verschiedenen Konfigurationsarten zu verwalten.

\*R5=1 Mit dieser Konfiguration wird der Öffnungs-Befehl am Status und nicht an der Flanke erhoben.

# 7. STECKFUNKEMPFÄNGER

#### 7.1 TECHNISCHE DATEN EMPFÄNGER

- Max. Anzahl der abspeicherbaren Funksteuerungen:
- Frequenz:
- Code mit:
- Anzahl Kombinationen:

2048 433.92MHz Rolling-Code-Algorhythmus 4 Milliarden

#### 7.2 FUNKTION FUNKKANAL

- Kanal 1: sendet den Startbefehl
- Kanal 2: Schließt den Relaiskontakt im Klemmbrett J4 "2nd CH RX"

# Yerwenden Sie eine auf die Frequenz von 433MHz abgestimmte Antenne. Die even uelle Antenne an die Antennenklemme anschließen. Verwenden Sie ein Koaxial- xabel RG58 . Jeruit Antennekabel RG58 Yeruit Antennekabel RG58 Yeruit An

#### 7.4 MANUELLE PROGRAMMIERUNG

Bei Standardanlagen, wo die fortgeschrittenen Funktionen nicht benötigt werden, können die Sender von Hand programmiert werden.

Orientieren Sie sich an der Programmiertabelle A wo eine Standardprogrammierung beispielhaft gezeigt wird.

- 1) Wird gewünscht, daß der Sender Ausgang 1 anspricht, drücken Sie den Knopf PR1, soll der Sender Ausgang 2 ansprechen, Knopf PR2.
- 2) Wenn die Led DL1 blinkt, drücken Sie die verborgene Versteckte Taste, die Led DL1 leuchtet nun durchgehend.
- 3) Drücken Sie die abzuspeichernde Taste des Senders; die LED DL1 blinkt schnell auf und zeigt die erfolgte Abspeicherung an. Anschließend blinkt sie normal weiter.
- 4) Wiederholen Sie zum Abspeichern eines weiteren Senders die Schritte 2) und 3).

5) Warten Sie zum verlassen der Abspeicherung, bis die LED ausgeht oder drücken Sie die Taste der soeben abgespeicherten Funksteuerung.

WICHTIGE ANMERKUNG: KENNZEICHNEN SIE DEN ALS ERSTEN GESPEICHERTEN SENDER MIT DER SCHLÜSSELMARKE (MASTER).

Der erste Sender weist bei der manuellen Programmierung dem Empfänger den Schlüsselcode zu; dieser Code ist erforderlich, um anschließend die Funksender klonieren zu können.

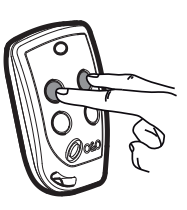

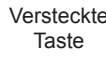

# 7.5 SELBSTERLERNUNG PROGRAMMIERUNG

Auf diese Art wird im Empfänger die Tastenkopie eines bereits gespeicherten Senders erstellt, ohne dabei auf das im Kasten abgeschlossene Empfangsteil zugreifen zu müssen.

Der erste Handsender muß von Hand gespeichert werden (siehe Abschnitt 7.4).

- a) Den Geheimcode des bereits gespeicherten Handsenders erneut übertragen.
- b) Die gewünschte Taste T des bereits gespeicherten Handsenders drücken, die dem neuen Handsender zugeordnet werden soll.
- c) Den Geheimcode des neuen zu speichernden Handsenders, übertragen.
- d) Die gewünschte Sendetaste drücken, die dem neuen Hnadsender zugeordnet werden soll.
- e) Die Speicherung weitere Handsender muss innerhalb von 10 Sekunden ab Schritt (c) erneut begonnen werden, andernfalls verläßt der Empfänger die Programmierung.
- f) Für das Speichern einer weiteren Taste des gleichen Handsenders, muss zuerst der Programmiermodus Verlassen werden (als alternative, kann man auch die Stromversorgung des Empfängers kurz unterbrechen) und nachfolgend ab Schritt (a) verfahren.

# 8. <u>WICHTIGE HINWEISE</u>

Es wird empfohlen, bei der Installation alle erforderlichen Teile zu verwenden, die für einen sicheren Betrieb gemäß den geltenden Gesetzen erforderlich sind. Zu diesem Zweck sind immer Originalteile von O&O zu verwenden.

Der Gebrauch und die Installation dieser Teile und Geräte muss strikt gemäß den Anweisungen des Herstellers erfolgen, der nicht für Schäden haftet, die auf einen unsachgemäßen oder falschen Einsatz zurückzuführen sind.

O&O srl haftet nicht für eventuelle Ungenauigkeiten in dem Prospekt und behält sich das Recht vor, jederzeit und ohne Vorankündigung Abänderungen an seinen Produkten vorzunehmen.

Versteckte Taste

Т2

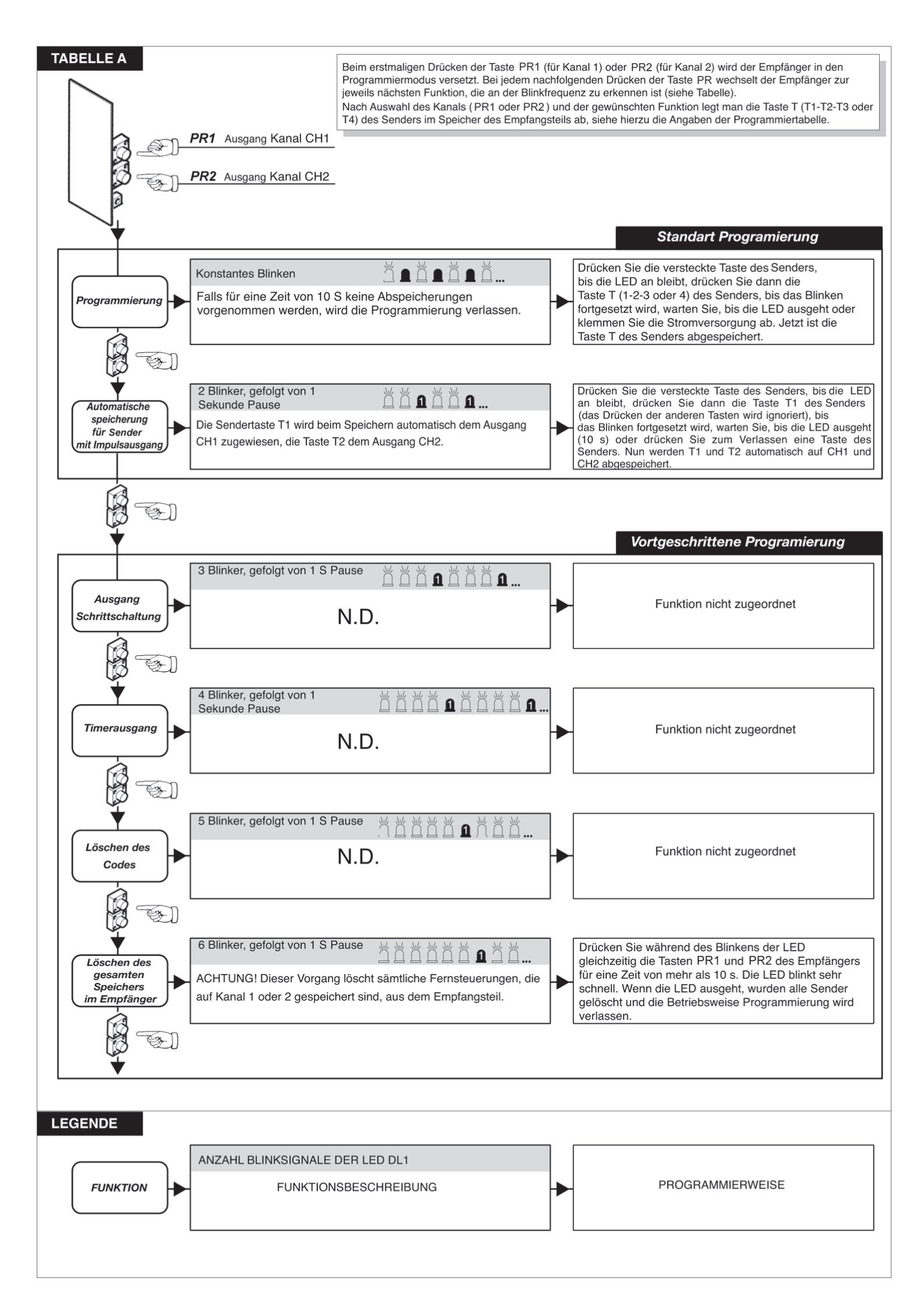

# 9. KONTROLLIERTE EINFAHRT UND AUTOMATISCHE AUSFAHRT

Diese Lösung wird empfohlen, wenn die Zufahrt zu einem reservierten Bereich oder das Verlassen desselben, d.h. Einfahrt oder Ausfahrt, ermöglicht werden soll. Die Einfahrt wird durch ein Erkennungssignal zugelassen, während die Ausfahrt automatisch erfolgt.

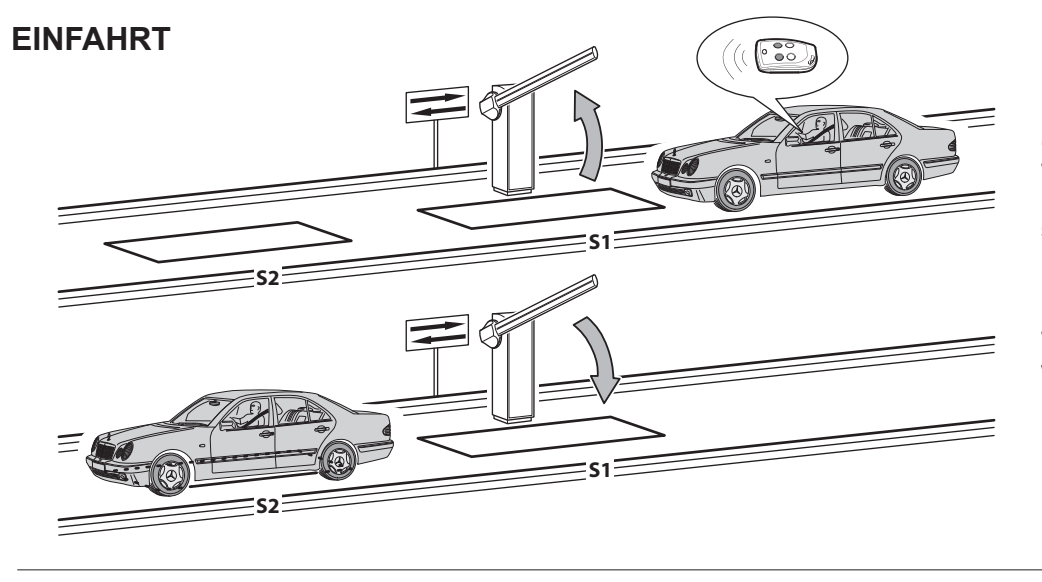

Die Erkennungsvorrichtung gibt das Öffnen der Schranke frei. Wenn die Schleife **S1** nicht innerhalb der Pausenzeit besetzt wird, schließt sich die Schranke wieder.

Wenn die Schleife **S2** freigegeben wird, schließt sich die Schranke nach der einstellbaren Pausenzeit.

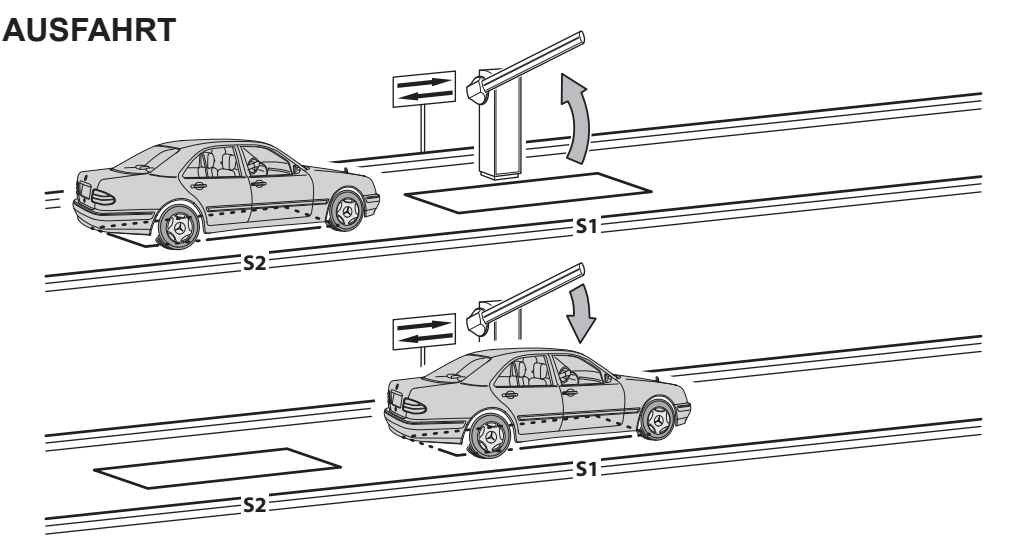

Das Fahrzeug nähert sich dem reservierten Bereich. Wenn die Schleife **S2** besetzt wird, wird die Öffnung der Schranke aktiviert.

Wenn die Schleife **S2** freigegeben wird, ohne dass die Schleife **S1** besetzt wird (das Fahrzeug besetzt **S2** und schiebt dann zurück), schließt sich die Schranke nach der eingestellten Pausenzeit wieder. Wenn die Schleife **S1** freigegeben wird, wird sofort die Schließung der Schranke aktiviert.

Die Schleifen S1 und S2 haben auch eine Sicherheitsfunktion, da sie die Schließung der Schranke nicht gestatten, solange sie besetzt sind.

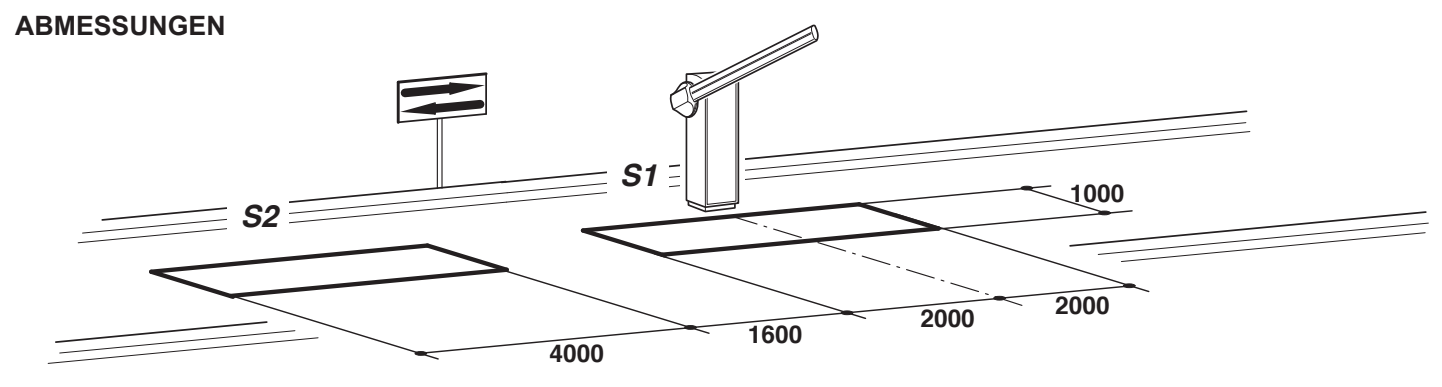

- Die Schleife S1 am Eingang CLOSE anschließen.
- Den Kontakt N.O. des Empfängers Spirale S2 an den Eingang OPEN anschließen.
- Die Abmessungen der Spiralen sind unverbindlich.
- \* Es wird die Installation des Metall-Detektors O&O Modell "MAK-2" empfohlen.
- Abgesehen von Fernbedienungen nur Erkennungsvorrichtungen (Kartenleser, Kameras mit Nummerntafelerkennung usw.) benutzen, die einen Ausgang mit potentialfreiem Kontakt haben, und diesen an den Eingang **OPEN** anschließen.

| RAHMENBE-<br>DINGUNG | PARA-<br>METER | BESCHREIBUNG                                                                      |
|----------------------|----------------|-----------------------------------------------------------------------------------|
| Lo                   | 02             | Automatikbetrieb                                                                  |
| EL                   | 02             | Der Schließbefehl dient zum Schließen beim Loslassen und als Sicherheitsfunktion. |

# Índice

# Página

| 1. INTRODUCCIÓN                                 | 52 |
|-------------------------------------------------|----|
| 2. CARACTERÍSTICAS PRINCIPALES                  | 52 |
|                                                 |    |
| 3. CARACTERÍSTICAS TÉCNICAS                     | 52 |
| 4. SEGURIDAD DE LA INSTALACIÓN                  | 53 |
|                                                 |    |
| 5. CONEXIONES Y FUNCIONES DE ENTRADAS Y SALIDAS | 53 |
| 5.1 J1 BORNERO DE POTENCIA                      | 53 |
| 5.2 J2 BORNERO DE POTENCIA                      | 53 |
| 5.3 J4 BORNERO ACCESORIOS/SALIDA                | 53 |
| 5.4 J6 BORNERO ENTRADAS/ANTENA                  | 54 |
| 5.5 J7 BORNERO REVERSER                         | 54 |
| 5.6 J10 CONECTOR PROGRAMADOR UNIVERSAL          | 54 |
|                                                 |    |
| 6. PROGRAMACIÓN                                 | 55 |
| 6.1 FUNCIONALIDADES BÁSICAS                     | 55 |
| 6.2 PROGRAMACIÓN DE 1° NIVEL                    | 56 |
| 6.3 PROGRAMACIÓN DE 2° NIVEL                    | 57 |
| 6.4 PROGRAMACIÓN DE 3° NIVEL                    | 58 |
|                                                 | 59 |
| 7 1 DATOS TÉCNICOS RECEPTOR                     | 59 |
| 7.2 FUNCIONALIDADES CANAL RADIO                 | 59 |
| 7.3 INSTALACION DE LA ANTENA                    | 59 |
| 7.4 PROGRAMACION MANUAL                         | 59 |
| 7.5 PROGRAMACION MODALIDAD DE AUTOAPRENDIZAJE   | 60 |
|                                                 |    |
| 8. ADVERTENCIAS                                 | 60 |
| TABLAA                                          | 61 |
| 9 ΕΝΤΡΑΔΑ CONTROLADA Y SALIDA ΑΠΤΟΜΆΤΙCΑ        | 62 |

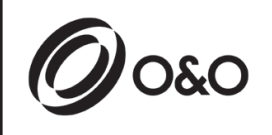

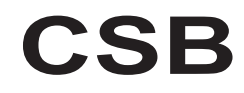

Instrucciones para instalación y uso

# 1. INTRODUCCIÓN

La central de control CSB ha sido desarrollada para gestionar barreras automáticas monofásicas

# 2. CARACTERÍSTICAS PRINCIPALES

- Lógica de control por microprocesador
- Pilotos que muestran el estado de las entradas
- Receptora radio 433MHz; 2 canales, 2048 códigos
- Conector radio enchufable (no montado)
- Display 2 dígitos
- Salidas configurables
- Conector DOMINO

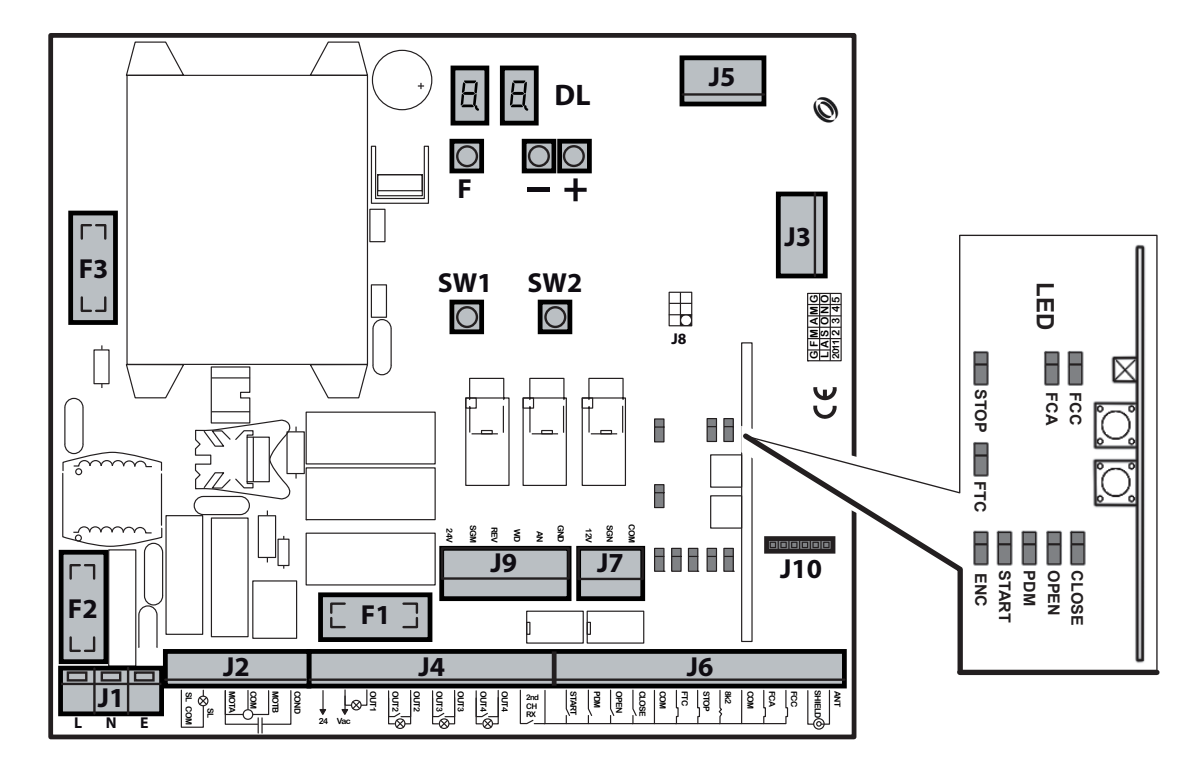

- J1: Bornero alimentación 230Vac
- J2: Bornero motor/intermitente
- J3: Conector radio enchufable (no montado)
- J4: Bornero alimentación accesorios/salidas
- J5: Módulo de expansión
- J6: Bornero Entradas/antena
- J7: Bornero reverser
- J9: Conector del invertidor (sûlo CSB-SP/XT)

- J10: Conector domino
- DL: Display 2 dígitos
- SW1: Tecla de mando "START"
- SW2: Tecla de mando "AP.PED"
- F1: Fusible salidas y accesorios: 5x20 1A T
- F2: Fusible de línea: 5x20 6.3A F
- F3: Fusible baja tensión: 5x20 250mA T
- F,+,-: botones de programación

# 3. CARACTERÍSTICAS TÉCNICAS

- Alimentación:
- Salida motor: (solo para CSB-BR) 230Vac; 3A max
- Salida luz intermitente:
- Salida accesorios:

230Vac ±10% 50/60 Hz 230Vac; 3A max 230Vac; 40W max 24Vac; 1A max

# 4. SEGURIDAD DE LA INSTALACIÓN

Para que se alcance el grado de seguridad requerido por la normativa vigente, lean atentamente las siguientes prescripciones.

- 1) Realicen todas las conexiones en el tablero de bornes leyendo atentamente las indicaciones incluidas en este manual y respetando las normas generales y de buena técnica que regulan la ejecución de las instalaciones eléctricas.
- 2) Preparar antes de la instalación un interruptor magnetotérmico omnipolar con una distancia de apertura de los contactos de un mínimo de 3 mm.
  3) Instalar, si no está previsto, un interruptor diferencial con umbral 30 mA.
- Comprobar la eficacia de la instalación de toma de tierra y conectar a ésta todas las partes del automatismo provistas de borne o cable de tierra.
- Prever la presencia de al menos un dispositivo de señalación exterior, de tipo por semáforo o luz intermitente, acompañado de un cartel de indicación de peligro o de aviso.
- 6) Aplicar todos los dispositivos de seguridad requeridos por el tipo de instalación considerando los riesgos que ésta puede causar.
- Separar en las canalizaciones las líneas de potencia (1,5 mm<sup>2</sup> tamaño mínimo) de las de señal de baja tensión (0,5 mm<sup>2</sup> tamaño mínimo).

# 5. <u>CONEXIONES Y FUNCIONES DE ENTRADAS Y SALIDAS</u>

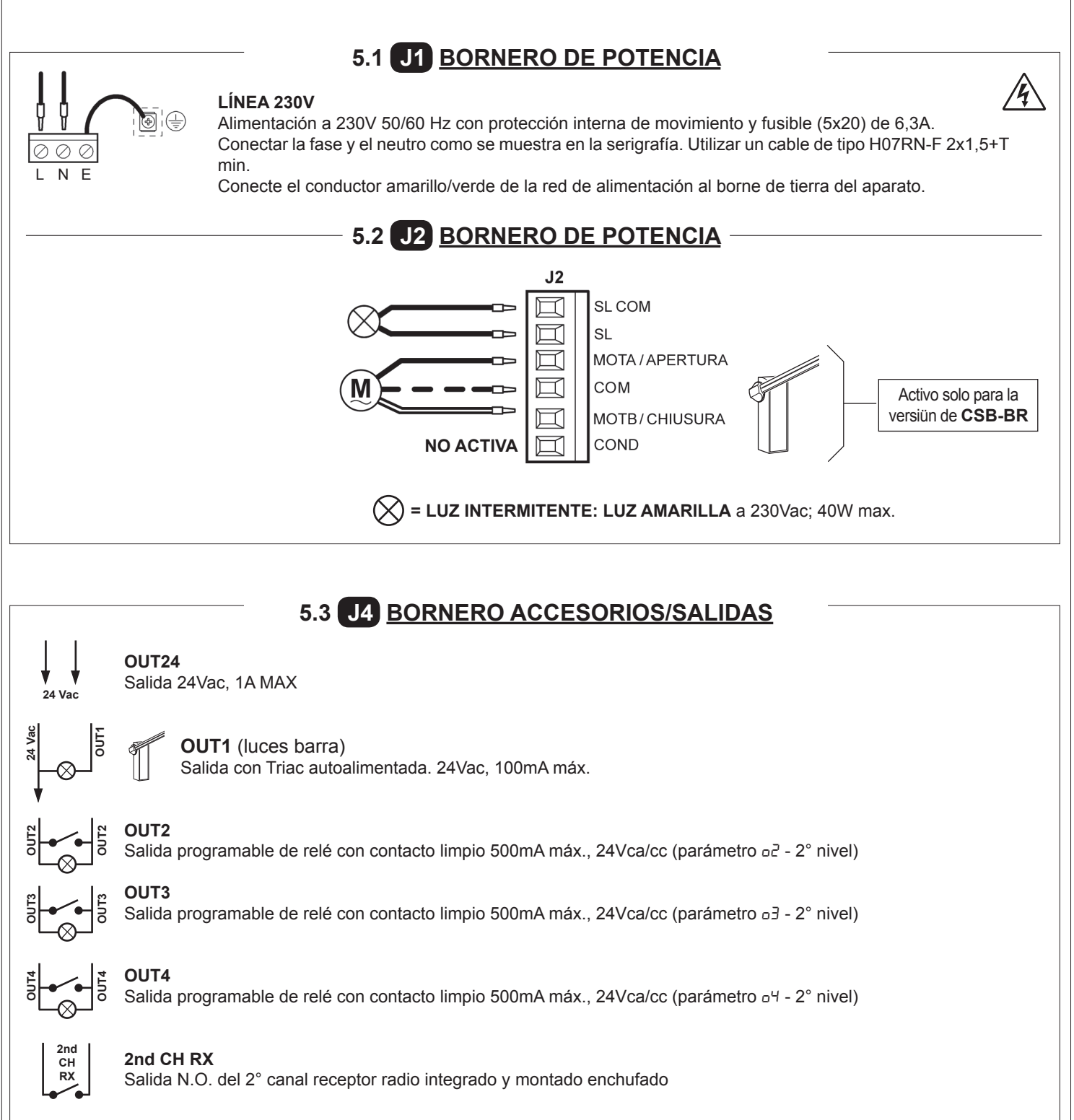

# 5.4 J6 BORNERO ENTRADAS/ANTENA

|     | L |     |
|-----|---|-----|
| PDM | ł | COM |

COM

START

OPEN

CLOSE

2

20

#### START

Entrada N.O. que permite mandar la automatización según la lógica abre, stop, cierra, abre.

#### ENTRADA PDM

Entrada programable Pd-3er nivel.

Es posible replicar la señal en una salida configurada a fin de tener un contacto de potencia

#### OPEN

Entrada N.O. sólo de abertura. Manteniendo controlada esta entrada el automatismo efectuará la maniobra de apertura y efectuará el eventual reenganche automático sólo cuando se haya liberado la entrada. Conectar aquí eventuales relojes o timer diarios o semanales.

#### CLOSE

Entrada N.O. de cierre. Permite cerrar el automatismo sólo si los dispositivos de seguridad no están ocupados. Modalidad de funcionamiento programable mediante el parámetro *EL*-3er nivel.

#### FTC

Entrada N.C. de seguridad (fotocélula). Ingresar el programa deseado mediante la programación del parámetro FŁ-1er nivel. It triggers only in the closing phase; it never triggers in opening.

#### STOP

Entrada N.C. de seguridad. Cuando se activa detiene inmediatamente la automatización y un sucesivo start provoca siempre una re-apertura. Durante el tiempo de pausa (trimmer PAUSE) un mando de Stop elimina el re-cierre automático dejando la barrera abierta a la espera de mandos.

N.B.: Con esta entrada ya está conectado de serie el microinterruptor de la puerta y es posible, como accesorio, conectar también el kit barra fractura.

#### 8k2 NO ACTIVA

FCA

Entrada N.C. de final de carrera en apertura. Cuando se activa termina la carrera de apertura.

# FCC

Entrada N.C. de final de carrera en cierre. Cuando se activa termina la carrera de cierre.

#### ANTENA

Conexión antena para receptor integrado

# 5.5 J7 BORNERO REVERSER

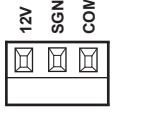

#### ENTRADA REVERSER

Se suministra ya cableada y ensayada. El dispositivo actúa solamente en la fase de cierre cuando la barra choca contra un obstáculo. Ingresar el programa deseado mediante la programación del parámetro *EL*-1er nivel.

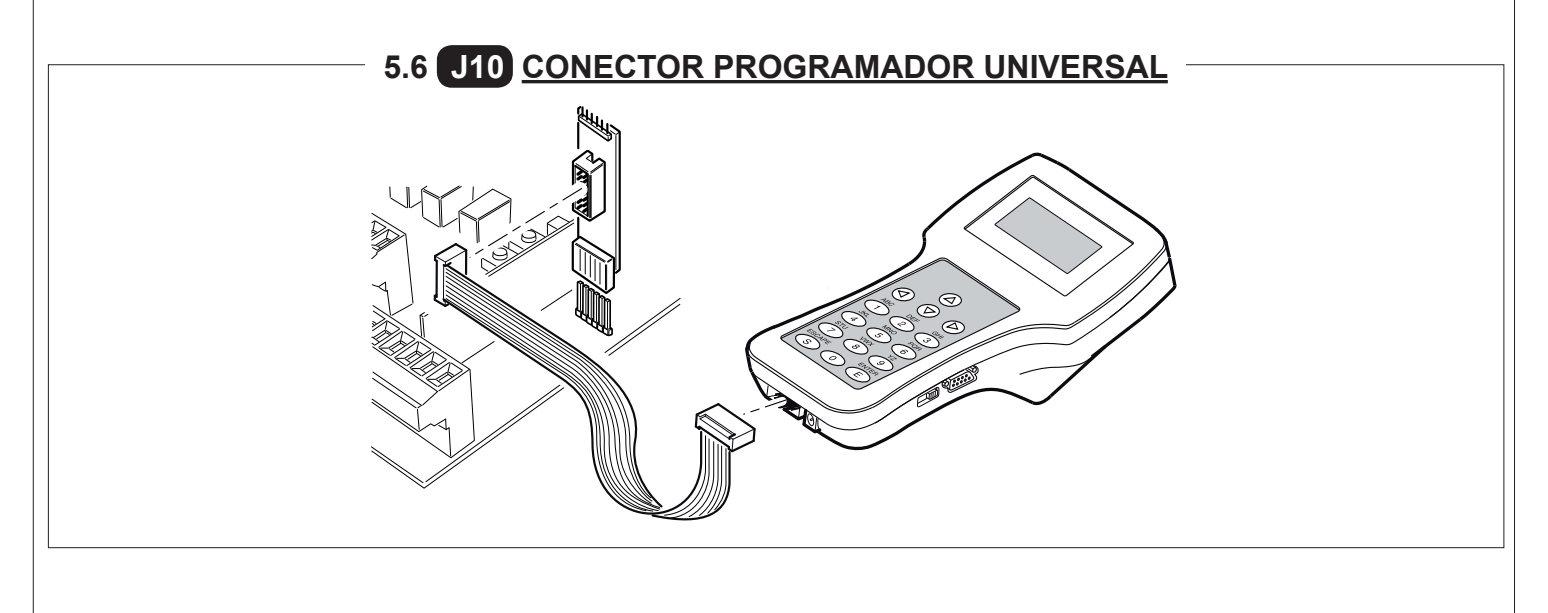

# 6. PROGRAMACIÓN

# 6.1 FUNCIONALIDADES BÁSICAS

Para acceder a la programación apretar el botón  ${\bf F}$  por 2 segundos.

La programación está dividida en 3 niveles.

Para pasar al nivel siguiente mantener apretado el botón F y actuar sobre el botón + (Secuencia 1-2-3-1.....).

Seleccionado el nivel que se desea, al apretar el botón **F** en el display se muestran las funciones disponibles por orden sucesivo; Con cada impulso de F se corresponde una función (La - LL - FL - EL....)

Configurada la función, con los botones  $\textcircled{\bullet}$  ó  $\textcircled{\odot}$  se pueden modificar los valores de los parámetros ( $\textcircled{\bullet}$  : DD-D -DZ-D3... /  $\textcircled{\odot}$  : ...D3-D2-D -DD). Las modificaciones de los parámetros están inmediatamente activas, pero serán guardadas en la salida del menú seleccionando la función 5½ mediante el botón **F**.

**N.B.** En caso de apagón durante la programación se perderán todas las modificaciones.

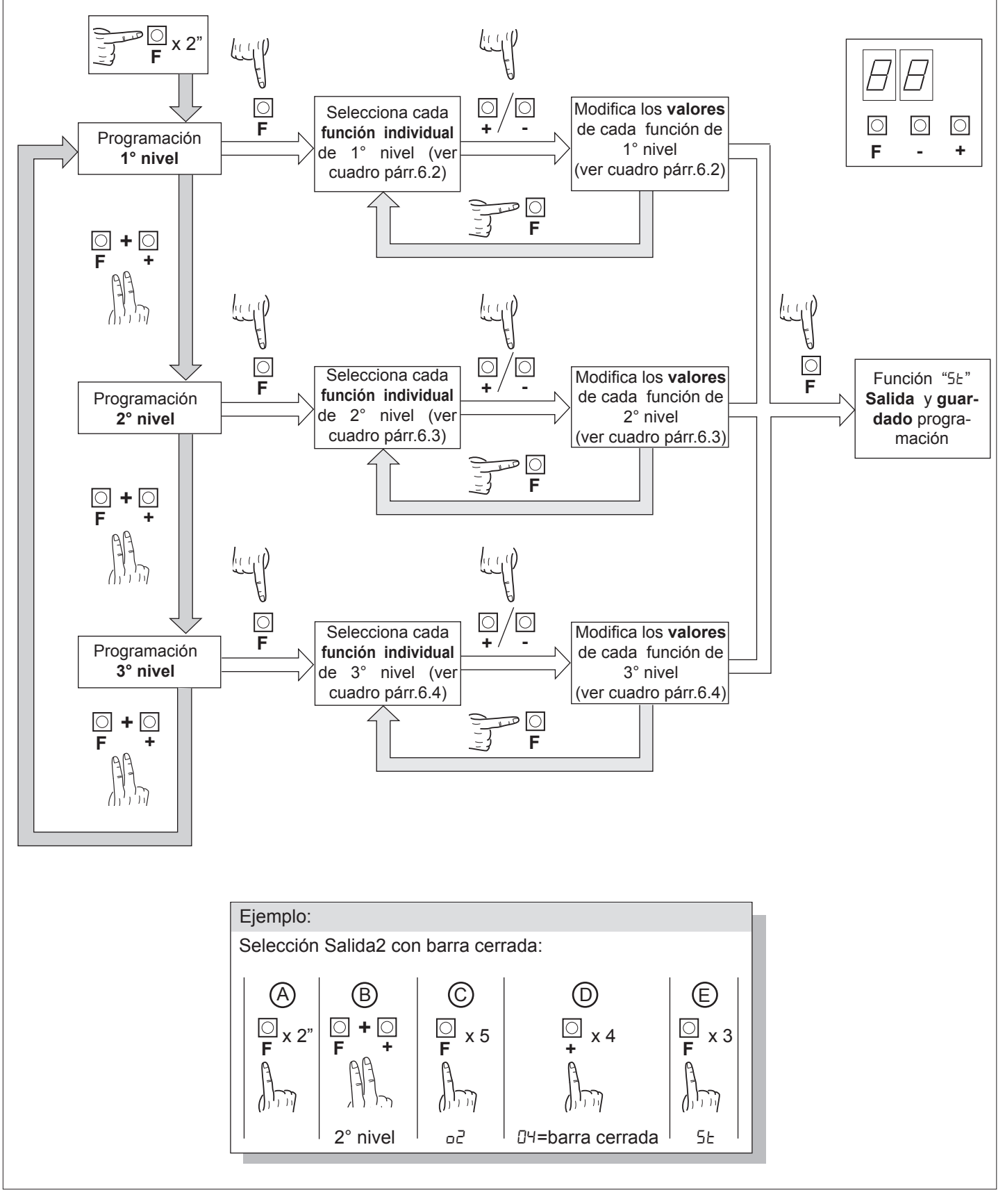

# 6.2 PROGRAMACIÓN DE 1° NIVEL

En el cuadro siguiente se presentan las funciones de 1° nivel y los parámetros individuales configurables.

- = valor por DEFECTO configurado en fábrica.
- = valor del parámetro configurado en la fase de instalación: se debe indicar en caso de que se modifique el valor por DEFECTO.

| Par   | Función                                                  | Rango de valores a establecer                                                                                                   |    |  |
|-------|----------------------------------------------------------|----------------------------------------------------------------------------------------------------|----|--|
|       | Selecciona la lógica de                                  | 00: Hombre presente                                                                                                    |    |  |
| Lo    | funcionamiento. (ver notas                               | I: Semiautomático                                                                                                    | 01 |  |
|       | después del cuadro)                                      | 02: Automático                                                                                                    |    |  |
|       | Configuración entrada Close                              | DD: Entrada Close estándar                                                                                                    |    |  |
| EL    | (ver notas después del                                   | I: Entrada Close de liberación                                                                                                  | 00 |  |
|       | cuadro)                                                  | 02: El comando cerrar funciona de cierre a liberación y seguridad                                                               |    |  |
|       |                                                          | 00: En cierre para y espera mandos con fotocélula libre                                                                         |    |  |
|       |                                                          | I l: En cierre para; cierra al cabo de 1" con fotocélula libre                                                                  |    |  |
|       | Fotosálulos                                              | 02: En cierre vuelve a abrir; cierra al cabo de 1" con fotocélula libre                                                         | בח |  |
|       | Foloceiulas                                              | D3: En cierre vuelve a abrir; cierra al cabo de 5" con fotocélula libre                                                         | UC |  |
|       |                                                          | 04: En cierre vuelve a abrir; cierra al librarse la fotocélula                                                                  |    |  |
|       |                                                          | 05: En cierre vuelve a abrir y espera mandos con fotocélula libre                                                               |    |  |
|       |                                                          | 00: Excluido                                                                                                    |    |  |
|       | Encoder                                                  | I: En cierre para y espera mandos                                                                                               | בח |  |
|       |                                                          | D2: En cierre vuelve a abrir y espera mandos                                                                                    | 20 |  |
|       |                                                          | 03: En cierre vuelve a abrir, cierra al cabo de 5 segundos                                                                      |    |  |
|       |                                                          | 00: Excluido                                                                                                    | 00 |  |
| PF    | Parpadeo previo                                          | <ul> <li>I: Antes de cada movimiento en una salida configurada (ver Paráme-<br/>tros o2,o3,o4 en el cuadro nivel 2°)</li> </ul> |    |  |
|       |                                                          | 02: Antes de cada movimiento en una salida configurada y en las luces barra                                                     |    |  |
|       |                                                          | 00: Parpadeo en movimiento, apagadas con barra cerrada y abierta                                                                |    |  |
| 1 1 6 | Luces barra                                              | I I: Parpadeo en movimiento y encendidas con barra cerrada                                                                      | nn |  |
|       |                                                          | D2: Parpadeo en movimiento y con barra cerrada, encendidas con barra<br>abierta y en stop                                       | 00 |  |
| ĿР    | Tiempo de pausa (expresado<br>en segundos)               | 1-99                                                                                                    | 10 |  |
| d۶    | Restablecimiento paráme-<br>tros por defecto. (ver notas | 00: Ningún restablecimiento                                                                                                    | пі |  |
|       | después del cuadro)                                      | 0 I: Restablecimiento parámetros por defecto                                                                                    |    |  |
| 55    | Salida menú/salvamento                                   | Salida de la programación y visualización de los estados de máquina (ver notas Visualización estados automatización 5E)         |    |  |

#### Descripción parámetros nivel 1

· Lo: Lógica de funcionamiento

Hombre presente: La automatización funciona para mandos mantenidos. El comando de start una vez abre y una vez cierra.
Semiautomática: La automatización funciona para mandos de impulsos sin el cierre automático. Por lo tanto, al final de la apertura para mandar el cierre hay que actuar respectivamente sobre el start o sobre el close.

- Automática: La automatización funciona por impulsos. En el ciclo normal, terminada la fase de apertura es activado el cierre automático una vez transcurrido el tiempo de pausa programado (parámetro EP).

#### · <u>*L*</u> : Configuración Close

- D I: Entrada Close de liberación

Modalidad de funcionamiento estudiada para tener el cierre automático de la barra cuando el vehículo ha dejado destapada la fotocélula o del detector magnético (accesorios más idóneos para esta utilización). Conectar el contacto N.O. del detector o de la fotocélula a los bormes del contacto Close.

La presencia del vehículo en el detector o delante de la fotocélula no provoca el cierre inmediato sino que hay que esperar la liberación de la señal correspondiente.

02: El comando cerrar funciona de cierre a liberación y seguridad.

Durante la fase de cierre la activación del comando cerrar detiene la automatización. A la desactivación la barrera reanuda el cierre.

#### • <u>dF: default</u>

- Para restablecer los parámetros por defecto hay que configurar en 1 el parámetro dF y salir del menú.

#### · <u>5E: Visualización estados automatización</u>

- Durante el funcionamiento la centralita muestra el estado de la automatización en curso para permitir al instalador seguir el flujo lógico de la tarjeta. Los estados son:

|    | 0 I: Idle                                                                                                    |
|----|----------------------------------------------------------------------------------------------------|
| OP | 02: Apertura<br>03: Stop final de carrera apertura<br>04: Stop apertura                                                                       |
| EL | D5: CierreD5: Stop final de carrera cierreD7: Stop cierre                                                                                     |
|    | 08: No disponible                                                                                                    |
| FĿ | <ul> <li>D9: Stop por actuación fotocélula</li> <li>ID: Apertura por actuación fotocélula</li> <li>I I: Pausa actuación fotocélula</li> </ul> |
| Оь | <ul> <li>I2: Stop por actuación encoder</li> <li>I3: Apertura por actuación encoder</li> <li>I4: Pausa actuación encoder</li> </ul>           |
| ٤L | <ul> <li>I5: Alcanzado tiempo de trabajo máximo en apertura</li> <li>I5: Alcanzado tiempo de trabajo máximo en cierre</li> </ul>              |

# 6.3 PROGRAMACIÓN DE 2° NIVEL

En el cuadro siguiente se presentan las funciones de 2° nivel y los parámetros individuales configurables.

- = valor por DEFECTO configurado en fábrica.
- valor del parámetro configurado en la fase de instalación: se debe indicar en caso de que se modifique el valor por DEFECTO.

| Par | Función                                               | Rango de valores a establecer                                         |     |  |
|-----|-------------------------------------------------------|-----------------------------------------------------------------------|-----|--|
| ΕL  | Tiempo de trabajo máximo (seg.)                       | 3-30                                                                  | 15  |  |
| 5r  | Solicitud de mantenimiento                            | 00: Inhabilitada                                                      |     |  |
|     |                                                       | 0 I: activa en las salidas configuradas                               | 00  |  |
|     |                                                       | D2: activa grupo salidas configuradas y doble parpadeo en luces barra |     |  |
| ηĿ  | Programación ciclos de man-<br>tenimiento en miles    | 00-99                                                                 | 00  |  |
| ηL  | Programación ciclos de man-<br>tenimiento en millones | 0.0-9.9                                                               | 0.0 |  |
| οl  | Output 1                                              | 00: Mando luces barra                                                 | 00  |  |
|     | Output 2                                              | 00: solicitud de mantenimiento                                        |     |  |
|     |                                                       | 0 I: actuación fotocélula                                             |     |  |
|     |                                                       | D2: actuación reverser                                                | 1   |  |
|     |                                                       | D3: contacto PDM activado                                             |     |  |
| 50  |                                                       | םא: barra cerrada                                                     | 00  |  |
|     |                                                       | 05: barra abierta                                                     |     |  |
|     |                                                       | D5: contacto stop activado                                            |     |  |
|     |                                                       | םר: parpadeo previo                                                   |     |  |
|     |                                                       | DB: bloqueo barra                                                     |     |  |
|     |                                                       | DD: solicitud de mantenimiento                                        |     |  |
|     | Output 3                                              | D I: actuación fotocélula                                             |     |  |
|     |                                                       | D2: actuación reverser                                                |     |  |
|     |                                                       | D3: contacto PDM activado                                             |     |  |
| 60  |                                                       | D4: barra cerrada                                                     | 00  |  |
|     |                                                       | 05: barra abierta                                                     |     |  |
|     |                                                       | D5: contacto stop activado                                            |     |  |
|     |                                                       | רם: parpadeo previo                                                   |     |  |
|     |                                                       | DB: bloqueo barra                                                     |     |  |

| Par | Función              | Rango de valores a establecer                                                                                                    |    |  |
|-----|----------------------|----------------------------------------------------------------------------------------------------|----|--|
| 64  |                      | 00: solicitud de mantenimiento                                                                                                    |    |  |
|     | Output 4             | 0 I: actuación fotocélula                                                                                                    | 00 |  |
|     |                      | D2: actuación reverser                                                                                                    |    |  |
|     |                      | 03: contacto PDM activado                                                                                                    |    |  |
|     |                      | נאן D4: barra cerrada                                                                                                    |    |  |
|     |                      | 05: barra abierta                                                                                                    |    |  |
|     |                      | DE: contacto stop activado                                                                                                    |    |  |
|     |                      | נו parpadeo previo                                                                                                    |    |  |
|     |                      | 08: bloqueo barra                                                                                                    |    |  |
| SE  | Salida menú/guardado | Salida de la programación y visualización de los estados de máqui-<br>na (ver notas Visualización estados automatización 5Ł después de<br>cuadro 1 °nivel) |    |  |

#### Descripción parámetros nivel 2

• <u>5r: Solicitud de mantenimiento</u>

- 00: la solicitud de mantenimiento no 6 activa.
- D I: al final de la cuenta atrás, efectuada por medio de los contadores nE y nL, es activada una de las salidas programadas (véase parámetro p2,p3,p4)
- D2: al final de la cuenta atrás, efectuada por medio de los contadores nE y nL, es activada una de las salidas programadas (véase parámetro D2, D3, D4) y las luces de la barra efectúan un doble parpadeo.

#### · <u>nŁ y nŁ: Programación ciclos de mantenimiento en miles y millones</u>

La combinación de los dos parámetros permite configurar una cuenta atrás después de la cual es señalada la solicitud de mantenimiento.

El parámetro nE permite configurar los miles, el parámetro nE los millones.

Ejemplo: para configurar 275.000 maniobras de mantenimiento hay que programar nL en 0.2 y nL en 75.

El valor visualizado en los parámetros se actualiza con la sucesión de las maniobras.

· Configuración bloqueo barra:

Para utilizar el bloqueo de barra conecte el contacto de habilitación con OUT2 o bien OUT3 o bien OUT4 y configure en DB el par·metro correspondiente p2, p3 o bien p4.

# 6.4 PROGRAMACIÓN DE 3° NIVEL

En el cuadro siguiente se presentan las funciones de 3° nivel y los parámetros individuales.

= valor por DEFECTO configurado en fábrica.

= valor del parámetro configurado en la fase de instalación: se debe indicar en caso de que se modifique el valor por DEFECTO.

| Par   | Función                              | Rango de valores a establecer                                                                                                    |    |      |
|-------|--------------------------------------|----------------------------------------------------------------------------------------------------|----|------|
| AS    | Advanced setup                       | 00: ningún setup avanzado                                                                                                    |    |      |
|       |                                      | I: entrada open en el estado (reservado)                                                                                                    | υu |      |
| Ра    | Pd Polaridad de entrada dinámica PDM | 00: entrada N.O.                                                                                                    | пп |      |
|       |                                      | D I: entrada N.C.                                                                                                    | 00 |      |
|       | Polaridad salida 2                   | 00: N.O.                                                                                                    |    |      |
|       |                                      | 0 /: N.C.                                                                                                    | υu |      |
| 00    | Polaridad salida 3                   | 00: N.O.                                                                                                    |    |      |
|       |                                      | 0 /: N.C.                                                                                                    | υu |      |
|       | Polaridad salida 4                   | 00: N.O.                                                                                                    |    |      |
|       |                                      | 0 /: N.C.                                                                                                    | υu |      |
| - 05  | Velocidad de apertura (%)            | 60 - 99                                                                                                    | 99 |      |
| - [5  | Velocidad de cierre (%)              | 60 - 99                                                                                                    | 80 | ┝    |
|       | Entrada selección velocidad          | 00: Inhabilitada                                                                                                    |    |      |
| ייב ך |                                      | 0 I: Habilitada                                                                                                    |    |      |
| SE    | Salida menú/salvamento               | Salida de la programación y visualización de los estados de máqui-<br>na (ver notas Visualización estados automatización 5E después de<br>cuadro 1 °nivel) |    |      |
|       |                                      |                                                                                                    |    | -    |
|       |                                      | Disponible solo para CSB-SP/XT                                                                                                    |    | <br> |

#### Descripción parámetros nivel 3

#### · <u>P2, P3, P4: Polaridad salida:</u>

Es posible configurar las salidas como N.O. o N.C., pero en caso de apagón los contactos se abrirán de todas maneras

#### <u>5</u>! : Entrada selección velocidad

Habilitando este parámetro se puede ajustar la velocidad de la barrera por medio de la entrada PDM.

Si la PDM está activada y el parámetr 5<sup>1</sup> está habilitado la barrera se mueve con una velocidad que es el 60% de la máxima tanto en apertura como en cierre.

Si la entrada PDM no está activa la velocidad a la cual se mueve la barrera es aquella programada en los parámetros o5 y [5.

#### · <u>A5: Advanced setup</u>

Este parámetro permite obtener configuraciones especiales para gestionar las necesidades de todos los tipos de configuraciones.

\*R5=1 Con esta configuración el mando de open será detectado en el estado y no en el frente.

# 7. RECEPTORA RADIO

#### 7.1 DATOS TÉCNICOS RECEPTOR

- N° máx. radiotransmisores memorizables:
- Frecuencia:
- Código mediante:
- N°combinaciones:

2048 433.92MHz Algoritmo rolling-code 4 mil millones

#### 7.2 FUNCIONALIDADES CANAL RADIO

- Canal 1: Envía el mando de START
- Canal 2: Cierra el contacto con relé en el bornero J4 "2nd CH RX"

# Hay que utilizar una antena sintonizada en los 433 MHz. Conectar la eventual antena afinada, en la bornera antena. Utilizar cable concéntrico RG58.

#### 7.4 PROGRAMACION MANUAL

En el caso de instalaciones standard en las que no se requieran funciones avanzadas, es posible proceder a la memorización manual de los transmisores, teniendo en cuenta la tabla de programación A y el ejemplo para la programación base.

1) Si se desea que el transmisor active la salida 1, hay que pulsar el botón PR1; si se desea que el transmisor active la salida 2, se tiene que pulsar el botón PR2.

2) Cuando el led DL1 empiece a parpadear, hay que presionar la tecla oculta del transmisor; el led DL1 permanecerá encendido de manera fija.

3) Pulsar la tecla para memorizar el transmisor, el led DL1 parpadeará rápidamente indicando que la memorización ha sido realizada. Luego volverá a parpadear normalmente.

4) Para memorizar otro transmisor, repetir los pasos 2) y 3).

5) Para salir del modo de memorización, esperar hasta que el led se apague por completo y pulsar la tecla de un mando a distancia antes memorizado.

NOTA IMPORTANTE: EL PRIMER TRANSMISOR MEMORIZADO DEBE MARCARSE CON EL ADHESIVO DE LA LLAVE (MASTER).

El primer transmisor, en el caso de programación manual, asigna el código clave al receptor; este código resulta necesario para poder efectuar la sucesiva clonación de los transmisores.

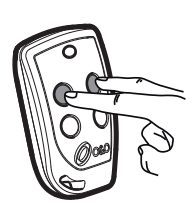

Tecla oculta

# 7.5 PROGRAMACION MODALIDAD DE AUTOAPRENDIZAJE

Esta modalidad sirve para efectuar una copia de las teclas de un transmisor ya memorizado en el receptor sin acceder a éste último.

El primer transmisor debe memorizarse de forma manual (véase el apartado 7.4).

Hay que realizar lo siguiente:

a) Presionar la tecla oculta del transmisor ya memorizado.

- b) Presionar la tecla T del transmisor ya memorizado que se desea atribuir, también, al nuevo transmisor.
- c) Presionar, antes de 10 s, la tecla oculta del nuevo transmisor que se desea memorizar.
- d) Presionar la tecla T que se desea atribuir al nuevo transmisor.
- e) Para memorizar otro transmisor, repetir desde el paso (c) dentro de un tiempo máximo de 10 segundos; en caso contrario, el receptor sale de la modalidad de programación.

f ) Para copiar otra tecla, repetir desde el paso (a), esperando a que se salga de la modalidad de progra mación (o cortando el suministro de corriente al receptor).

# 8. ADVERTENCIAS

Se recomienda efectuar una instalación que prevea todos los accesorios necesarios para asegurar el funcionamiento según la normativa vigente, usando siempre dispositivos originales O&O.

La utilización y la instalación de estos aparatos debe respetar rigurosamente las indicaciones ofrecidas por el fabricante que no puede ser considerado responsable por posibles daños derivados de un uso impropio o irracional.

O&O declina cualquier responsabilidad por posibles inexactitudes contenidas en este folleto y se reserva el derecho de aportar las modificaciones necesarias en cualquier momento sin ningún tipo de preaviso.

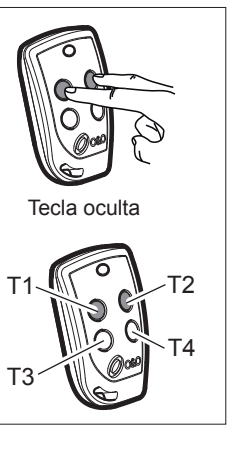

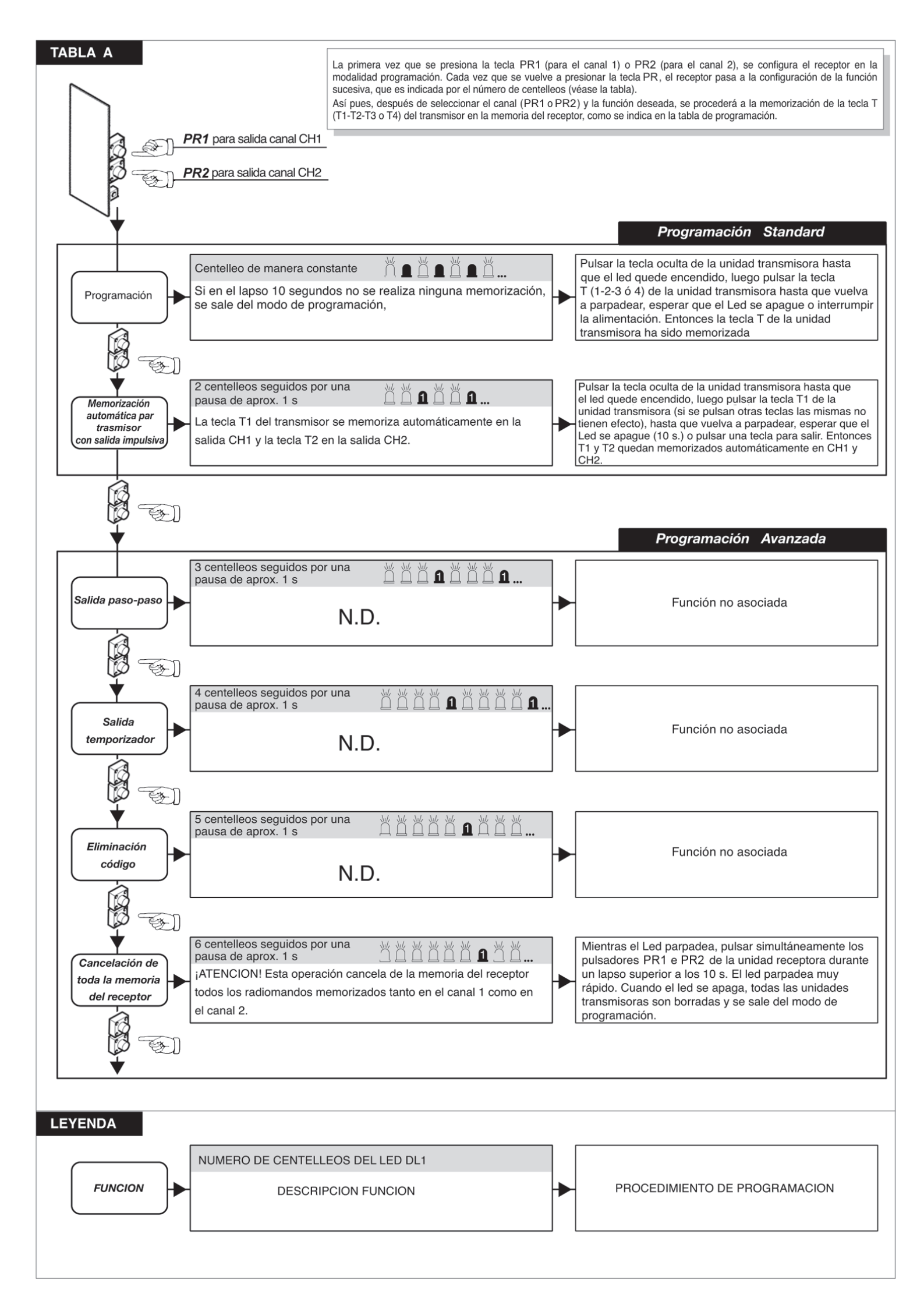

# 9. ENTRADA CONTROLADA Y SALIDA AUTOMÁTICA

Esta solución se aconseja cuando se desea acceder a un área reservada en ambas direcciones de marcha. En entrada el tránsito se permite mediante un mando de reconocimiento, mientras que la salida es automática.

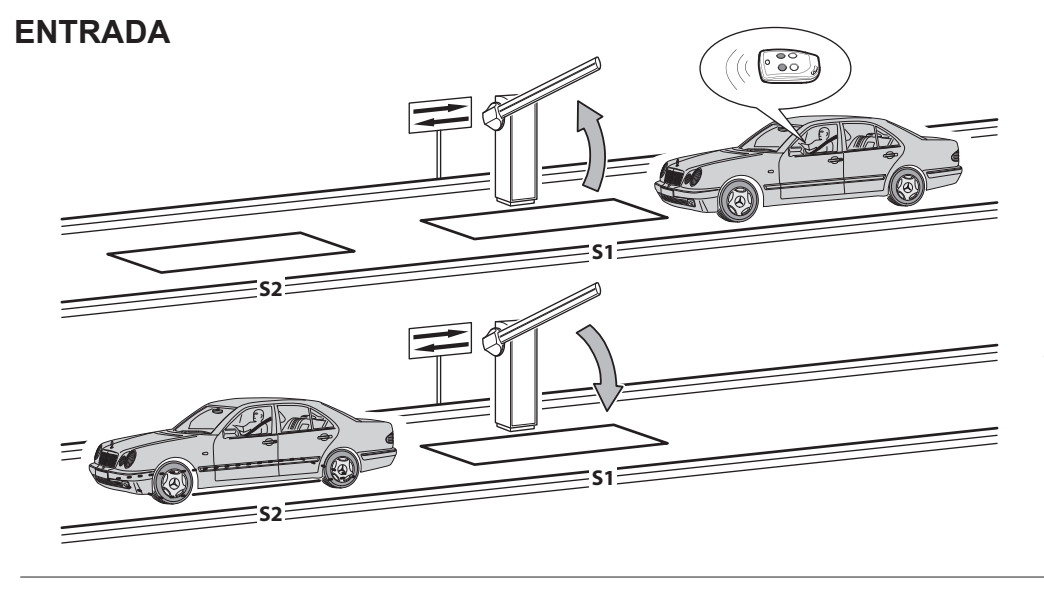

El dispositivo de reconocimiento habilita la apertura de la barrera. Si no se ocupa el sensor **S1** en el tiempo de pausa, la barrera se cierra.

Al liberar el sensor **S2** la barrera se cierra después del tiempo de pausa regulable.

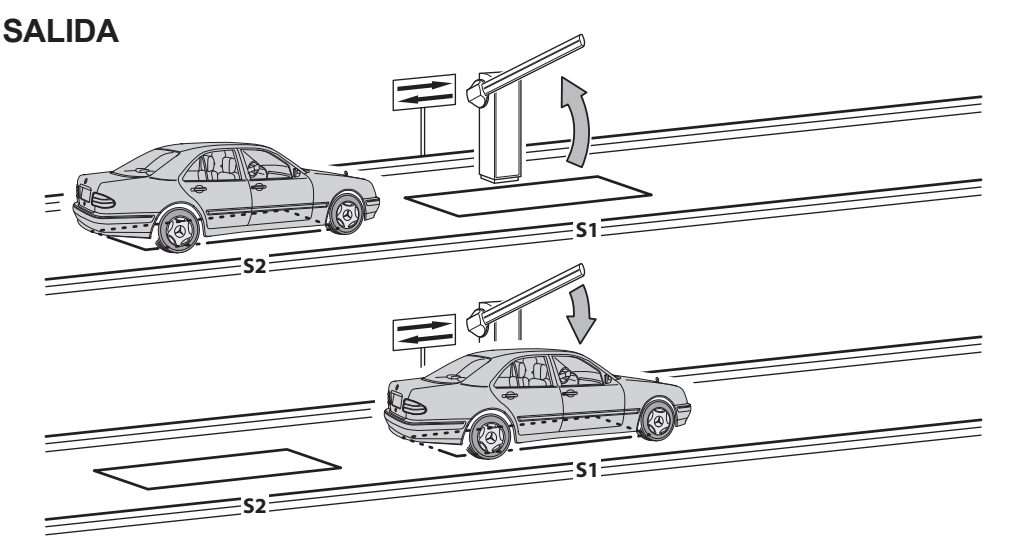

El vehículo se acerca al área reservada.

Al ocupar el sensor **S2** se activa la apertura de la barrera.

Al liberar el sensor **S2** sin ocupar el sensor **S1** (el vehículo ocupa **S2** y luego realiza una marcha atrás) la barrera se cierra después del tiempo de pausa programado.

Al liberar el sensor **S1** se activa instantáneamente el cierre de la barrera.

Los sensores S1 y S2 también cumplen una función de seguridad no permitiendo que se cierre la barrera mientras están ocupadas.

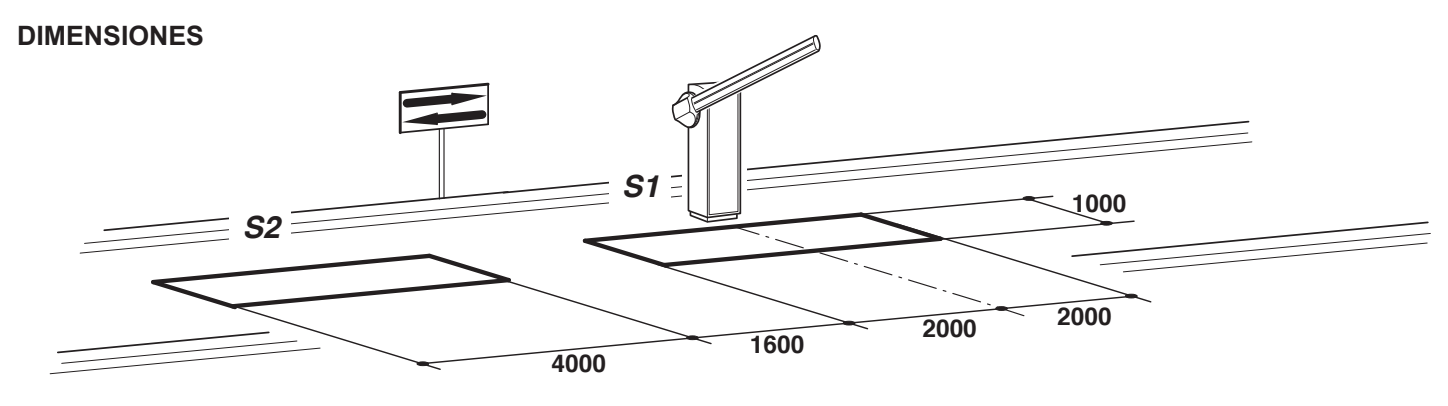

- Conectar el sensor S1 a la entrada CLOSE.

- Conectar el contacto N.O. del receptor del sensor S2 a la entrada OPEN.

- Las dimensiones de las espiras son puramente indicativas.

- \* Se aconseja instalar el detector de masas metálicas O&O modelo "MAK-2".
- Utilizar únicamente dispositivos de reconocimiento diferentes del mando a distancia (lectores de badge, telecámara con reconocimiento de placas, etc.) que tengan una salida de contacto limpio y conectar en la entrada **OPEN**.

| PAR·METRO | VALOR | DESCRIPCIÓN                                                                |
|-----------|-------|----------------------------------------------------------------------------|
| Lo        | 02    | Automático                                                                 |
| EL        | 02    | El mando cerrar sirve como cierre a liberación y dispositivo de seguridad. |

| NOTE • NOTES • REMARQUES |  |
|--------------------------|--|
| ANMERKUNGEN • NOTAS      |  |
|                          |  |
|                          |  |
|                          |  |
|                          |  |
|                          |  |
|                          |  |
|                          |  |
|                          |  |
|                          |  |
|                          |  |
|                          |  |
|                          |  |
|                          |  |
|                          |  |
|                          |  |
|                          |  |
|                          |  |
|                          |  |
|                          |  |
|                          |  |

INSTALLATORE INSTALLER INSTALLATEUR INSTALLATEUR INSTALATOR

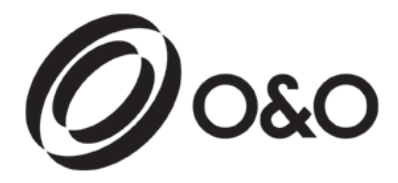

**O&O** s.r.l. - Via Europa, 2 - 42015 CORREGGIO (R.E.) Italy tel. +39 (0)522 740111 - fax +39 (0)522 631290 http://www.oeo.it - email: oeo@oeo.it

Società soggetta ad attività di direzione e coordinamento di BFT S.p.A. Company subject to management and coordination activities by BFT S.p.A. Société sujette à des activités de direction et de coordination de BFT S.p.A. Gesellschaft unter der Führung und Koordinierung von BFT S.p.A. Sociedad sujeta a actividades de dirección y coordinación de BFT S.p.A.